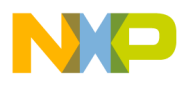

# Freescale USB Host Stack Users Guide

Document Number: USBHOSTUG Rev. 6 03/2012

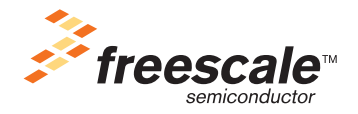

# NP

#### How to Reach Us:

Home Page: www.freescale.com

E-mail: support@freescale.com

#### **USA/Europe or Locations Not Listed:**

Freescale Semiconductor Technical Information Center, CH370 1300 N. Alma School Road Chandler, Arizona 85224 +1-800-521-6274 or +1-480-768-2130 support@freescale.com

#### Europe, Middle East, and Africa:

Freescale Halbleiter Deutschland GmbH Technical Information Center Schatzbogen 7 81829 Muenchen, Germany +44 1296 380 456 (English) +46 8 52200080 (English) +49 89 92103 559 (German) +33 1 69 35 48 48 (French) support@freescale.com

#### Japan:

Freescale Semiconductor Japan Ltd. Headquarters ARCO Tower 15F 1-8-1, Shimo-Meguro, Meguro-ku, Tokyo 153-0064, Japan 0120 191014 or +81 3 5437 9125 support.japan@freescale.com

#### Asia/Pacific:

Freescale Semiconductor China Ltd. Exchange Building 23F No. 118 Jianguo Road Chaoyang District Beijing 100022 China +86 10 5879 8000 support.asia@freescale.com

#### For Literature Requests Only:

Freescale Semiconductor Literature Distribution Center 1-800-441-2447 or 303-675-2140 Fax: 303-675-2150 LDCForFreescaleSemiconductor@hibbertgroup.com Information in this document is provided solely to enable system and software implementers to use Freescale Semiconductor products. There are no express or implied copyright licenses granted hereunder to design or fabricate any integrated circuits or integrated circuits based on the information in this document.

Freescale Semiconductor reserves the right to make changes without further notice to any products herein. Freescale Semiconductor makes no warranty, representation or guarantee regarding the suitability of its products for any particular purpose, nor does Freescale Semiconductor assume any liability arising out of the application or use of any product or circuit, and specifically disclaims any and all liability, including without limitation consequential or incidental damages. "Typical" parameters that may be provided in Freescale Semiconductor data sheets and/or specifications can and do vary in different applications and actual performance may vary over time. All operating parameters, including "Typicals", must be validated for each customer application by customer's technical experts. Freescale Semiconductor does not convey any license under its patent rights nor the rights of others. Freescale Semiconductor products are not designed, intended, or authorized for use as components in systems intended for surgical implant into the body, or other applications intended to support or sustain life, or for any other application in which the failure of the Freescale Semiconductor product could create a situation where personal injury or death may occur. Should Buyer purchase or use Freescale Semiconductor products for any such unintended or unauthorized application, Buyer shall indemnify and hold Freescale Semiconductor and its officers, employees, subsidiaries, affiliates, and distributors harmless against all claims, costs, damages, and expenses, and reasonable attorney fees arising out of, directly or indirectly, any claim of personal injury or death associated with such unintended or unauthorized use, even if such claim alleges that Freescale Semiconductor was negligent regarding the design or manufacture of the part.

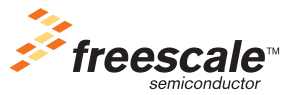

Freescale™ and the Freescale logo are trademarks of Freescale Semiconductor, Inc. All other product or service names are the property of their respective owners.

© 1994-2008 ARC<sup>™</sup> International. All rights reserved. © Freescale Semiconductor, Inc. 2010–2012. All rights reserved.

Document Number: USBHOSTUG Rev. 6 03/2012

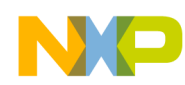

#### **Revision history**

To provide the most up-to-date information, the revision of our documents on the World Wide Web will be the most current. Your printed copy may be an earlier revision. To verify you have the latest information available, refer to:

http://www.freescale.com

The following revision history table summarizes changes contained in this document.

| Revision<br>Number | Revision<br>Date | Description of Changes                                                                                                    |  |
|--------------------|------------------|----------------------------------------------------------------------------------------------------|--|
| Rev. 1             | 04/2010          | Launch release.                                                                                                    |  |
| Rev. 2             | 06/2010          | <ul> <li>Added support for CFV2 devices.</li> <li>Rebranded Medical Applications USB Stack Host to Freescale USB Stack with PHDC Host.</li> </ul>                                                                                            |  |
| Rev. 3             | 09/2010          | <ul> <li>Added support for CodeWarrior 10</li> <li>Fig 2-1: Freescale USB Stack with PHDC — Host Directory Structure updated</li> </ul>                                                                                                    |  |
| Rev. 4             | 01/2011          | Added Audio Host demo                                                                                                    |  |
| Rev. 5             | 07/2011          | <ul><li>Updated document name to USBHOSTUG.</li><li>Updated figures in Appendix A</li></ul>                                                                                                    |  |
| Rev. 6             | 03/2012          | <ul> <li>Added chapters "FAT File System" and "AppendixJ_FATFS_Demo_Test"</li> <li>Replaced the term "Freescale USB Stack with PHDC" with "Freescale USB Stack"</li> <li>Updated Installer screenshots</li> <li>Editorial Changes</li> </ul> |  |

Freescale<sup>™</sup> and the Freescale logo are trademarks of Freescale Semiconductor, Inc. © Freescale Semiconductor, Inc., 2010–2012. All rights reserved.

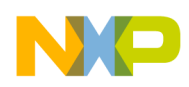

### Chapter 1 Before You Begin

| 1.1 | About Freescale USB Stack — Host Architecture | .1 |
|-----|-----------------------------------------------|----|
| 1.2 | About this book                               | .1 |
| 1.3 | Reference material                            | .1 |
| 1.4 | Acronyms and abbreviations                    | .2 |
| 1.5 | Important terms                               | .2 |

#### Chapter 2 Getting Familiar

| 2.1 | Introduction        | ; |
|-----|---------------------|---|
| 2.2 | Software suite      | ; |
| 2.3 | Directory structure | ; |

### **Chapter 3**

### Freescale USB Stack — Host Architecture

| Architecture overview            | .5                                                                                                    |
|----------------------------------|----------------------------------------------------------------------------------------------------|
| Host application                 | .5                                                                                                    |
| Class-driver library             | .6                                                                                                    |
| Common-class API                 | .6                                                                                                    |
| USB Chapter 9 API                | .7                                                                                                    |
| Host API                         | .8                                                                                                    |
| KHCI (Host Controller Interface) | .8                                                                                                    |
|                                  | Architecture overview<br>Host application<br>Class-driver library<br>Common-class API<br>USB Chapter 9 API<br>Host API<br>KHCI (Host Controller Interface) |

#### Chapter 4 Developing Applications

| 4.1 | Backgr | ound                                     |
|-----|--------|------------------------------------------|
| 4.2 | Develo | ping an application                      |
|     | 4.2.1  | Create a project                         |
|     | 4.2.2  | Define a driver info table               |
|     | 4.2.3  | Main application function flow           |
|     |        | 4.2.3.1 Initializing hardware            |
|     |        | 4.2.3.2 Initializing the host controller |
|     |        | 4.2.3.3 Register services                |
|     |        | 4.2.3.4 Run the process task             |
|     | 4.2.4  | Event callback function                  |
|     | 4.2.5  | Selecting an interface on the device     |
|     | 4.2.6  | Retrieving and storing pipe handles16    |
|     | 4.2.7  | Sending/receiving data to/from device16  |

#### Chapter 5 FAT File System

| 5.1 | Introduction |  | 19 |
|-----|--------------|--|----|
|-----|--------------|--|----|

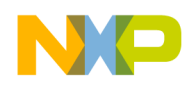

| 5.2 | File Allocation Table Overview    |
|-----|-----------------------------------|
| 5.3 | Software Module                   |
|     | 5.3.1 USB FATFS Feature           |
|     | 5.3.2 Module license              |
| 5.4 | Directory structure               |
| 5.5 | USB FATFS Architecture            |
| 5.6 | Architecture overview             |
| 5.7 | FATFS Module overview             |
|     | 5.7.1 FATFS APIs                  |
|     | 5.7.2 Disk I/O interface          |
| 5.8 | Developing Applications for FATFS |
|     | 5.8.1 Background                  |
|     | 5.8.2 Configuration options       |
|     | 5.8.3 Create a project            |

#### Appendix A Working with the Software

| A.1 | Introduction                                                        | 1 |
|-----|---------------------------------------------------------------------|---|
|     | A.1.1 Preparing the setup                                           | 1 |
|     | A.1.1.1Software setup                                               | 1 |
|     | A.1.1.2Hardware setup                                               | 4 |
|     | A.1.2 Building the application with CodeWarrior 6 and CodeWarrior 7 | 5 |
|     | A.1.3 Running the application with CodeWarrior 6                    | 8 |
|     | A.1.4 Building and running the application with CodeWarrior 10      | 0 |
| A.2 | Set up HyperTerminal to get log                                     | 4 |
| A.3 | Uninstall Freescale USB Stack Software                              | 8 |

#### Appendix B

#### Human Interface Device (HID) Demo

| B.1 | Setting up the demo           | 51 |
|-----|-------------------------------|----|
| B.2 | Running the demo              | 51 |
|     | B.2.1 Mouse demo              | 52 |
|     | B.2.2 Keyboard demo           | 54 |
|     | B.2.3 Mouse and keyboard demo | 57 |

## Appendix C

# Virtual Communication (COM) Demo

| C.1 | Setting up the demo | <br> | <br> |    |
|-----|---------------------|------|------|----|
| C.2 | Running the demo    | <br> | <br> | 59 |

# Appendix D

# Mass Storage Device (MSD) Demo

| D.1 | Setting up the demo | 63 |
|-----|---------------------|----|
| D.2 | Running the demo    | 63 |

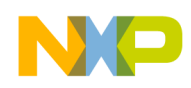

### Appendix E Audio Host Demo

| E.1 | Setting up the demo                   | 65 |
|-----|---------------------------------------|----|
|     | E.1.1 Hardware setup                  | 65 |
|     | E.1.2 Set up HyperTerminal to get log | 66 |
|     | E.1.3 Running the demo                | 69 |

# Appendix F USB FAT File System Demo

| F.1 | Setting up the demo       |
|-----|---------------------------|
| F.2 | Running the demo          |
|     | F.2.1 Mouse demo          |
| F.3 | FATFS Test Application    |
|     | F.3.1 Setting up the demo |
|     | F.3.2 Running the demo    |
|     | F.3.2.1Test Group 1       |
|     | F.3.2.2Test Group 2       |
|     | F.3.2.3Test Group 3       |

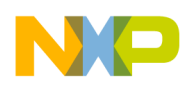

# Chapter 1 Before You Begin

### 1.1 About Freescale USB Stack — Host Architecture

Universal Serial Bus, commonly known as USB, is a serial bus protocol that can be used to connect external devices to the host computer. In today's world, it is one of the most popular interfaces connecting devices such as microphones, keyboards, storage devices, cameras, printers, and many others. USB interconnects are also becoming more and more popular in the medical segments.

### **1.2** About this book

This book describes the Freescale USB Stack — Host Architecture class functionality. The following table shows the summary of chapters included in this book.

| Chapter Title                                        | Description                                                                                                    |
|------------------------------------------------------|----------------------------------------------------------------------------------------------------|
| Before You Begin                                     | This chapter provides the prerequisites for reading this book.                                                     |
| Getting Familiar                                     | This chapter provides the information about the Freescale USB stack with PHDC software suite.                      |
| Freescale USB stack with PHDC —<br>Host Architecture | This chapter discusses the architecture design of the Freescale USB suite.                                         |
| Developing applications                              | This chapter provides the steps a developer must take to develop applications on top of the pre-developed classes. |
| Working with the software                            | This chapter provides the steps to building, running the applications.                                             |
| Human Interface Device (HID)<br>Demo                 | This chapter provides the setup and running HID demo for CFV1 and CFV2 processors.                                 |
| Virtual Communication (COM)<br>Demo                  | This chapter provides the setup and running CDC demo for CFV1 and CFV2 processors.                                 |
| Mass Storage Device (MSD) Demo                       | This chapter provides the setup and running MSD demo for CFV1 and CFV2 processors.                                 |
| USB Audio Host Demo                                  | This chapter provides the setup and running the USB Audio Host demo                                                |

#### Table 1-1. USBHOSTUG summary

## 1.3 Reference material

Use this book in conjunction with:

- Freescale USB Stack API Reference Manual (document USBAPIRM)
- USB Host source code
- ColdFire V2 USB Device Source Code

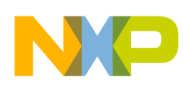

We assume that you are familiar with the following reference material:

- USB Specification Revision 1.1
- USB Specification Revision 2.0
- USB Device Class Definition for Audio Devices Revision 1.1
- MCF52259 Reference Manual
- CodeWarrior Help

### 1.4 Acronyms and abbreviations

 Table 1-2. Acronyms and abbreviations

| API  | Application Programming Interface                                          |
|------|----------------------------------------------------------------------------|
| CDC  | Communication Device Class                                                 |
| CFV1 | ColdFire V1 (MCF51JM128 CFV1 device is used in this document)              |
| CFV2 | ColdFire V2 (MCF52221 and MCF52259 CFV2 devices are used in this document) |
| СОМ  | Communication                                                              |
| HID  | Human interface device                                                     |
| IDE  | Integrated development environment                                         |
| KHCI | Host Controller Interface                                                  |
| MSD  | Mass storage device                                                        |
| PC   | Personal computer                                                          |
| TR   | Transfer Request                                                           |
| USB  | Universal Serial Bus                                                       |

### 1.5 Important terms

The following table shows the terms used throughout the book.

Table 1-3. Important terms

| Term                     | Description                                                                                                    |
|--------------------------|----------------------------------------------------------------------------------------------------|
| Class Driver             | These offer a generic control interface for a family of devices.                                                                                                   |
| Enumerate                | A process in the USB protocol by which the host identifies the devices connected to it.                                                                            |
| USB Low Level<br>Drivers | USB low level drivers are the driver software layers that interface with hardware and abstract them for the class drivers.                                         |
| USB Chapter 9<br>Request | These are the framework requests made by the host to the device that the device must respond to. These are defined in Chapter 9 of the USB specification document. |

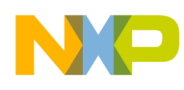

# **Chapter 2 Getting Familiar**

### 2.1 Introduction

The Freescale USB Stack — Host Architecture contains the low level driver code, commonly used class drivers, and some basic applications. This document intends to help you gain an insight into the stack and capabilities to develop your own classes and applications. It is targeted for firmware application developers who would like to develop the applications using USB as the transport.

## 2.2 Software suite

The software suite comprises the USB low level drivers for the CFV1 and CFV2 families, generic class drivers, and applications. The class drivers are programmed with generic code, so they can be used with other processors like CFV1 and CFV2 if the low level drivers comply with the driver interface.

## 2.3 Directory structure

The software suite has a standard directory structure. You can extend it easily to accommodate more applications, classes, and low level drivers for different processor families.

The following figure shows the directory structure:

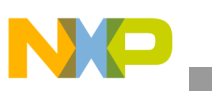

**Getting Familiar** 

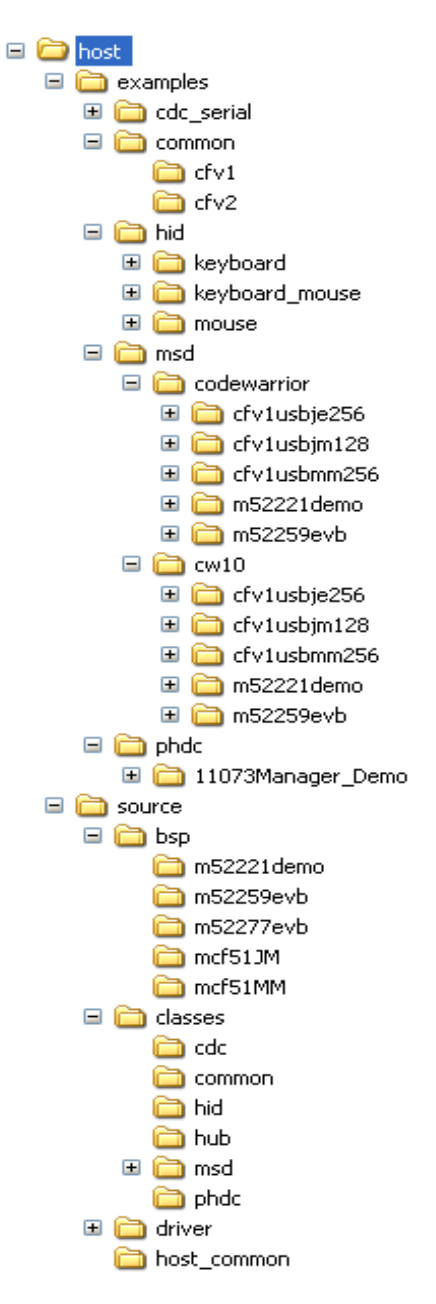

Figure 2-1. Freescale USB Stack — Host Directory Structure

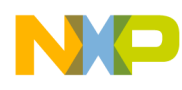

# Chapter 3 Freescale USB Stack — Host Architecture

#### 3.1 Architecture overview

The purpose of the Freescale USB Stack — Host Architecture is to provide an abstraction of the USB hardware controller core. A software application written using the USB host API can run on full speed or low speed core with no information about the hardware. In the USB, the host interacts with the device using logical pipes. After the device is enumerated, a software application needs the capability to open and close the pipes.

After a pipe is opened with the device, the software applications can queue transfer in either direction and is notified with the transfer result through an error status. In short, the communication between host and device is done using logical pipes that are represented in the stack as pipe handles. Figure 3-1 shows each of the blocks as part of the host API.

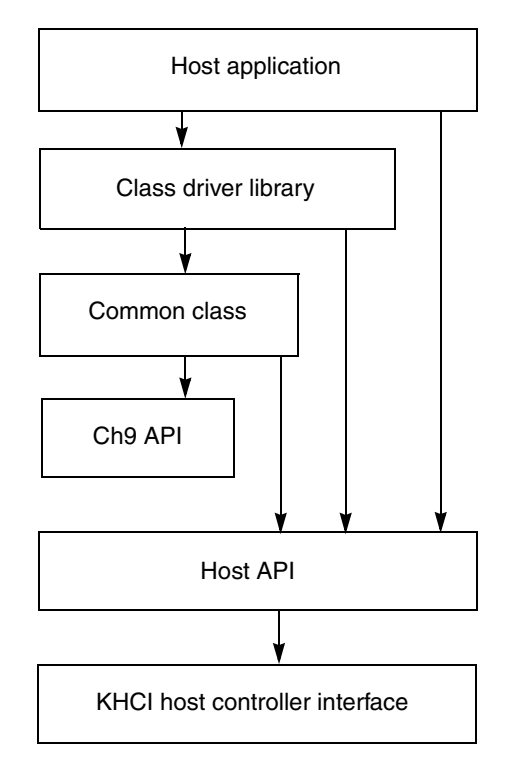

Figure 3-1. USB Host Architecture

#### **3.2** Host application

A host embedded application software (also called a device driver) is implemented for a target device or a class of devices. The Freescale USB Host Stack comes with examples for a few classes of devices.

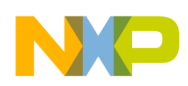

#### Freescale USB Stack — Host Architecture

Application software can use API routines to start and stop communication with a USB bus. It can suspend the bus or wait for a resume signal for the bus.

## 3.3 Class-driver library

The class-driver library is a set of wrapper routines that can be linked into the application. These routines implement standard functionality of the class of device, defined by USB class specifications. It is important to note that even though a class library can help in reducing some implementation effort at the application level, some USB devices do not implement class specifications, making it extremely difficult to write a single application code that can talk to all the devices.

### 3.4 Common-class API

Common-class API is a layer of routines that implements the common-class specification of the USB. This layer interacts with the host API layer function. It is difficult to say which routines belong to this layer. It is a deliberate design attempt to reuse routines to minimize the code size.

Routines inside the common-class layer take advantage of the fact that in USB all devices are enumerated with the same sequence of commands. When a USB device is plugged into the host hardware, it generates an interrupt, and the lower-level driver calls the common-class layer to start the device. Routines inside the common-class layer allocate memory, assign the USB address, and enumerate the device. After the device descriptors are identified, the common-class layer searches for applications that are registered for the class or device plug-in.

The following figure illustrates how device plug-in works.

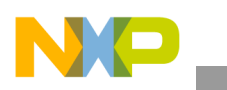

Freescale USB Stack — Host Architecture

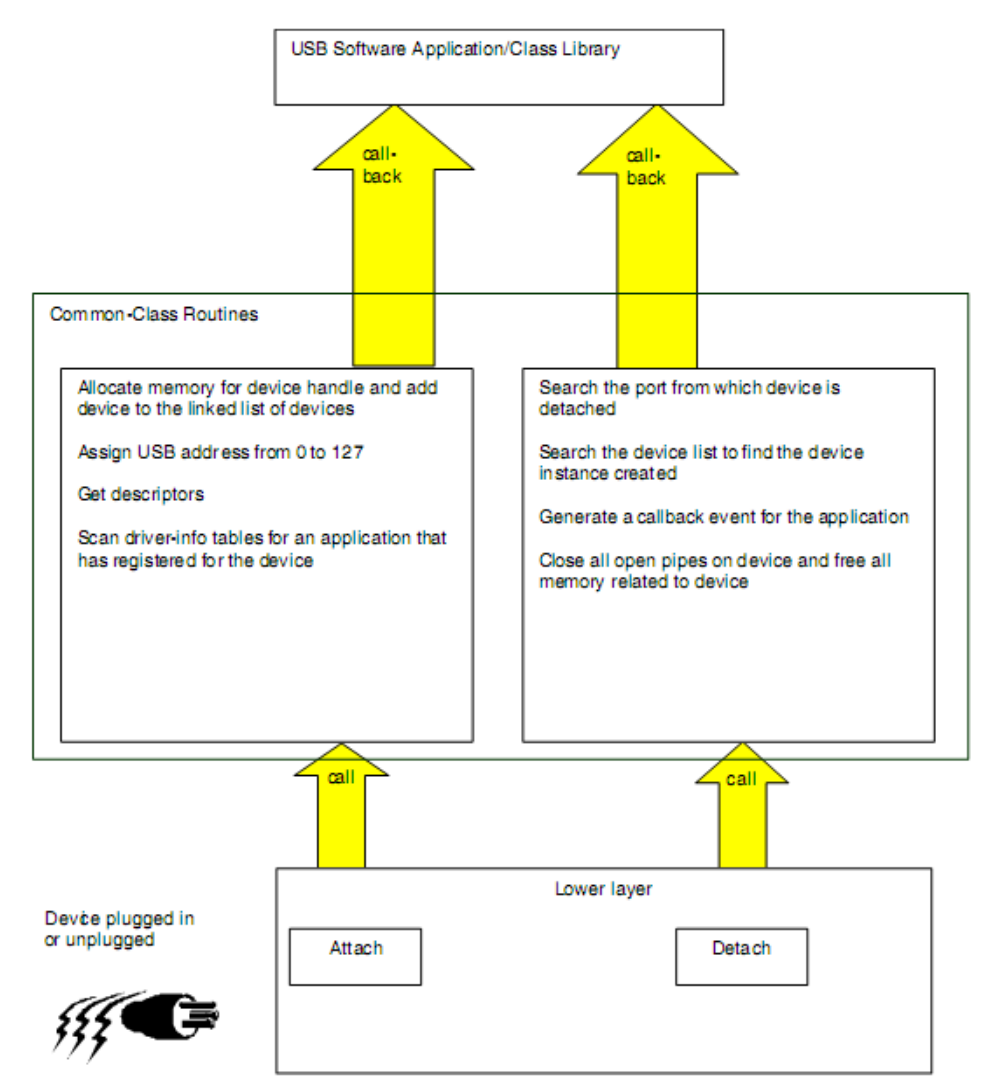

Figure 3-2. How devices are attached and detached

## 3.5 USB Chapter 9 API

The USB specification document includes chapter 9, which is dedicated to a standard command protocol implemented by all USB devices. Every USB device is required to respond to a certain set of requests from the host. This is a low-level API that implements all USB chapter 9 commands. All customer applications can be written to use only this API without the common-class API or class libraries.

The USB chapter 9 commands are outside the scope of this document and require a good familiarity with USB protocol and higher level abstraction of USB devices. Here are some of the example routines that are implemented by this API. See the source code for implementation details.

- usb\_host\_ch9\_dev\_req() For sending control pipe setup packets.
- \_usb\_ch9\_clear\_fearture() For a clear feature USB command.
- \_usb\_host\_ch9\_get\_descriptor() For receiving descriptors from device.

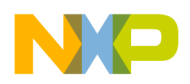

# 3.6 Host API

The Host API is the hardware abstraction layer of the Freescale USB host. This layer implements routines independent of underlying USB controllers. For example, **usb\_host\_init()** initializes the host controller by calling the proper hardware-dependent routine. Similarly **usb\_host\_shutdown()** shuts down the proper hardware host controller. Here are the architecture functions implemented by this layer.

- Allocating pipes from a pool of pre-allocated pipe memory structures when **usb\_host\_open\_pipe()** is called.
- Maintaining a list of all transfers pending per pipe. This is used in freeing memory when the pipe is closed.
- Maintaining a list of all services (callbacks) registered with the stack. When a specific hardware event such as attach and detach occurs, this layer generates a callback and informs the upper layers.
- Providing routines to cancel USB transfers by calling hardware-dependent functions.
- Providing other hardware-control routines such as the ability to shut down the controller, suspend the bus, and so on.

A good understanding of the source inside the API layer can be developed by reading the API routine and tracing it to the hardware drivers.

# 3.7 KHCI (Host Controller Interface)

KHCI is a completely hardware-dependent set of routines responsible for queuing and processing of USB transfers and searching for hardware events. Source understanding of this layer requires understanding of hardware.

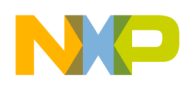

# **Chapter 4 Developing Applications**

## 4.1 Background

In the USB system, the host software controls the bus and talks to the target devices under the rules defined by the specification. A device is represented by a configuration that is a collection of one or more interfaces. Each interface comprises one or more endpoints. Each endpoint is represented as a logical pipe from the application software perspective.

The host application software registers for services with the USB host stack and describes the callback routines inside the driver info table. When a USB device is connected, the USB host stack driver enumerates the device automatically and generates interrupts for the application software. One interrupt per interface is generated on the connected device. If the application must talk to an interface, it can select that interface and receive the pipe handles for all the endpoints. Refer to *Freescale USB S tack with PHDC Host API Reference Manual* (Freescale document USBHOSTAPIRM) with the source code example to see what routines are called to find pipe handles. After the application software receives the pipe handles, it can start communication with the pipes. If the software must interact with another interface or configuration, it can call the appropriate routines again to select another interface.

The USB host stack is a few lines of code executed before starting communication with the USB device. Examples on the USB stack can be written with only a host API. However, most examples supplied with the stack are written using class drivers. Class drivers work with the host API as a supplement to the functionality. They make it easy to achieve the target functionality (see example sources for detail) without dealing with the implementation of standard routines. The following code steps are taken inside a host application driver for any specific device.

## 4.2 Developing an application

### 4.2.1 Create a project

Perform these steps to develop a new application:

1. To develop a new application, create an application sub-directory under /host/app directory.

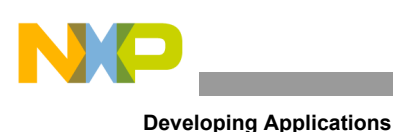

| - | 🚞 ha | ost                   |   |
|---|------|-----------------------|---|
|   | 🗆 🚞  | ) app                 |   |
|   | +    | l 🚞 cdc_serial        |   |
|   |      | 🚞 common              |   |
|   | +    | ) 🚞 hid_keyboard      |   |
|   | +    | ) 🚞 hid_keyboard_mous | e |
|   | +    | i 🚞 hid_mouse         |   |
|   | +    | 🗋 🧰 msd               |   |
|   | +    | ) 🚞 new app           |   |
|   | 🗉 🚞  | source                |   |

#### Figure 4-1. Create directory for application

2. Copy the usb\_classes.h file from similar pre-existing applications. usb\_classes.h is used to define classes that are used in an application.

Example: If you want to create an application that uses HID and HUB, you can define them as:

#define USBCLASS\_INC\_HID
#define USBCLASS INC HUB

3. Create the CodeWarrior directory where the project files for a new application can be created.

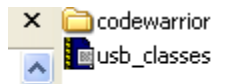

#### Figure 4-2. Create CodeWarrior project and usb\_classes.h file

4. Create new files for creating the main application function and the callback.

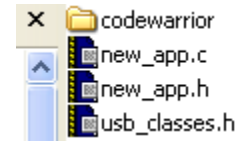

Figure 4-3. Create header and code file

— The new\_app.h file contains application types and definitions:

Examples:

Define states of device:

```
/* Used to initialize USB controller */
#define MAX_FRAME_SIZE 1024
#define HOST_CONTROLLER_NUMBER 0
#define HID_BUFFER_SIZE 4
#define USB_DEVICE_IDLE (0)
#define USB_DEVICE_ATTACHED (1)
#define USB_DEVICE_CONFIGURED (2)
#define USB_DEVICE_SET_INTERFACE_STARTED (3)
```

```
#define USB DEVICE INTERFACED
                                            (4)
#define USB DEVICE SETTING PROTOCOL
                                            (5)
#define USB DEVICE INUSE
                                            (6)
#define USB DEVICE DETACHED
                                            (7)
#define USB DEVICE OTHER
                                            (8)
/*
** Following structs contain all states and pointers
** used by the application to control/operate devices.
*/
typedef struct device struct {
                                                 /* Attach/detach state */
  uint 32
                                    DEV STATE;
   _usb_device instance handle
                                    DEV HANDLE;
  usb interface descriptor handle INTF HANDLE;
  CLASS CALL STRUCT
                                    CLASS INTF; /* Class-specific info */
} DEVICE STRUCT, PTR DEVICE STRUCT PTR;
/* Alphabetical list of Function Prototypes */
#ifdef cplusplus
extern "C" {
#endif
void usb host hid recv callback (usb pipe handle, pointer, uchar ptr,
uint 32,
  uint 32);
void usb host hid ctrl callback (usb pipe handle, pointer, uchar ptr,
uint 32,
   uint 32);
void usb host hid mouse event ( usb device instance handle,
   usb interface descriptor handle, uint 32);
#ifdef cplusplus
}
#endif
```

 The new\_app.c file contains driver informations, callback functions, event functions, and main function.

#### 4.2.2 Define a driver info table

A driver information table defines devices that are supported and handled by this target application. This table defines the PID, VID, class, and subclass of the USB device. The host/device stack generates an attached callback when a device matches this table entry. The application now can communicate with the device. The following structure defines one member of the table. If the Vendor-Product pair does not match for a device, Class, Subclass, and Protocol are checked to match. Use 0xFF in Subclass and Protocol struct member to match any Subclass/Protocol.

```
/* Information for one class or device driver */
typedef struct driver_info
{
```

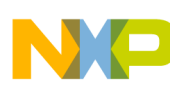

```
uint 8
                 idVendor[2]; /* Vendor ID per USB-IF */
  uint 8
                 idProduct[2];
                                 /* Product ID per manufacturer */
  uint 8
                 bDeviceClass;
                                 /* Class code, 0xFF if any */
                 bDeviceSubClass; /* Sub-Class code, 0xFF if any */
  uint 8
                 bDeviceProtocol; /* Protocol, 0xFF if any */
  uint 8
  uint 8
                 reserved;
                                   /* Alignment padding */
event callback attach call;
                                   /* event callback function*/
} USB HOST DRIVER INFO, PTR USB HOST DRIVER INFO PTR;
```

The following is a sample driver info table. See the example source code for samples. Note the following table defines all HID MOUSE devices that are boot subclasses. A terminating NULL entry in the table is always created for search end.

Because two classes (HID and HUB) are used in the HID MOUSE application, the DriverInfoTable variable has three elements. There are two event callback functions for two classes: usb\_host\_hid\_keyboard\_event for HID class and usb\_host\_hub\_device\_event for HUB class.

```
/* Table of driver capabilities this application wants to use */
static USB HOST DRIVER INFO DriverInfoTable[] = {
    {
            \{0x00, 0x00\},\
                               /* Vendor ID per USB-IF */
            \{0x00, 0x00\},\
                                 /* Product ID per manufacturer */
                                 /* Class code */
            USB CLASS HID,
            USB SUBCLASS HID BOOT, /* Sub-Class code */
            USB PROTOCOL HID KEYBOARD, /* Protocol */
                                 /* Reserved */
            Ο,
<add the name of your event callback function here>
            usb host hid keyboard event /* Application call back function */
        },
    /* USB 1.1 hub */
    {
                                /* Vendor ID per USB-IF */
            \{0x00, 0x00\},\
            \{0x00, 0x00\},\
                                 /* Product ID per manufacturer */
            USB CLASS HUB,
                                 /* Class code */
            USB SUBCLASS HUB NONE, /* Sub-Class code */
            USB PROTOCOL HUB LS, /* Protocol */
            Ο,
                                 /* Reserved */
<add the name of your event callback function here>
            usb host hub device event /* Application call back function */
        },
    {
            \{0x00, 0x00\},\
                               /* All-zero entry terminates */
            \{0x00, 0x00\},\
                               /* driver info list. */
            0,
            0,
            Ο,
            0,
        NULL },
}
```

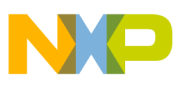

#### 4.2.3 Main application function flow

In the main application function, it is necessary to follow these steps:

- 1. Initializing hardware
- 2. Initializing the host controller
- 3. Registering service
- 4. Calling tasks in a forever loop

#### 4.2.3.1 Initializing hardware

The first step to run an application is hardware initialization. It is necessary to initialize the processor (mode and clock), SCI (to use UART), and real-time clock (to use some delay functions).

#### 4.2.3.2 Initializing the host controller

The second step required to act as a host is to initialize the stack in a host mode. This allows the stack to install a host interrupt handler and initialize the necessary memory required to run the stack. The following example illustrates this:

The second argument (MAX\_FRAME\_SIZE) in the above code is the size of the periodic frame list. Full speed customers can ignore this argument.

#### 4.2.3.3 Register services

Once the host is initialized, the USB host stack is ready to provide services. An application can register for services as documented in *Freescale USB Stack Host API Reference Manual* (document USBHOSTAPIRM). The host API document describes how the application is registered for this device because the driver info table already registers a callback routine. The following example shows how to register for a service on the host stack:

```
/*
    ** since we are going to act as the host driver, register the driver
    ** information for wanted class/subclass/protocols
    */
    status = _usb_host_driver_info_register(host_handle, DriverInfoTable);
    if(status != USB_OK) {
        printf("\nDriver Registration failed. STATUS: %x", status);
        fflush(stdout);
        exit(1);
    }
```

#### 4.2.3.4 Run the process task

The last step in the main application function is to call **\_usb\_khci\_task()** and the application task. These tasks are called in the forever loop.

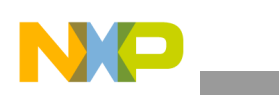

#### 4.2.4 Event callback function

After the software has registered the driver info table and register for other services, it is ready to handle devices. In the USB Host stack, customers do not have to write any enumeration code. As soon as the device is connected to the host controller, the USB Host stack enumerates the device and finds how many interfaces are supported. Also, for each interface it scans the registered driver info tables and finds which application has registered for the device. It provides a callback if the device criteria matched the table. The application software has to choose the interface. You can implement the event callback function as follows:

```
void usb host hid keyboard event(
    /* [IN] pointer to device instance */
    usb device instance handle dev handle,
    \overline{/*} [IN] pointer to interface descriptor */
    _usb_interface_descriptor handle intf handle,
    /* [IN] code number for event causing callback */
    uint 32 event code)
{
    INTERFACE DESCRIPTOR PTR intf ptr = (INTERFACE DESCRIPTOR PTR) intf handle;
    switch (event code) {
        case USB ATTACH EVENT:
        case USB CONFIG EVENT:
        <Add your code here>
        break;
        case USB INTF EVENT:
        <Add your code here>
        break;
        case USB DETACH EVENT:
        <Add your code here>
        break;
        }
}
```

Here is sample code for the HID MOUSE application. In this code, the hid\_device variable contains all states and pointers used by the application to control/operate the device:

```
void usb_host_hid_keyboard_event(
    /* [IN] pointer to device instance */
    _usb_device_instance_handle dev_handle,
    /* [IN] pointer to interface descriptor */
    _usb_interface_descriptor_handle intf_handle,
    /* [IN] code number for event causing callback */
    uint_32 event_code)
{
    INTERFACE DESCRIPTOR PTR intf ptr = (INTERFACE DESCRIPTOR PTR) intf handle;
}
```

```
fflush(stdout);
   switch (event_code) {
   case USB ATTACH EVENT:
       printf("---- Attach Event -----\r\n");
       /* Drop through config event for the same processing */
   case USB CONFIG EVENT:
       printf("State = %d", hid device.DEV STATE);
       printf(" Class = %d", intf ptr->bInterfaceClass);
       printf(" SubClass = %d", intf ptr->bInterfaceSubClass);
       printf(" Protocol = %d\r\n", intf ptr->bInterfaceProtocol);
       fflush(stdout);
        if (hid device.DEV STATE == USB DEVICE IDLE) {
           hid device.DEV HANDLE = dev handle;
           hid device.INTF HANDLE = intf handle;
           hid_device.DEV_STATE = USB_DEVICE_ATTACHED;
        }
        else {
           printf("HID device already attached\r\n");
           fflush(stdout);
        }
       break;
   case USB INTF_EVENT:
       printf("----- Interfaced Event -----\r\n");
       hid device.DEV STATE = USB DEVICE INTERFACED;
       break;
   case USB DETACH EVENT:
       /* Use only the interface with desired protocol */
       printf("\r\n---- Detach Event -----\r\n");
       printf("State = %d", hid_device.DEV_STATE);
       printf(" Class = %d", intf ptr->bInterfaceClass);
       printf(" SubClass = %d", intf_ptr->bInterfaceSubClass);
       printf(" Protocol = %d\r\n", intf_ptr->bInterfaceProtocol);
       fflush(stdout);
       hid device.DEV HANDLE = NULL;
       hid_device.INTF_HANDLE = NULL;
       hid device.DEV STATE = USB DEVICE DETACHED;
       break;
   }
   /* notify application that status has changed */
   _usb_event_set(&USB_Event, USB_EVENT_CTRL);
}
```

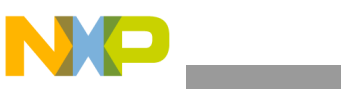

#### NOTE

The example shows how a mouse can be connected to the host directly or using a hub. However, the hid\_device global structure limits this usage to one single device. It will not work with multiple devices connected through the hub.

#### 4.2.5 Selecting an interface on the device

If the interface handle has been obtained, application software can select the interface that a retrieve pipe handles. The following code demonstrates this procedure:

```
case USB_DEVICE_ATTACHED:
    printf("Keyboard device attached\n");
    hid_device.DEV_STATE = USB_DEVICE_SET_INTERFACE_STARTED;
    status = _usb_hostdev_select_interface(hid_device.DEV_HANDLE,
    hid_device.INTF_HANDLE, (pointer) & hid_device.CLASS_INTF);
    if(status != USB_OK) {
        printf("\nError in _usb_hostdev_select_interface: %x", status);
        fflush(stdout);
        exit(1);
    }
    break;
```

As internal information, **usb\_hostdev\_select\_interface** caused the stack to allocate memory and to do the necessary preparation to start communicating with this device. This routine opens logical pipes and allocates bandwidths on periodic pipes. This allocation of bandwidths can be time-consuming under complex algorithms.

### 4.2.6 Retrieving and storing pipe handles

If the interface has been selected, pipe handles can be retrieved by calling as shown in this example:

```
pipe = _usb_hostdev_find_pipe_handle(hid_device.DEV_HANDLE,
hid_device.INTF_HANDLE, USB_INTERRUPT_PIPE, USB_RECV);
```

In this code, pipe is a memory pointer that stores the handle (see code example for details). Note that this routine specified the type of pipe retrieved. The code shows how to communicate with a mouse that has an interrupt to obtain the pipe handle for the interrupt pipe.

## 4.2.7 Sending/receiving data to/from device

The USB packet transfers on the USB software function in terms of transfer requests (TR). A similar term in Windows and Linux is URB. In Windows, drivers keep sending URBs down the stack and wait for events or callbacks for USB completion. There is one callback or event per URB completion. The USB stack concept is the same except that the fields inside a TR can be different. A TR is a memory structure that describes a transfer in its entirety. The USB stack provides a helper routine called **usb\_hostdev\_tr\_init()** that can be used to initialize a TR. Every TR down the stack has a unique number assigned by the **tr init()** routine. The following code example shows how this routine is called:

usb\_hostdev\_tr\_init(&tr, usb\_host\_hid\_recv\_callback, NULL);

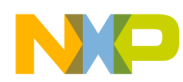

The routine takes the tr pointer to the structure that needs to be initialized and the name of the callback routine that is called when this TR completes. An additional parameter can be supplied that is called back when TR completes. The user can throw away TR immediately after it was used in \_usb\_host\_recv\_data. The reason is that TR is copied to the pipe handle. The user does not need to save all the information because a copy is already used for the USB stack, so perhaps the best method is to allocate TRs on the stack.

After TR is initialized and the pipe handle is available, it is easy to send and receive data to the device. USB devices that use periodic data need a periodic call to send or receive data. It is recommended to use timers to ensure that a receive or send data call is done in a timely manner, so the packets to and from the device are not lost. These USB driver design details are outside the scope of this document. The following code provides an example of how the data is received.

status = \_usb\_host\_recv\_data(host\_handle, pipe, &tr);

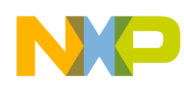

# Chapter 5 FAT File System

#### 5.1 Introduction

The FATFS module is developed based on MSD host class of Freescale USB Stack Software Suite. Its architecture contains USB driver code, disk I/O interface functions, FAT APIs, and some applications. This document intends to help you gain an insight into the File Allocation Table and capabilities to develop your own applications. The document is targeted for firmware application developers who would like to develop the applications using FATFS file system module.

## 5.2 File Allocation Table Overview

The mass storage media is organized logically as a Master Boot Record and several partitions. Figure 5-1 describes the logical structures of a mass storage medium.

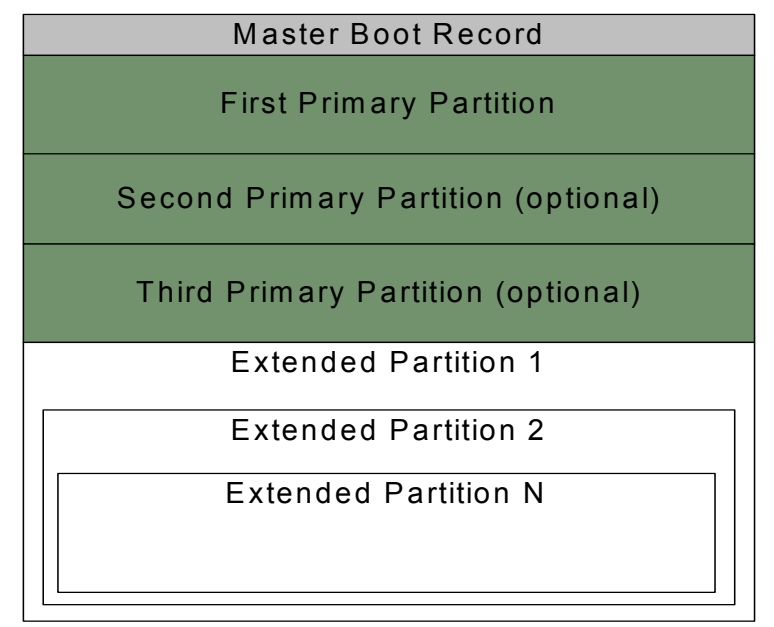

Figure 5-1. Logical structure of mass storage media

The Master Boot Record is located at sector zero. It contains three items: an area for executable code, a partition table, and a boot signature. The partition table enables defining one or more partitions, or logical volumes, in the storage media. Many devices have just one volume. The partition table in the MBR sector has room for four 16-byte entries that specify the sectors that belong to a partition.

A FAT partition composed of four different sections as shown in the following figure.

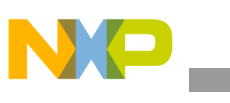

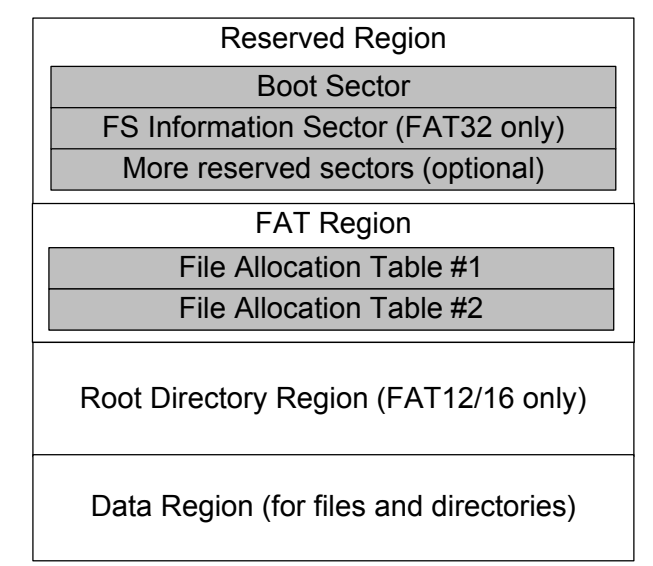

Figure 5-2. FAT partition structure

- **Reserved Region** These sectors are located at the very beginning. The first reserved sector (sector 0) is the Boot Sector (*Partition Boot Record*). It includes an area called the BIOS Parameter Block (with some basic file system information, in particular its type, and pointers to the location of the other sections) and usually contains the operating system's boot loader code. The total count of reserved sectors is indicated by a field inside the Boot Sector. For FAT32 file systems, the reserved sectors include a *File System Information Sector* at Sector 1 and a *Backup Boot Sector* at Sector 6.
- **FAT Region**. This typically contains two copies of the *File Allocation Table* for the sake of redundancy checking, although the extra copy is rarely used, even by disk repair utilities. These are maps of the Data Region, indicating which clusters are used by files and directories. In FAT16 and FAT12, they immediately follow the reserved sectors.
- **Root Directory Region**. This is a *Directory Table* that stores information about the files and directories located in the root directory. It is only used with FAT12 and FAT16, and imposes on the root directory a fixed maximum size which is pre-allocated at creation of this volume. FAT32 stores the root directory in the Data Region, along with files and other directories, allowing it to grow without such a constraint. Therefore, for FAT32, the Data Region starts here.
- **Data Region**. This is where the actual file and directory data is stored and takes up most of the partition. The size of files and subdirectories can be increased arbitrarily (as long as there are free clusters) by simply adding more links to the file's chain in the FAT. Note that the files are allocated in units of clusters, so if a 1 KB file resides in a 32 KB cluster, 31 KB are wasted. FAT32 typically commences the Root Directory Table in cluster number 2, the first cluster of the Data Region.

FAT uses little endian format for entries in the header and the FAT(s).

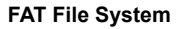

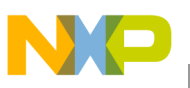

#### 5.3 Software Module

#### 5.3.1 USB FATFS Feature

The USB FATFS software module uses class MSD's APIs of Freescale USB Stack Host to access mass storage device. The module supports:

- FAT sub-types: FAT12, FAT16, and FAT32
- Number of open files: Unlimited, depends on available memory
- Multi-partition: Number of volumes (up to 10)
- File size: Depends on FAT specs (up to 4 GB)
- Volume size: Depends on FAT specs (up to 2 TB on 512 bytes/sector)
- Cluster size: Depends on FAT specs (up to 64 KB on 512 bytes/sector)
- Sector size: Depends on FAT specs (up to 4 KB)
- Long file name support in ANSI/OEM or Unicode
- Multiple ANSI/OEM code pages including DBCS
- Code size reduction depending on user configuration

The class drivers are programmed with generic code, so they can be used with other processors if standard SCSI commands are provided like MSD class of the Freescale USB Host Stack.

#### 5.3.2 Module license

FATFS is an open source module. It follows the BSD-style license. Redistributions of source code must retain the following copyright notice.

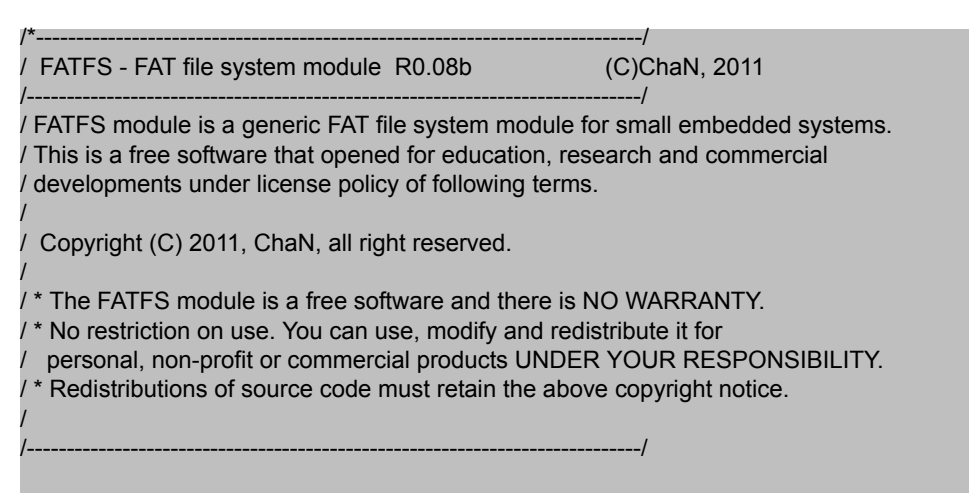

Because, FATFS is for embedded projects, the conditions for redistributions in binary form, such as embedded code, hex file, and binary library are not specified to increase its usability. The documentation of the distributions need not include FATFS and its license notice.

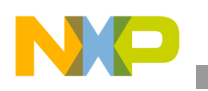

FAT File System

## 5.4 Directory structure

The software module has a standard directory structure. You can extend it easily to accommodate more applications for different processor families.

Figure 5-3 shows the directory structure:

| 🗉 🧰 host 📖 👞                                          | USB Host code                            |
|-------------------------------------------------------|------------------------------------------|
| 🖃 🛅 examples                                          | Example code                             |
| 🗉 🛅 audio ————————————————————————————————————        | Audio Application                        |
| 🗉 🛅 cdc_serial 🗕                                      | CDC Virtual COM Application              |
| 🗉 🛅 cormon                                            | Common files for all application         |
| 🗉 🛅 hid                                               | HID Application                          |
| 🗉 🫅 msc ———————————————————————————————————           | Mass Storage Device Appilcation          |
| 🖃 🛅 msc_mfs_generic 🗕 🕨 🕨                             | MSD FATFS code and Demo Application      |
| 🗉 🛅 codewarrior ——————————————————————————————————    | CodeWarrior Project Files                |
| 🗉 🛅 cfv1usbje256                                      | Project for CFV1JE256                    |
| 🗉 🛅 cfv1usbjm128                                      | Project for CFV1JM128                    |
| 🗉 🛅 cfv1usbmm255 🔶 🕨 🕨                                | Project for CFV 1 MIM256                 |
| 🗉 🛅 m52221demo 🗕 🗕 🕨 🕨                                | Project for M52221Demo                   |
| 🗉 🛅 m52259demo ————————————————————————————————————   | Project for M52259Demo                   |
| 🗉 🛅 m52259evb                                         | Project for M52259EV B                   |
| 🗉 🧰 cw10 🗕 🕨                                          | Code Warrior 10 Project Files            |
| 🗉 🛅 cfv1usbjm128 ———————————————————————————————————— | Project for CFV1JM128                    |
| 🗉 🚞 kinetis ————————————————————————————————————      | Project for K40                          |
| 🗉 🛅 m52221demo 🗕 🕨 🕨                                  | Project for M52221Demo                   |
| 🗉 🛅 m52259demo ————————————————————————————————————   | Project for MS2259Demo                   |
| 🗉 🛅 m52259evb 🔶 📂                                     | Project for M52259EVB                    |
| 🗉 🛅 msc_mfs_generic_tes:                              | MSD FATFS Test Applications              |
| 🗉 🛅 phd: 🗕 📂                                          | PHDC Application                         |
| 🖃 🛅 source 🔶                                          | Class driver and low level source code   |
| 🗉 🛅 bsp 🗕 📂                                           | Dependent source code in low level layer |
| 🗉 🛅 classes ——————————————————————————————————        | Source code for different USB classes    |
| 🗉 🧰 driver 🗕                                          | Driver source code                       |
| 🛅 hos:_common 🗕 🕨                                     | Host common source code                  |

Figure 5-3. MSD FATFS with Freescale USB Host Stack directory structure

# 5.5 USB FATFS Architecture

This chapter provides an overview of USB FATFS architecture and its software flow.

#### 5.6 Architecture overview

The architecture of USB FATFS is shown in the following figure.

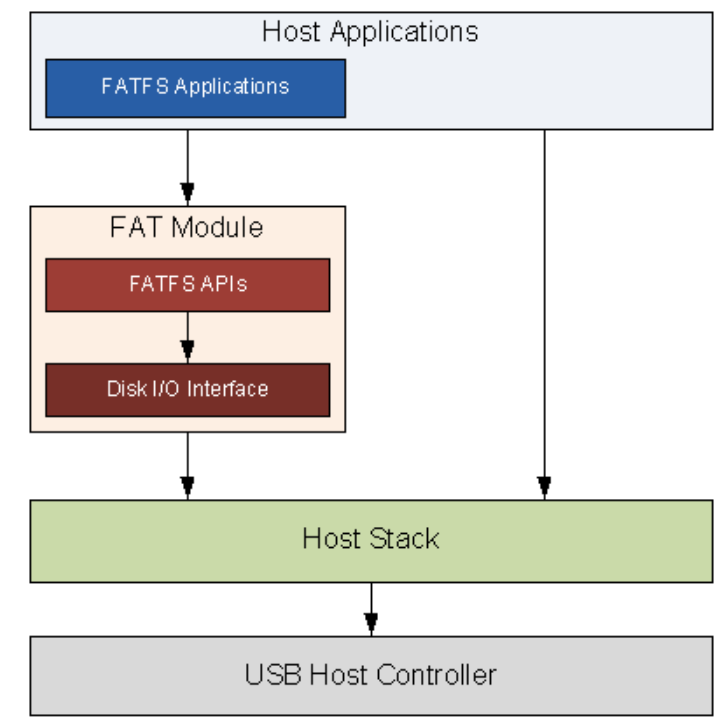

Figure 5-4. FATFS Architecture

The remainder of the document describes only the FATFS module. For more information about the host stack structure and functionality or about the demo application for the different USB classes, refer to the *Freescale USB Stack Host Users Guide* (document USBHOSTUG).

#### 5.7 FATFS Module overview

#### 5.7.1 FATFS APIs

The FATFS APIs layer implements file system APIs such as f\_open, f\_read, f\_writes, and so on. This layer is independent with USB Host Stack. It uses Disk I/O interface to communicate with mass storage device. The set of APIs is divided into four groups:

- 1. Group of APIs that operates with logical volume or partition.
- 2. Group of APIs that operates with directory.
- 3. Group of APIs that operates with file.
- 4. Group of APIs that operates with both file and directory.

APIs of FATFS are listed in Section 5.8.2, "Configuration options."

#### 5.7.2 Disk I/O interface

The Disk I/O Interface consists of six APIs that are used by FATFS API to access and manage data in mass storage device. To confirm with FATFS APIs, the functions must follow the prototype described in section **Disk I/O Interface** of *FatFs Generic File System Module* document. The layer operates with USB Host

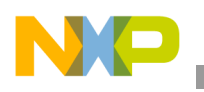

Stack via three SCSI commands: READ10, WRITE10, and READ CAPACITY that are implemented on Host stack.

The following table lists the APIs of Disk I/O Interface layer.

Table 5-1. Disk I/O interface APIs

| APIs            | Descriptions                                                                                                    |  |  |  |  |  |  |
|-----------------|----------------------------------------------------------------------------------------------------|--|--|--|--|--|--|
| disk_initialize | Initialize disk drive                                                                                                    |  |  |  |  |  |  |
| disk_status     | Set disk status                                                                                                    |  |  |  |  |  |  |
| disk_read       | Read data sector(s) from mass storage device                                                                                                    |  |  |  |  |  |  |
| disk_write      | Write data sector(s) to mass storage device                                                                                                    |  |  |  |  |  |  |
| disk_ioctl      | Get information about sector size, sector count and physical volume size.                                                                       |  |  |  |  |  |  |
| get_fattime     | Get current time of system.<br>At this time, system time utility has not been implemented, so that the function always returns to a fixed date. |  |  |  |  |  |  |

# 5.8 Developing Applications for FATFS

#### 5.8.1 Background

FATFS module contains various configuration options. Therefore, this chapter provides information to help user select proper options depending on his requirement to reach the highest performance. Moreover, how to create a new FATFS project is also mentioned here.

#### 5.8.2 Configuration options

The following table shows the options for module size reduction.

 Table 5-2. Module size reduction options

| ΑΡΙ       | _FS_MINIMIZE |   |   |   | _FS_READ<br>ONLY |   | _USE_STR<br>FUNC |   | _FS_RPATH |   |   | _USE_MKF<br>S |   | _USE_FOR<br>WARD |   |
|-----------|--------------|---|---|---|------------------|---|------------------|---|-----------|---|---|---------------|---|------------------|---|
|           | 0            | 1 | 2 | 3 | 0                | 1 | 0                | 1 | 0         | 1 | 2 | 0             | 1 | 0                | 1 |
| f_mount   |              |   |   |   |                  |   |                  |   |           |   |   |               |   |                  |   |
| f_open    |              |   |   |   |                  |   |                  |   |           |   |   |               |   |                  |   |
| f_close   |              |   |   |   |                  |   |                  |   |           |   |   |               |   |                  |   |
| f_read    |              |   |   |   |                  |   |                  |   |           |   |   |               |   |                  |   |
| f_write   |              |   |   |   |                  | х |                  |   |           |   |   |               |   |                  |   |
| f_sync    |              |   |   |   |                  | х |                  |   |           |   |   |               |   |                  |   |
| f_lseek   |              |   |   | х |                  |   |                  |   |           |   |   |               |   |                  |   |
| f_opendir |              |   | х | х |                  |   |                  |   |           |   |   |               |   |                  |   |
| f_readdir |              |   | х | х |                  |   |                  |   |           |   |   |               |   |                  |   |

| API        | _FS_MINIMIZE |   |   | _FS_READ _USE_STR<br>ONLY FUNC |   |   | _FS_RPATH |   |   | _USE_MKF<br>S |   | _USE_FOR<br>WARD |   |   |   |
|------------|--------------|---|---|--------------------------------|---|---|-----------|---|---|---------------|---|------------------|---|---|---|
|            | 0            | 1 | 2 | 3                              | 0 | 1 | 0         | 1 | 0 | 1             | 2 | 0                | 1 | 0 | 1 |
| f_stat     |              | х | х | х                              |   |   |           |   |   |               |   |                  |   |   |   |
| f_getfree  |              | х | x | х                              |   | х |           |   |   |               |   |                  |   |   |   |
| f_truncate |              | х | х | х                              |   | х |           |   |   |               |   |                  |   |   |   |
| f_unlink   |              | х | х | х                              |   | х |           |   |   |               |   |                  |   |   |   |
| f_mkdir    |              | х | х | х                              |   | х |           |   |   |               |   |                  |   |   |   |
| f_chmod    |              | х | х | х                              |   | х |           |   |   |               |   |                  |   |   |   |
| f_utime    |              | х | х | х                              |   | х |           |   |   |               |   |                  |   |   |   |
| f_remane   |              | х | х | х                              |   | х |           |   |   |               |   |                  |   |   |   |
| f_chdir    |              |   |   |                                |   |   |           |   | х |               |   |                  |   |   |   |
| f_chdrive  |              |   |   |                                |   |   |           |   | х |               |   |                  |   |   |   |
| f_getcwd   |              |   |   |                                |   |   |           |   | х | х             |   | х                |   |   |   |
| f_mkfs     |              |   |   |                                |   | х |           |   |   |               |   |                  |   |   |   |
| f_forward  |              |   |   |                                |   |   |           |   |   |               |   |                  |   | х |   |
| f_putc     |              |   |   |                                |   | х | х         |   |   |               |   |                  |   |   |   |
| f_puts     |              |   |   |                                |   | х | х         |   |   |               |   |                  |   |   |   |
| f_printf   |              |   |   |                                |   | х | х         |   |   |               |   |                  |   |   |   |
| f_gets     |              |   |   |                                |   |   | х         |   |   |               |   |                  |   |   |   |
| f_eof      |              |   |   |                                |   |   |           |   |   |               |   |                  |   |   |   |
| f_error    |              |   |   |                                |   |   |           |   |   |               |   |                  |   |   |   |
| f_tell     |              |   |   |                                |   |   |           |   |   |               |   |                  |   |   |   |
| f_size     |              |   |   |                                | Ī |   |           |   |   |               |   |                  |   |   |   |

#### Table 5-2. Module size reduction options

x- API is removed

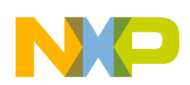

#### FAT File System

Other configuration options for FATFS module are described in the following table.

| Feature             | Option          | Value                    | Description                                                                                                    |
|---------------------|-----------------|--------------------------|----------------------------------------------------------------------------------------------------|
|                     | _VOLUMES        | 1 to 4                   | Number of volumes to be used                                                                                                    |
| Multi-partitions    | _MULTI_PARTITIO | 0                        | Disable multi-partitions feature                                                                                                 |
|                     | Ν               | 1                        | Enable multi-partitions feature                                                                                                  |
| Memory<br>access    | WORD ACCESS     | 0                        | Retrieve data from FAT volume byte by byte                                                                                       |
|                     |                 | 1                        | Retrieve data from FAT volume word by word                                                                                       |
| Open<br>multi-files | _FS_SHARE       | integer                  | Number of files can be opened simultaneously for write                                                                           |
| Memory size         | ES TINY         | 0                        | FATFS uses the sector buffer in the system for file data transfer.<br>This reduces memory consumption 512 bytes each file object |
|                     | _10_1111        | 1                        | FATFS uses a sector buffer for the individual file object for file data transfer                                                 |
| Sector size         | _MAX_SS         | 512, 1024,<br>2048, 4096 | Maximum sector size to be handled                                                                                                |

#### Table 5-3. General FATFS configuration options

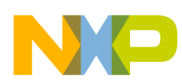

| Feature         | Option     | Value     | Description                                                |  |  |  |
|-----------------|------------|-----------|------------------------------------------------------------|--|--|--|
|                 |            | 437       | Used U.S. (OEM)                                            |  |  |  |
|                 |            | 720       | Used Arabic (OEM)                                          |  |  |  |
|                 |            | 737       | Used Greek (OEM)                                           |  |  |  |
|                 |            | 775       | Used Baltic (OEM)                                          |  |  |  |
|                 |            | 850       | Used Multilingual Latin 1 (OEM)                            |  |  |  |
|                 |            | 858       | Used Multilingual Latin 1 + Euro (OEM)                     |  |  |  |
|                 |            | 852       | Used Latin 1 (OEM)                                         |  |  |  |
|                 |            | 855       | Used Cyrillic (OEM)                                        |  |  |  |
|                 |            | 866       | Used Russian (OEM)                                         |  |  |  |
|                 |            | 857       | Used Turkish (OEM)                                         |  |  |  |
|                 |            | 862       | Used Hebrew (OEM)                                          |  |  |  |
|                 | _CODE_FAGE | 874       | Used Thai (OEM, Windows)                                   |  |  |  |
|                 |            | 1         | ASCII only (valid for non - LFN configuration)             |  |  |  |
|                 |            | 1250      | Used Central Europe (Windows)                              |  |  |  |
|                 |            | 1251      | Used Cyrillic (Windows)                                    |  |  |  |
| l ong File Name |            | 1252      | Used Latin 1 (Windows)                                     |  |  |  |
| g               |            | 1253      | Used Greek (Windows)                                       |  |  |  |
|                 |            | 1254      | Used Turkish (Windows)                                     |  |  |  |
|                 |            | 1255      | Used Hebrew (Windows)                                      |  |  |  |
|                 |            | 1256      | Used Arabic (Windows)                                      |  |  |  |
|                 |            | 1257      | Used Baltic (Windows)                                      |  |  |  |
|                 |            | 1278      | Used Vietnam (OEM, Windows)                                |  |  |  |
|                 |            | 0         | Disable LFN featureMAX_LFN and _LFN_UNICODE have no effect |  |  |  |
|                 | _USE_LFN   | 1         | Enable LFN with static working buffer on the BSS           |  |  |  |
|                 |            | 2         | Enable LFN with dynamic working buffer on the STACK        |  |  |  |
|                 |            | 3         | Enable LFN with dynamic working buffer on the HEAP         |  |  |  |
|                 | -MAX_LFN   | 12 to 255 | Maximum LFN length to handle                               |  |  |  |
|                 |            | 0         | The character code set on FATFS APIs is ANSI/OEM           |  |  |  |
|                 |            | 1         | The character code set on FATFS APIs is Unicode            |  |  |  |
|                 | ES RPATH   | 0         | Disable relative path                                      |  |  |  |
|                 |            | 1         | Enable relative path                                       |  |  |  |

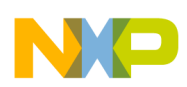

FAT File System

| Feature             | Option               | Value                    | Description                                                                                                    |
|---------------------|----------------------|--------------------------|----------------------------------------------------------------------------------------------------|
| Multi-partitions    | _VOLUMES             | 1 to 4                   | Number of volumes to be used                                                                                                    |
|                     | _MULTI_PARTITIO<br>N | 0                        | Disable multi-partitions feature                                                                                                 |
|                     |                      | 1                        | Enable multi-partitions feature                                                                                                  |
| Memory<br>access    | _WORD_ACCESS         | 0                        | Retrieve data from FAT volume byte by byte                                                                                       |
|                     |                      | 1                        | Retrieve data from FAT volume word by word                                                                                       |
| Open<br>multi-files | _FS_SHARE            | integer                  | Number of files can be opened simultaneously for write                                                                           |
| Memory size         | _FS_TINY             | 0                        | FATFS uses the sector buffer in the system for file data transfer.<br>This reduces memory consumption 512 bytes each file object |
|                     |                      | 1                        | FATFS uses a sector buffer for the individual file object for file data transfer                                                 |
| Sector size         | _MAX_SS              | 512, 1024,<br>2048, 4096 | Maximum sector size to be handled                                                                                                |

#### NOTE

Some USB sticks may pass check\_fs() function because the boot signature in the BIOS parameter block may differ from 0xAA55 (offset 0x1FE) and also because "FAT" string differs for FAT12/16 (offset 0x36) or for FAT32 (0x52). This is an indication that the file system was not properly formatted to FAT.

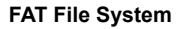

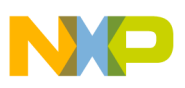

#### 5.8.3 Create a project

Perform these steps to develop a new application:

1. Create a new project under /host/examples/msd\_mfs\_generic/codewarrior or /host/examples/ msd\_mfs\_generic/cw10 directory.

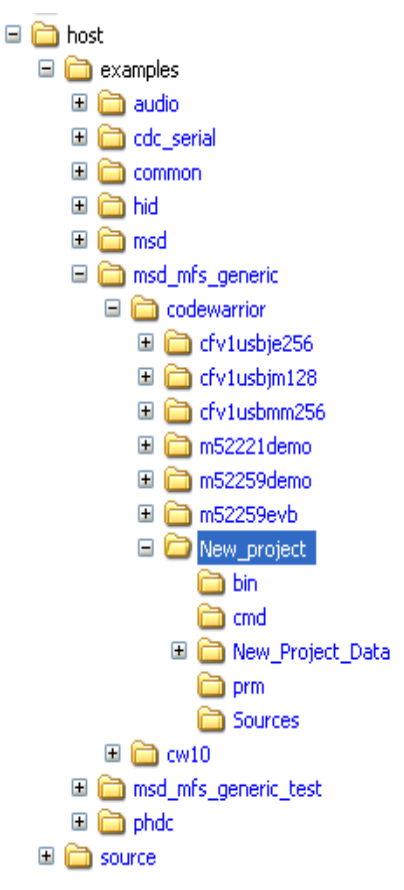

Figure 5-5. Create a new project

- 2. Add ccsbcs.h, diskio.h, diskio.c, ff.h, ff.c, ffconf.h, main.c, usb\_class.h, msd\_fat\_demo.c, and other files to the created project similar to the pre-existing FATFS applications.
- 3. Modify FATFS module options in the file **ffconf.h**.
- 4. Modify FATFS application task in the file msd fat demo.c (fat demo function) as you want.

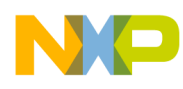

# Appendix A Working with the Software

### A.1 Introduction

This chapter gives you insight on how to use the USB Stack with PHDC software. The following sections are described in this chapter:

- Preparing the setup
- Building the application
- Running the application

Knowledge of CodeWarrior IDE will be helpful to understand this section. While reading this chapter, practice the steps mentioned.

#### A.1.1 Preparing the setup

#### A.1.1.1 Software setup

- 1. Double-click the Freescale\_USB\_Stack\_v[current version].exe installer executable.
- 2. The Freescale USB Stack Setup window appears as shown in the following figure. Click on the **Next** button to continue.

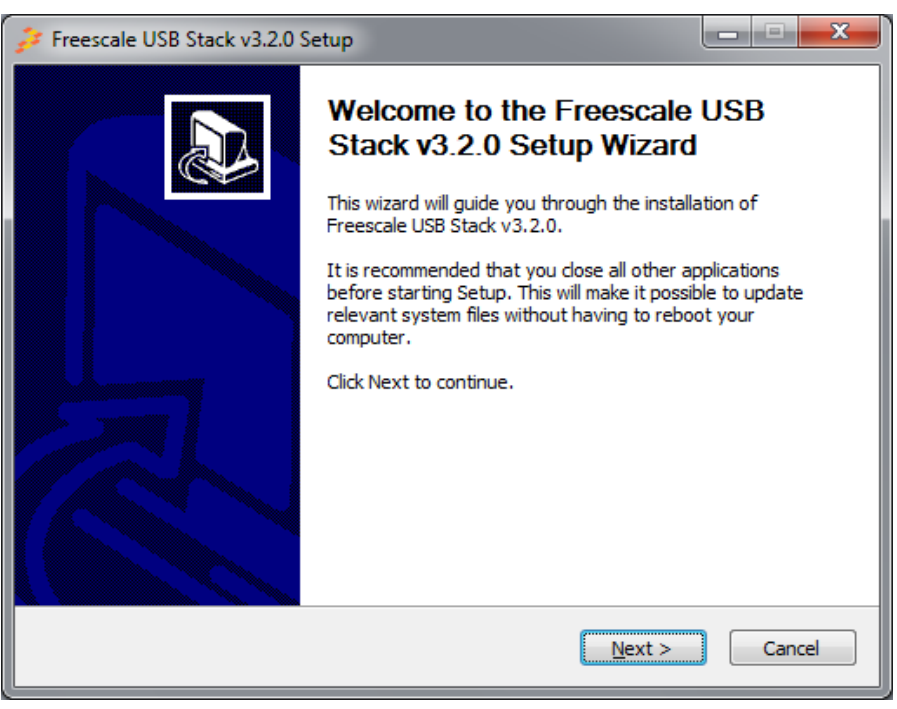

Figure A-1. Freescale USB Stack Setup Wizard

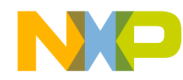

Working with the Software

3. In the following figure, click on the I Agree button to accept the license agreement.

| Freescale USB Stack v3.2.0 Setup                                                                                                    | _ <b>_</b> × |  |  |  |  |
|----------------------------------------------------------------------------------------------------|--------------|--|--|--|--|
| License Agreement<br>Please review the license terms before installing Freescale USB Stack v3.2.                                                                                                    | 0.           |  |  |  |  |
| Press Page Down to see the rest of the agreement.                                                                                                    |              |  |  |  |  |
| IMPORTANT. Read the following Freescale Software License Agreement ("Agreement") completely. By selecting the "I Accept" button at the end of this page, you indicate that you accept the terms of this Agreement and you also acknowledge that you have the authority, on behalf of your company, to bind your company to such terms. You may then download or install the file. |              |  |  |  |  |
| FREESCALE END-USER SOFTWARE LICENSE AGREEMENT                                                                                                    |              |  |  |  |  |
| This is a license agreement between you (either as an individual or as an authorized representative acting on behalf of your employer) and Freescale Semiconductor, Inc. ("Freescale"). It concerns your rights to use the software provided to you in binary or                                                                                                    |              |  |  |  |  |
| If you accept the terms of the agreement, click I Agree to continue. You must accept the agreement to install Freescale USB Stack v3.2.0.                                                                                                    |              |  |  |  |  |
| < <u>B</u> ack I <u>Ag</u> ree                                                                                                    | Cancel       |  |  |  |  |

Figure A-2. Freescale USB Stack setup license agreement

4. In the following figure, select USB low level stack and other class components to install and click on the **Next** button.

| Freescale USB Stack v3.2.0 Setup                                                                                       |                                  |                                                                                   |  |  |  |  |  |
|----------------------------------------------------------------------------------------------------|----------------------------------|-----------------------------------------------------------------------------------|--|--|--|--|--|
| Choose Components<br>Choose which features of Freescale USB Stack v3.2.0 you want to install.                          |                                  |                                                                                   |  |  |  |  |  |
| Check the components you want to install and uncheck the components you don't want to install. Click Next to continue. |                                  |                                                                                   |  |  |  |  |  |
| Select components to install:                                                                                          | USB Device                       | Description<br>Position your mouse<br>over a component to<br>see its description, |  |  |  |  |  |
| Space required: 58.6MB                                                                                                 | Mass Storage     ✓     III     ► |                                                                                   |  |  |  |  |  |
| < <u>B</u> ack Next > Cancel                                                                                           |                                  |                                                                                   |  |  |  |  |  |

Figure A-3. Freescale USB Stack components

5. In the following figure, select the location of the folder where you want to install the Freescale USB Stack software and click on the **Install** button.
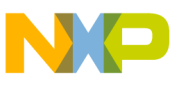

| Freescale USB Stack v3.2.0 Setup                                                                                                    | X                        |
|----------------------------------------------------------------------------------------------------|--------------------------|
| Choose Install Location<br>Choose the folder in which to install Freescale USB Stack v3.2.0.                                                                          | <u>_</u>                 |
| Setup will install Freescale USB Stack v3.2.0 in the following folder. To install folder, click Browse and select another folder. Click Install to start the installa | in a different<br>stion. |
| Destination Folder<br>C:\Program Files\Freescale USB Stack v3, 2.0                                                                                                    | Prowse                   |
| Space required: 58.6MB<br>Space available: 145.8GB                                                                                                    |                          |
| < <u>B</u> ack Install                                                                                                    | Cancel                   |

Figure A-4. Freescale USB Stack installation folder location

6. Click on the Finish button to successfully complete the Freescale USB Stack Setup Wizard.

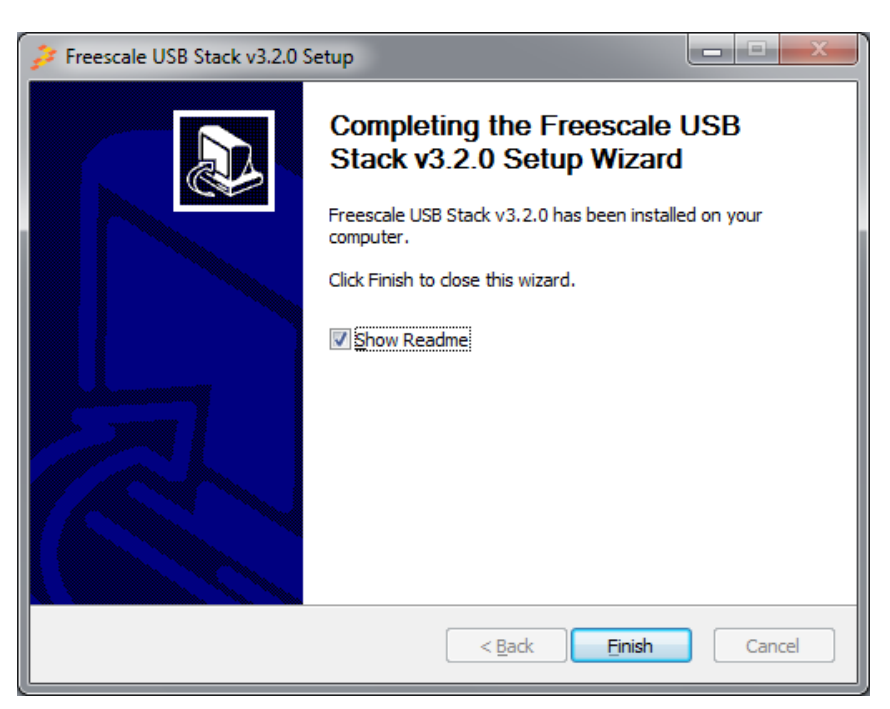

Figure A-5. Freescale USB Stack installation finish

NP

Working with the Software

7. Click Start  $\rightarrow$  Programs  $\rightarrow$  Freescale USB Stack  $\rightarrow$  Source  $\rightarrow$  USB Host to launch the project.

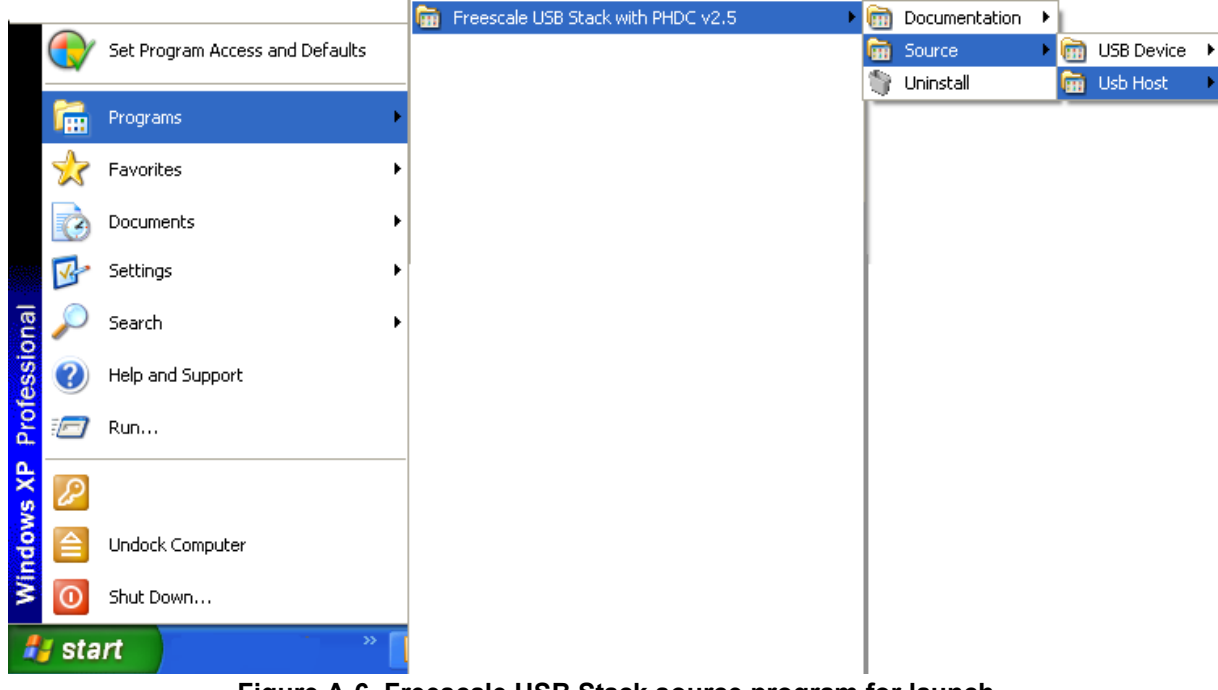

Figure A-6. Freescale USB Stack source program for launch

### A.1.1.2 Hardware setup

Set up the connections as shown in the following figure.

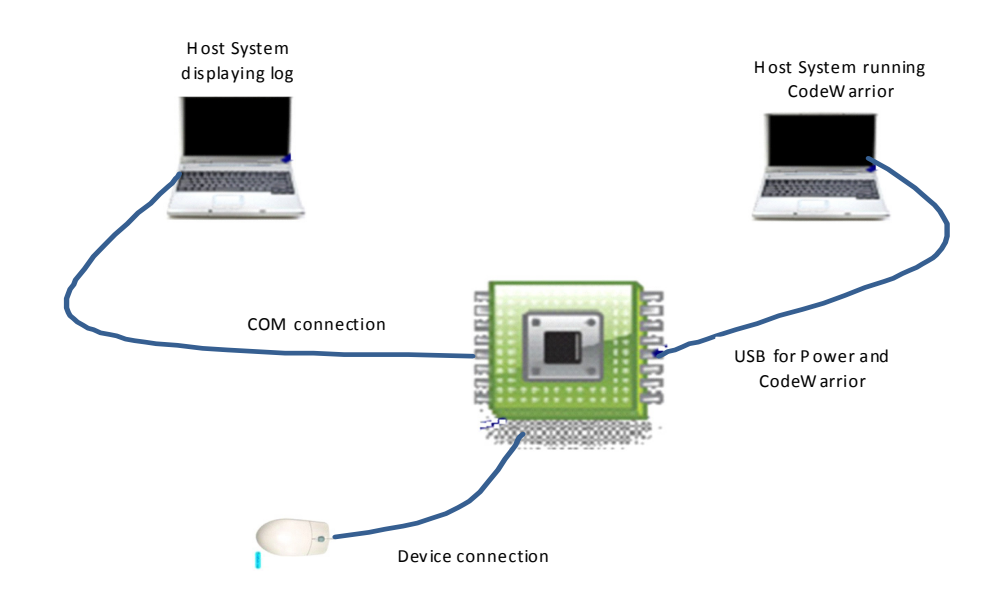

Figure A-7. Coldfire V1 and V2 USB setup

- 1. Make the first USB connection between the personal computer where the software is installed and the DemoJM board where the silicon is mounted. This connection is required to provide power to the board and for downloading the image to the flash.
- 2. Make the second connection between the DemoJM board and the personal computer, to display the log of DemoJM.
- 3. Make the third connection between the device and DemoJM.

# A.1.2 Building the application with CodeWarrior 6 and CodeWarrior 7

The host software for CFV1 is built with CodeWarrior 6.3. In addition, the host software for CFV2 is built with CodeWarrior 7.2. Therefore, it contains application project files that can be used to build the project.

Before starting the process of building the project, make sure CodeWarrior 6.3 is installed on your computer.

To build the ColdFire V1 project:

1. Navigate to the project file and open cfv1jm128\_xxx.mcp project file in CodeWarrior IDE.

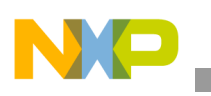

| <ul> <li>host</li> <li>host</li> <li>host</li> <li>cdc_serial</li> <li>cdewarrior</li> <li>cfv1usbjm128</li> <li>bin</li> <li>cmd</li> <li>prm</li> </ul> | cma<br>prm<br>cfv1jm128_cdc.mcp<br>derivative.h |
|----------------------------------------------------------------------------------------------------|-------------------------------------------------|
| 🗉 🧰 common                                                                                                    |                                                 |
| 🗉 🛅 hid                                                                                                    |                                                 |
| 🗉 🚞 msd                                                                                                    |                                                 |
| 🗉 🚞 phdc                                                                                                    |                                                 |
| 🗄 🚞 source                                                                                                    |                                                 |

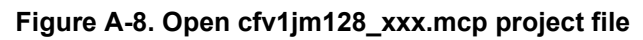

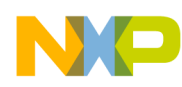

2. After you have opened the project, the following window appears. To build the project, click the button as shown in the following figure.

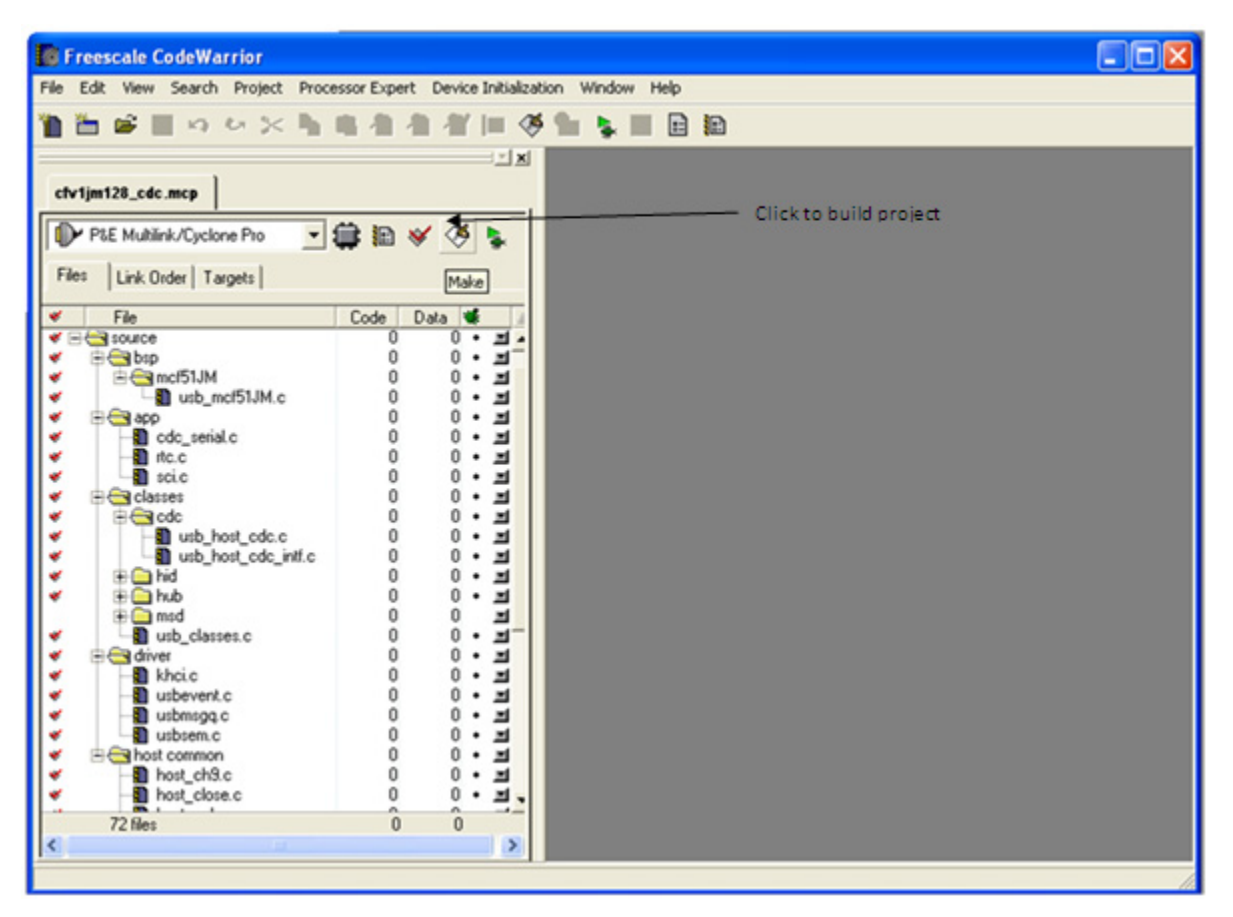

Figure A-9. Build a project

3. After the project is built, the code and data columns must appear filled across the files.

### NOTE

Use the above mentioned steps to build the CFV2 projects also.

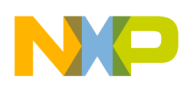

## A.1.3 Running the application with CodeWarrior 6

Refer to the board documentation and CodeWarrior manual for details on how to program the flash memory on the evaluation board used. The following steps are presented as an example about how to run the application with DemoJM128 board using a P&E-micro debugger.

1. To run the application, click the button as shown in the following figure.

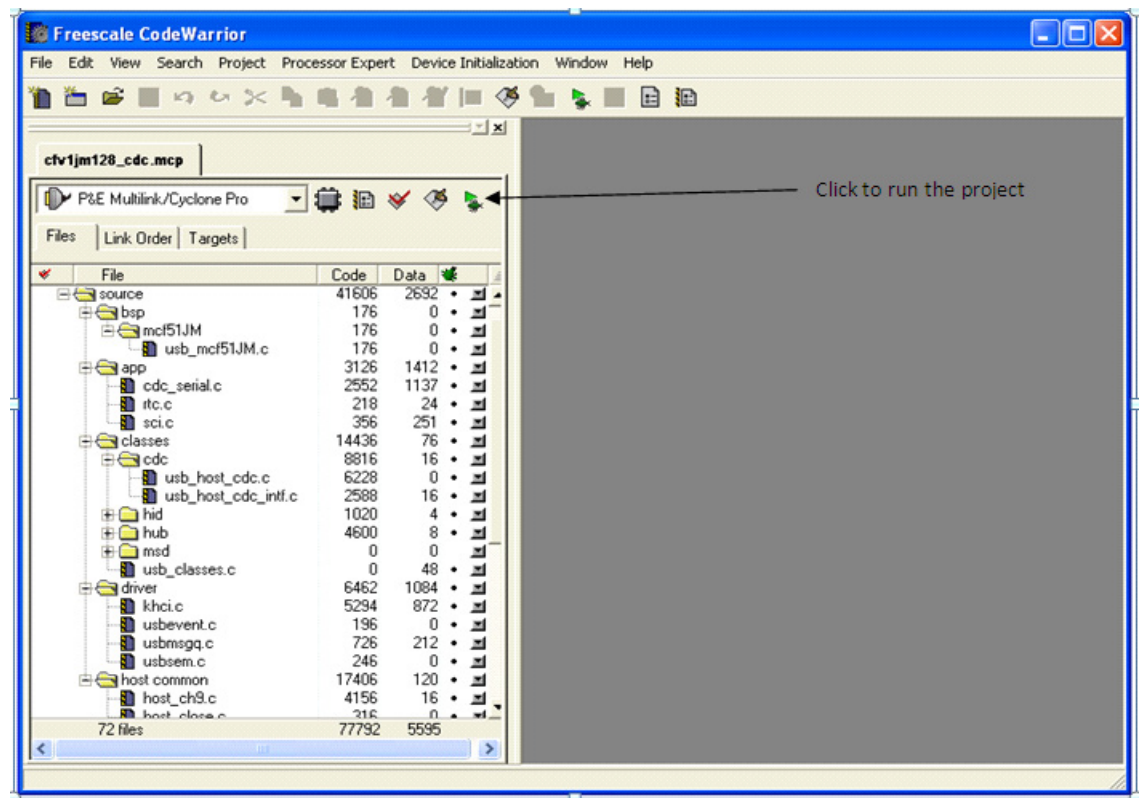

Figure A-10. Running the application

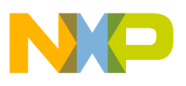

2. Click the Connect (Reset) button to connect to hardware, as shown in the following figure.

| P&E MCF51xx Connection Manager - v3.30.00.00                                                         |
|----------------------------------------------------------------------------------------------------|
| Please select connection interface, port, and settings in order to connect to target.                |
| Connection port and Interface Type                                                                   |
| Interface: UISB HCS08/HCS12/CEV1 Multilink - USB Port                                                |
| Refresh List                                                                                         |
| Port: USB1 : EVB51JM128 (DEV) (PE5014955)                                                            |
| Interface Detected : Firmware Version :                                                              |
| Target CPU Information                                                                               |
| CPU: ColdFire Processor - Autodetect                                                                 |
| MCU reset line: MCU Voltage:                                                                         |
| Reset Options                                                                                        |
| Delay after Reset and before communicating to target for 0 milliseconds (decimal).                   |
| If a secure device is detected, perform flash erase to enter debug mode (will prompt before erasure) |
| Cyclone Pro Power Control (Voltage> Power-Out Jack)                                                  |
| Provide power to target     Regulator Dutput Voltage     Power Down Delay     200 mS                 |
| Power off target upon software exit 5V  Power Up Delay 250 mS                                        |
| Trim Control                                                                                         |
| Default (rim reference frequency is: 31230.00 Hz. (Valid Range: 31230.00 to 33062.30 Hz)             |
| Use custom trim reference frequency : 31250.00 Hz <u>Lick for trim details.</u>                      |
|                                                                                                    |
|                                                                                                    |
|                                                                                                    |
| Connect (Reset)         Hotsync         Abort                                                        |
| ☐ Show this dialog before attempting to contact target (Otherwise only display on Error)             |
|                                                                                                    |

Figure A-11. Connection manager

3. The pop-up in the following figure shows the progress while erasing and programming the built image to JM128 flash.

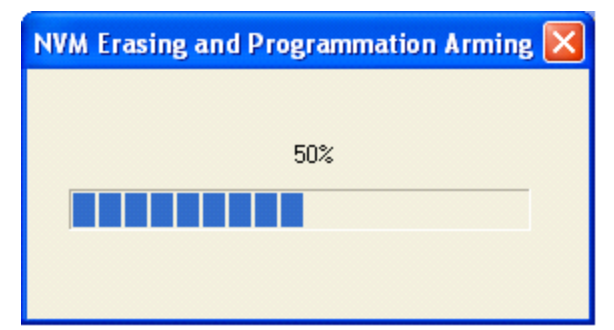

Figure A-12. Erasing and programming window

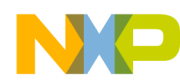

4. The pop-up in the following figure shows the progress while loading the built image to JM128 flash.

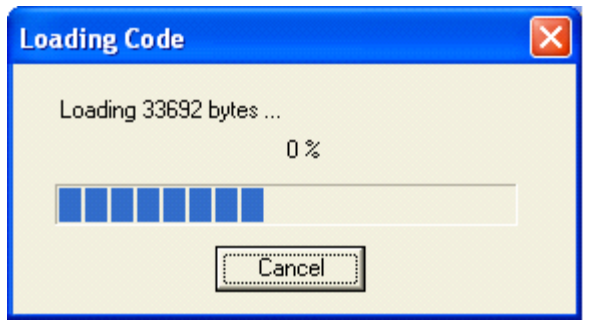

Figure A-13. Loading window

5. After the built image is loaded in the flash, the debugger window shown in the following figure appears. Click on the green arrow as shown to run the programmed image.

| 📕 True-Time Simulator & Real-Time Debugger D:\Projects\FSL_CFV1_USB_Host_                                                        | Port\VSS\host\app\hid_mouse\codewarri 🔳 🗖 🗙                                                                                                    |
|----------------------------------------------------------------------------------------------------|----------------------------------------------------------------------------------------------------|
| <u>E</u> ile <u>V</u> iew <u>R</u> un <u>C</u> FMultilinkCyclonePro <u>C</u> omponent <u>S</u> ource <u>W</u> indow <u>H</u> elp |                                                                                                    |
| ▷☞■ ४६६ १४ → ╾국 ┹ ┶ ㅋ €                                                                                                    |                                                                                                    |
| S Source                                                                                                    | Assembly                                                                                                    |
| D:\Projects\FSL_CFV1_USB_Host_Port\VSS\host\app\hid_mouse\hidmouse.c Line: 125                                                   | main                                                                                                    |
| <pre>static USB_STATUS status = USB_0K;<br/>uint_32 i;</pre>                                                                     | 6B4C LINK A6,#0<br>6B50 LEA -16(A7),A7<br>→ 6B54 JSR 0x00000A26 ; 0x00                                                                                                 |
| <pre>→mcf51JMxx_init();<br/>scil_init();<br/>TimerInit();</pre>                                                                  | 6B5A JSR 0x00006A7A ; 0x00<br>✓                                                                                                    |
| DisableInterrupts;                                                                                                    | 🗃 Register                                                                                                    |
| P Procedure                                                                                                    | ColdFire         Auto           D0         0         D1         C         D2         20           D4         802118BF         D5         802001BF         D6         0 |
| main ()                                                                                                    |                                                                                                    |
| 🖥 Data: 1 📃 🗖 🗙                                                                                                    | 📟 Memory 📃 🗖 🗙                                                                                                    |
| hidmouse.c Auto Symb Global                                                                                                    | Auto                                                                                                    |
| Hid_device <28> device_struct             DiverInfoTable <36> array[3] of driver_info         status         0 unsigned long     | 00000080 00 00 09 A8 00 00 09 A8<br>00000088 00 00 09 A8 00 00 09 A8                                                                                                   |
| 🛃 Data: 2                                                                                                    | 📼 Command                                                                                                    |
| main Auto Symb Local                                                                                                    | Breakpoint  STARTED RUNNING                                                                                                    |
| For Help, press F1 Automatic (HW Breakpoints, Watchpoints and Trace possible)                                                    | MCF51JM128 Breakpoint                                                                                                    |

# A.1.4 Building and running the application with CodeWarrior 10

The software for CFV1 and CFV2 targets is available to be build, download and debug using the CodeWarrior 10 MCU.

Before starting the process of building the project, make sure CodeWarrior 10 MCU is installed on your computer.

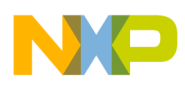

To build the S08/CFV1/CFV2 project:

1. Navigate to the project folder (cfv1usbjm128) and locate the CodeWarrior10 project file (.project).

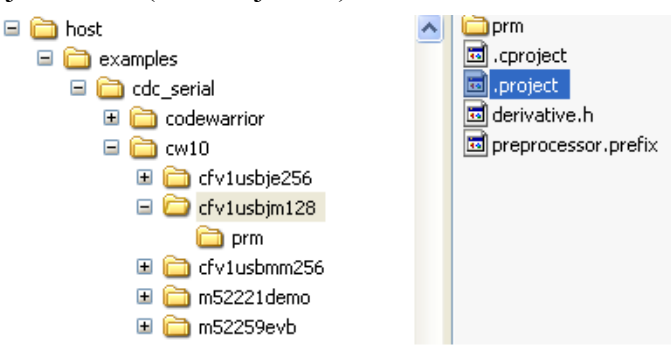

2. Open the project by dragging the .project file and dropping it into the CodeWarrior 10 project space.

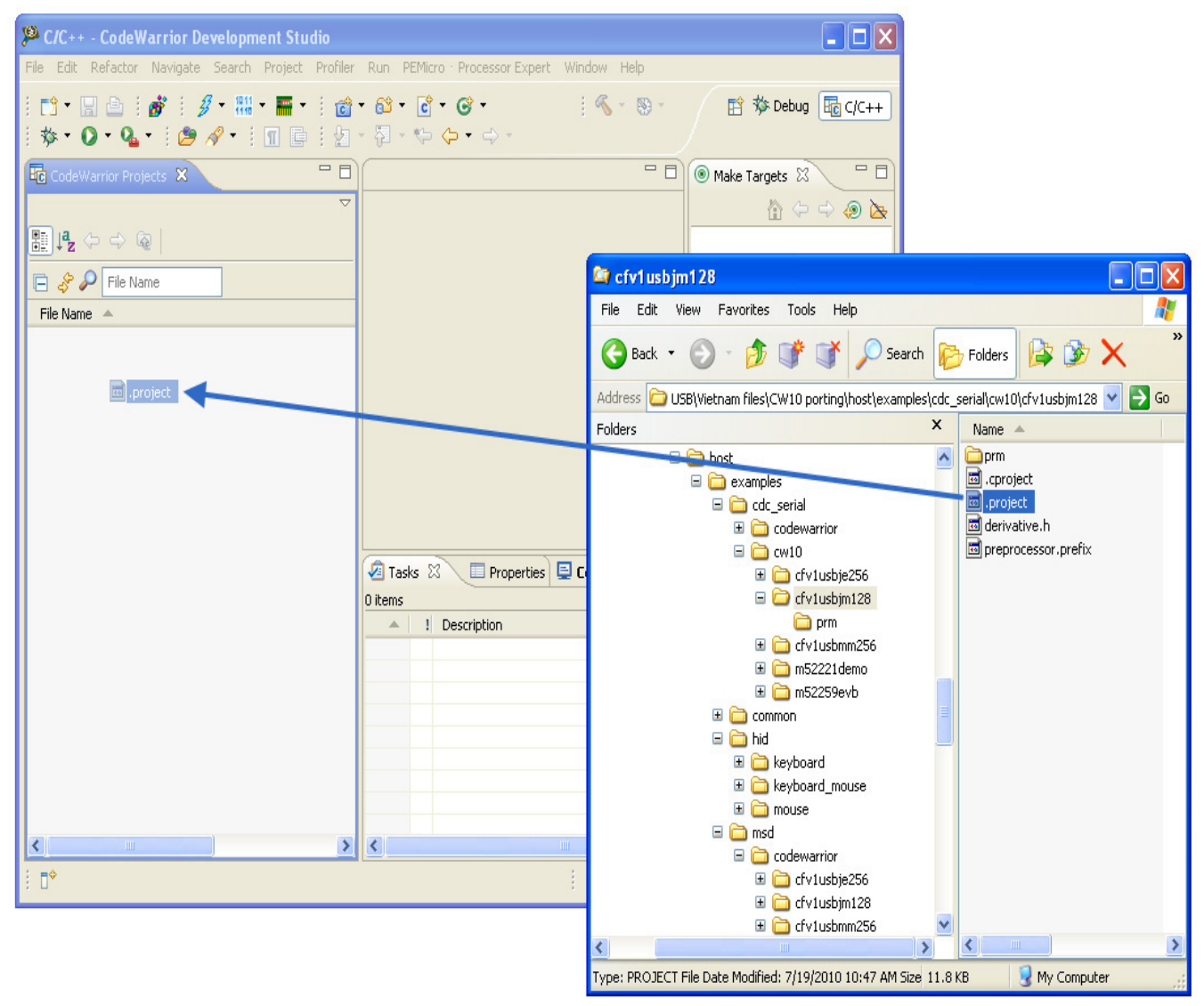

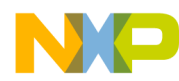

3. After you have opened the project, the following window appears. To build the project choose "Build Project" from the Project menu.

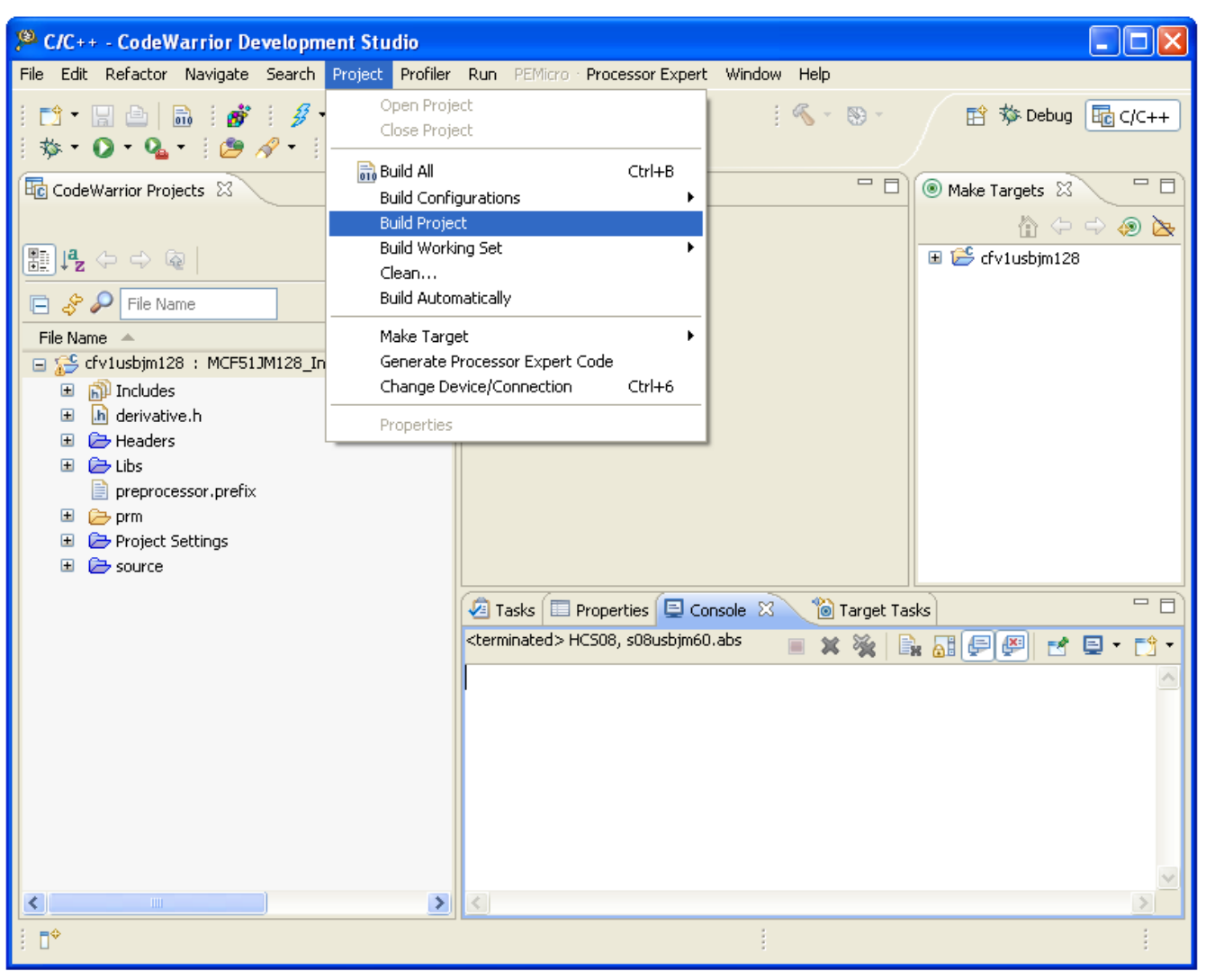

### NOTE

You must follow the above procedure to build CFV2 projects also.

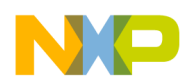

4. To run the application, first locate the CFV1JM128 Flash.launch configuration in the current project space. Right-click it and choose Debug As > 1 CFV1JM128 Flash as in the window below.

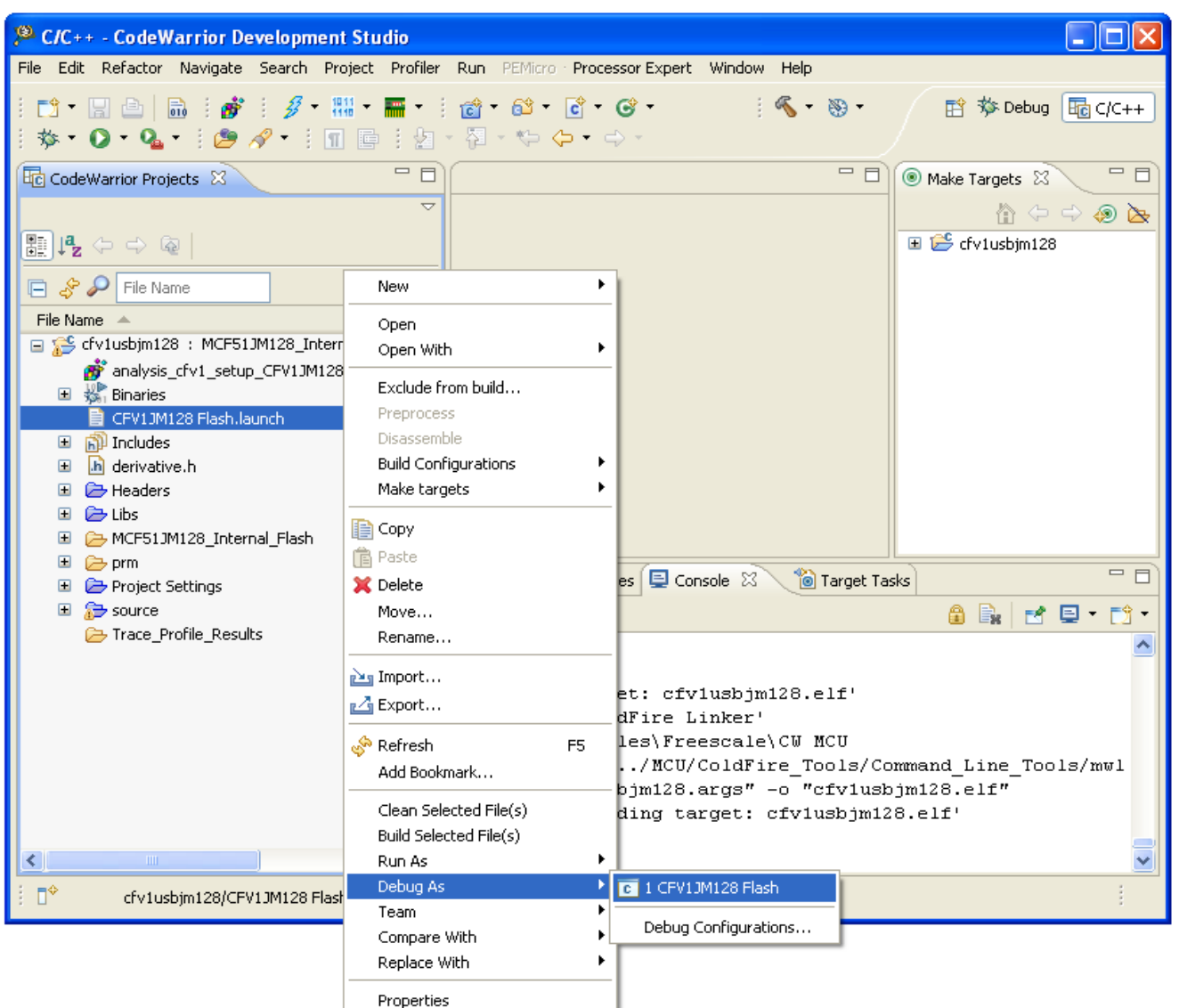

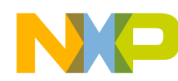

5. After the image is programmed in the flash, the debugger window appears as shown in the next figure. Click on the Green arrow in the Debug tab to run the image.

| Debug - cfv1usbjm128/source/app/cdc_                                                                                                    | serial.c - CodeWarrior Development Studio                                                             |                                         |
|----------------------------------------------------------------------------------------------------|----------------------------------------------------------------------------------------------------|-----------------------------------------|
| File Edit Refactor Navigate Search Project P                                                                                                    | ofiler Run PEMicro Processor Expert Window Help                                                       |                                         |
| : <mark>:: → ::</mark> △   <b>::</b><br>:: ½ - 為 - ♥ 수 • → -                                                                                                    | i 💣 i 🤣 i 🖇 - 🛄 - 🧱 - i 🏇 - 🔾 - 🍇 - i 🥭 🔗 - i 🏼                                                       | C/C++                                   |
| 🏇 Debug 🛛 🗖 🗖                                                                                                    | 🗈 cdc_serial.c 🕱 👘 🗖 🔂 🖓 🗣 🖉 🕞 🖓 🗣 🖉                                                                  | M - D                                   |
| <ul> <li>CFV1JM128 Flash [CodeWarrior Download]</li> <li>CFV1JM128 Flash [CodeWarrior Download]</li> <li>CodeFire, cfv1usbjm128.elf (Suspended)</li> <li>Thread [ID: 0x0] (Suspended: Signal '<br/>2 main() D:\work\USB\Vietnam file<br/>1_startup() D:\work\USB\Vietnam file<br/>D:\work\USB\Vietnam files\CW10 porting\</li> </ul> | <pre>* Returned Value : none<br/>* Comments :<br/>*<br/>* Comments :<br/>*<br/>*<br/>*<br/>END*</pre> | k<br>atus<br>.1<br>e.1<br>st_f.<br>nt f |
|                                                                                                    |                                                                                                    |                                         |
|                                                                                                    |                                                                                                    |                                         |
|                                                                                                    |                                                                                                    |                                         |
|                                                                                                    |                                                                                                    |                                         |
|                                                                                                    | 0x00000000 00801D04 00000718 000009A8 000009A8 000009A8                                               | 🔨 🔼                                     |
|                                                                                                    | 0x00000014 000009A8 000009A8 000009A8 000009A8                                                        | 🦳 🦰                                     |
|                                                                                                    | 0x00000028 000009A8 000009A8 000009A8 000009A8 000009A8                                               | · · · "                                 |
|                                                                                                    | 0x0000003C 000009A8 000009A8 000009A8 000009A8                                                        | •••"                                    |
|                                                                                                    |                                                                                                    |                                         |
| i ∎*                                                                                                    |                                                                                                    | 1                                       |

# A.2 Set up HyperTerminal to get log

To ensure that applications run correctly, the HyperTerminal is used on your computer to get events from the devices that connect to the CFV1 and CFV2. These steps are used to configure HyperTerminal:

1. Open HyperTerminal applications as shown in the following figure.

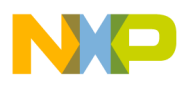

|                | 1                                                 | 〕 Notepad                      |                                 |
|----------------|---------------------------------------------------|--------------------------------|---------------------------------|
|                |                                                   | 🦉 Paint                        | 🤣 HyperTerminal                 |
|                |                                                   | 🥑 Program Compatibility Wizard | 📚 Network Connections           |
|                |                                                   | 🧐 Synchronize                  | 👰 Network Setup Wizard          |
|                |                                                   | 🛞 Tour Windows XP              | 😼 New Connection Wizard         |
|                |                                                   | 🔄 Windows Explorer             | 🤫 Remote Desktop Connection     |
|                |                                                   | 📝 WordPad                      | 💐 Wireless Network Setup Wizard |
|                | 💼 Freescale Medical Applications USB Stack v2.0 🔸 | 💼 Communications 🔹 🕨           | 📷 HyperTerminal 🔹 🕨             |
| All Programs 👂 | 📅 Accessories 🔹 🕨                                 | 🥩 Scanner and Camera Wizard    |                                 |
|                | Log Off 💿 Shut Down                               | II                             | 1                               |

Figure A-14. Launch HyperTerminal application

2. The HyperTerminal opens as shown in the following figure. Enter the name of the connection and click on the **OK** button.

| New Connection - HyperTermin<br>File Edit View Call Transfer Help | al                                                                                                    |     |
|-------------------------------------------------------------------|----------------------------------------------------------------------------------------------------|-----|
|                                                                   | Connection Description       Image: Composition         Enter a name and choose an icon for the connection:       Name:         COM1_115200       Image: Com1_115200         Icon:       Image: Com1_115200         Icon:       Image: Com1_11 |     |
| Disconnected Auto detect                                          | Auto detect SCROLL CAPS NUM Capture Print echo                                                                                                    | .:1 |

Figure A-15. HyperTerminal GUI

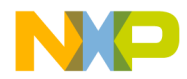

3. The window shown in the following figure appears. Select the COM port identical to the one that shows up on the device manager.

| COM1_115200 - HyperTerminal          |                                                                                                    |  |
|--------------------------------------|----------------------------------------------------------------------------------------------------|--|
|                                      |                                                                                                    |  |
|                                      | Connect To       Image: Connect To         Image: Connect To       Image: Connect To         Image: Connect To       Image: Connect To |  |
| Disconnected Auto detect Auto detect | t SCROLL CAPS NUM Capture Print echo                                                                                                    |  |

Figure A-16. Connect using COM1

4. Configure the virtual COM port baud rate and other properties as shown in the following figure.

| COM1_115200 - HyperTerminal          |                                                                                                    |                                    |          |
|--------------------------------------|----------------------------------------------------------------------------------------------------|------------------------------------|----------|
| File Edit View Call Transfer Help    |                                                                                                    |                                    |          |
|                                      | COM1 Properties Port Settings Bits per second: 1152 Data bits: 8 Barity: None Stop bits: 1 Elow control: None | 00 V<br>v<br>v<br>Eestore Defaults |          |
|                                      | ОК                                                                                                    | Cancel Apply                       | <u>।</u> |
| Disconnected Auto detect Auto detect | ect SCROLL CAPS NU                                                                                            | M Capture Print echo               |          |

Figure A-17. COM1 properties

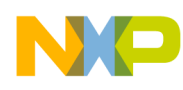

5. Configure the HyperTerminal as shown in the following figure. Click on the **OK** button to submit changes.

| File Edit View Call Transfer Help                                                                                                    | 🗞 COM1_115200 - HyperTerminal                                                                                                    |  |
|----------------------------------------------------------------------------------------------------|----------------------------------------------------------------------------------------------------|--|
| COM1_115200 Properties       XCII Setup         Function, arrow, and ctil keys act as       Seture         Image: Seture       Image: Seture         Seture       Image: Seture         Image: Seture       Image: Seture         Image: Seture       Image: Seture         Image: Seture       Image: Seture         Seture       Image: Seture         Seture       Image: Seture         Image: Seture       Image: Seture         Image: Seture       Image: Seture         Image: Seture       Image: Seture <th>File Edit View Call Transfer Help</th> <th></th> | File Edit View Call Transfer Help                                                                                                    |  |
| SCROLL COPS www. Capture Print echo                                                                                                    | Image: Image: |  |

Figure A-18. Configure COM1\_115200 — HyperTerminal

6. The HyperTerminal is now configured.

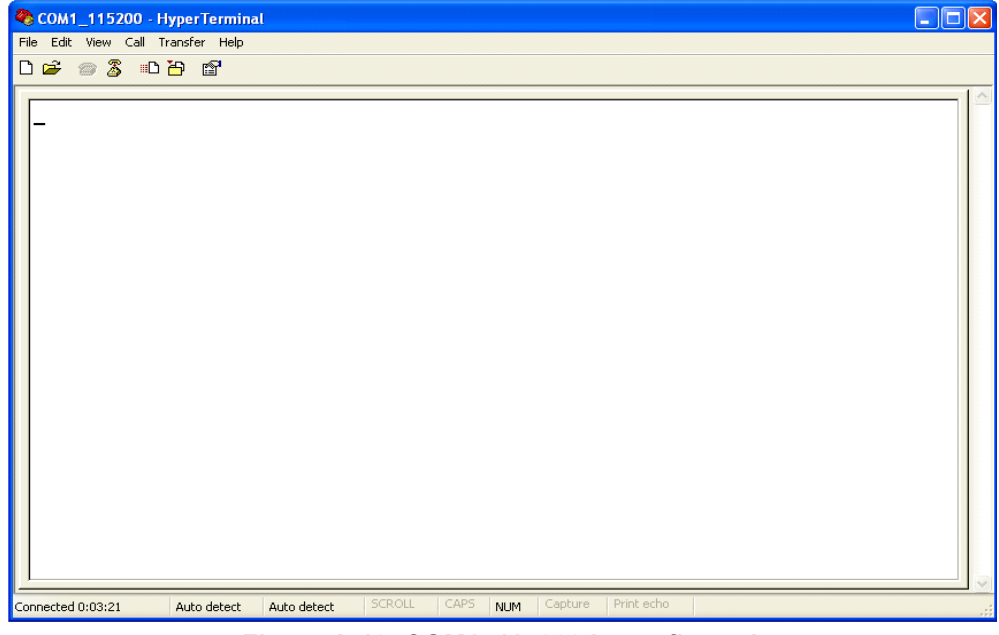

Figure A-19. COM1\_115200 is configured

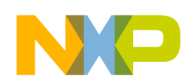

## A.3 Uninstall Freescale USB Stack Software

1. From your computer, click Start  $\rightarrow$  Settings  $\rightarrow$  Control Panel  $\rightarrow$  Add or Remove Programs.

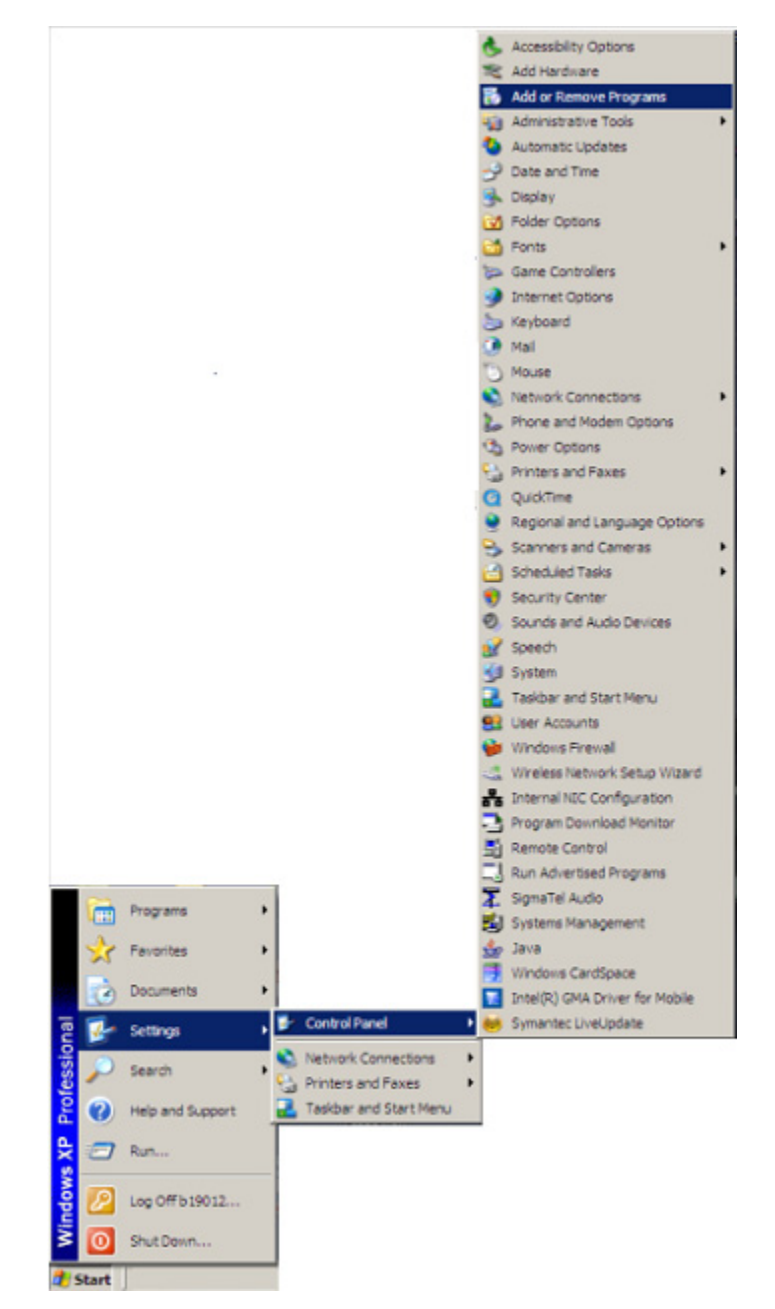

Figure A-20. Launch "Add or Remove Programs" from Control Panel

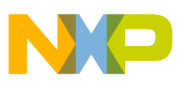

- 2. In the Windows Control Panel "Add/Romove Programs" Toolselect Freescale USB Stack and click on the Change/Remove button.
- 3. The uninstall confirmation message appears. Click on Yes button to uninstall.

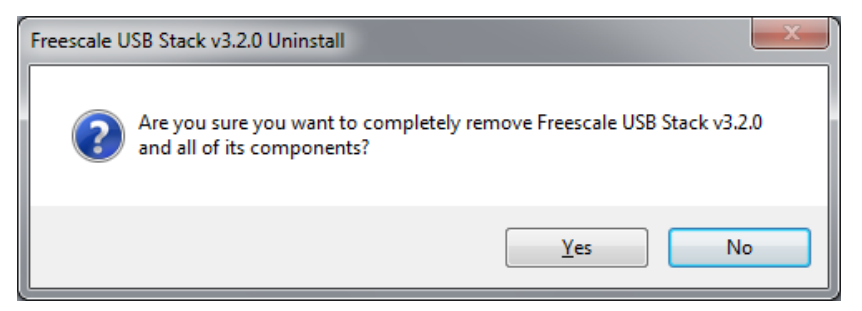

Figure A-21. Freescale USB Stack uninstall confirmation message

4. A message box appears. Click on the OK button to complete the uninstall operation.

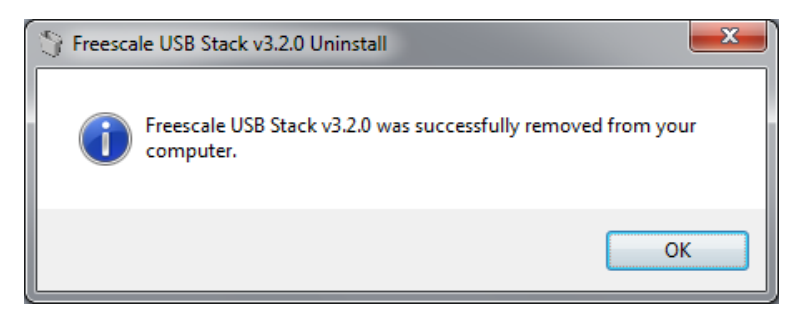

Figure A-22. Freescale USB Stack uninstall completion message

# Appendix B Human Interface Device (HID) Demo

# B.1 Setting up the demo

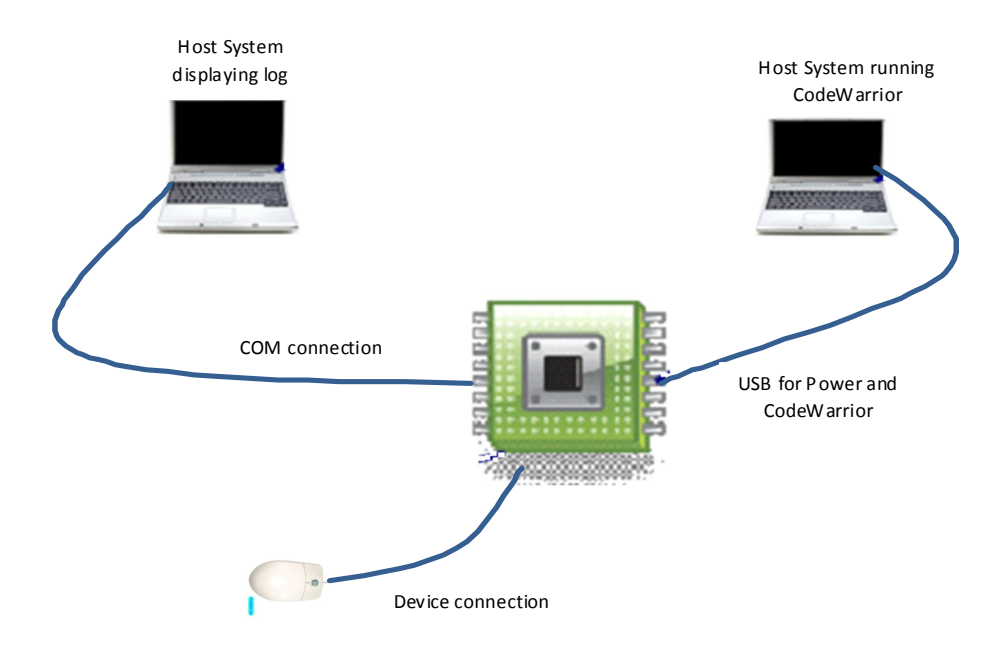

Figure B-1. HID demo setup

The preceding figure shows the HID demo setup. The DemoJM is used as the USB host. DemoJM is connected to the first personal computer using USB cables. This computer is used to supply power to the board and is used to program the image to the flash. DemoJM is also connected to the second personal computer via a COM port. This computer is used to log events happening in the USB host. The device (mouse or keyboard) is connected to DemoJM. Although the proceeding figure shows two computers, the connection can also be achieved using only one computer.

# B.2 Running the demo

The HID project is located in \Freescale USB Stack\Source\USB Host\HID Class Demo Apps.

There are three applications of HID classes:

- Mouse
- Keyboard
- Keyboard and mouse

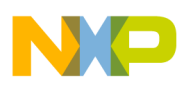

Human Interface Device (HID) Demo

## B.2.1 Mouse demo

Perform the following steps to run the mouse demo:

- 1. Open and load the image of mouse applications to the board.
- 2. After the image has been loaded successfully, HyperTerminal appears as shown in the following figure.

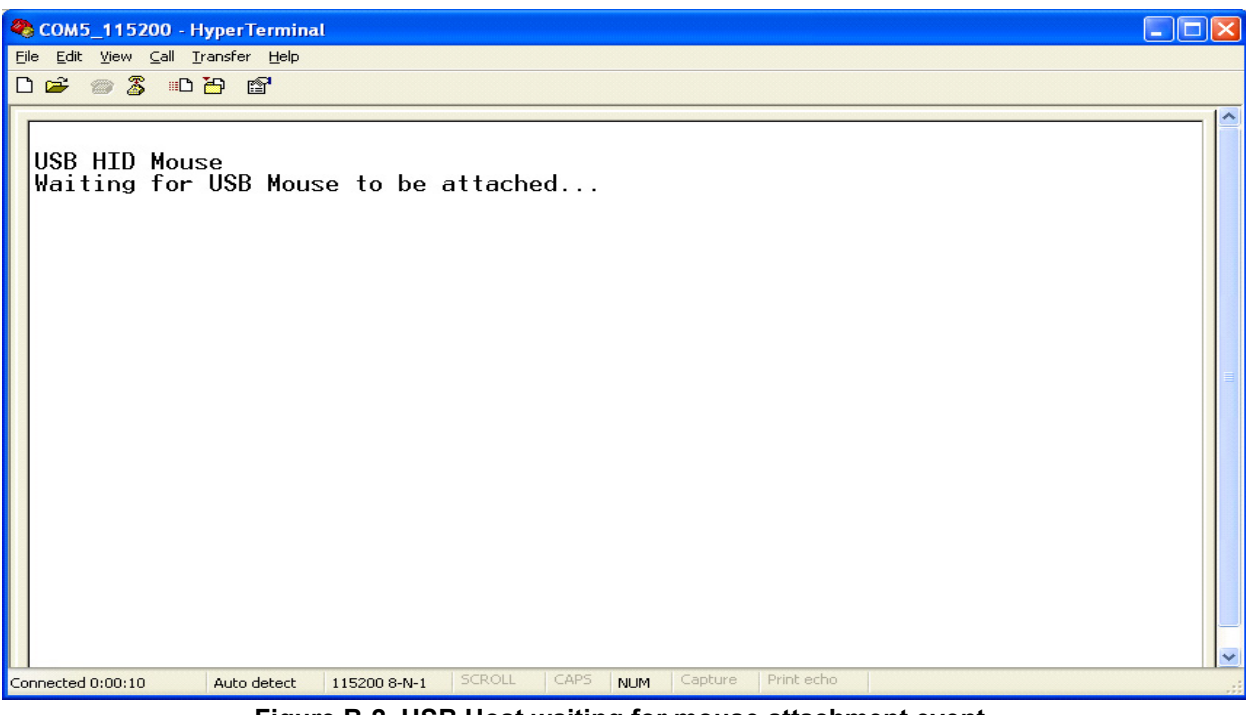

Figure B-2. USB Host waiting for mouse attachment event

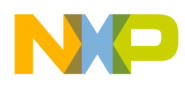

3. Plug the mouse into the board. The Hyperterminal screen appears as shown in the following figure.

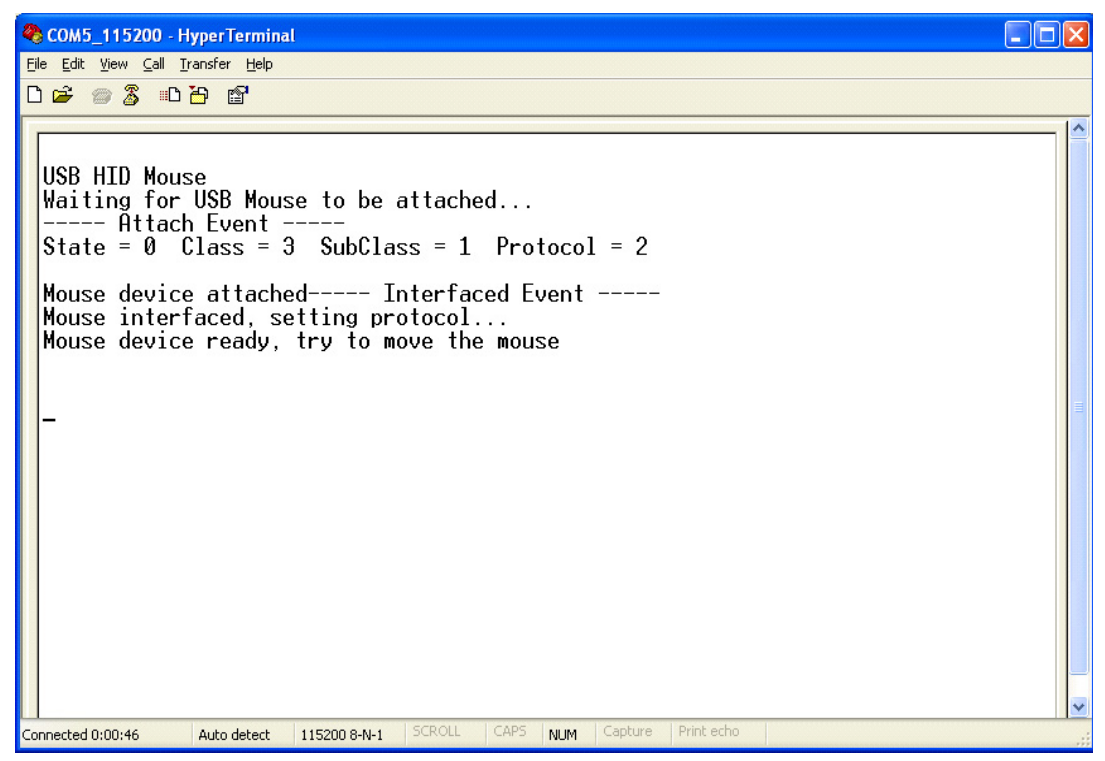

Figure B-3. Mouse attached

4. When events are implemented (click right mouse, click left mouse, and so on), they are registered as shown in the following figure.

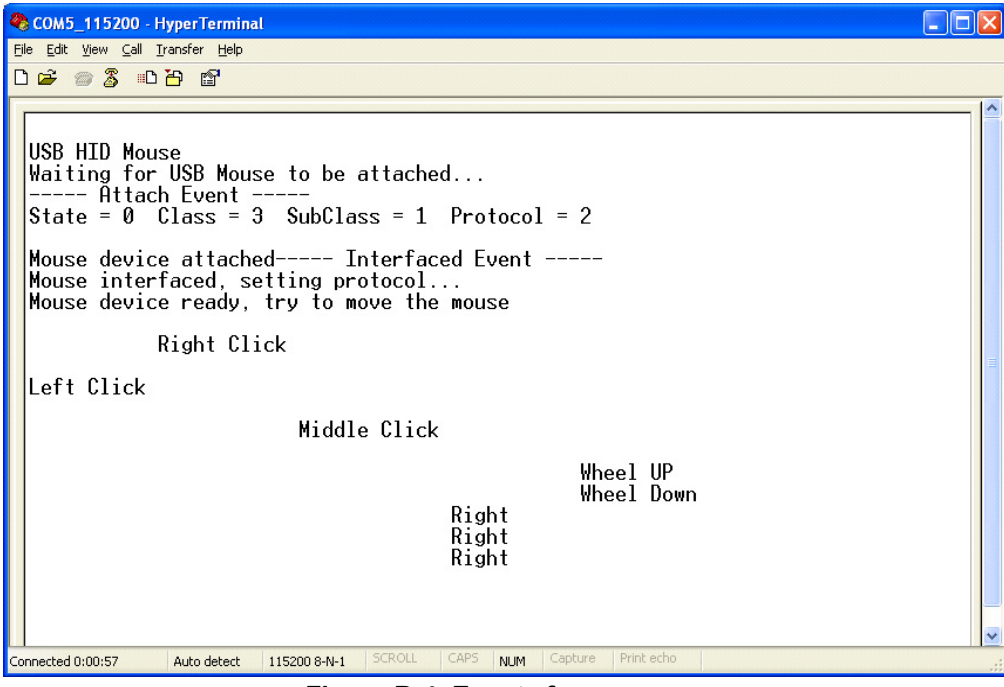

Figure B-4. Events from mouse

Human Interface Device (HID) Demo

5. Unplug the mouse from the board. HyperTerminal displays a message as shown in the following figure.

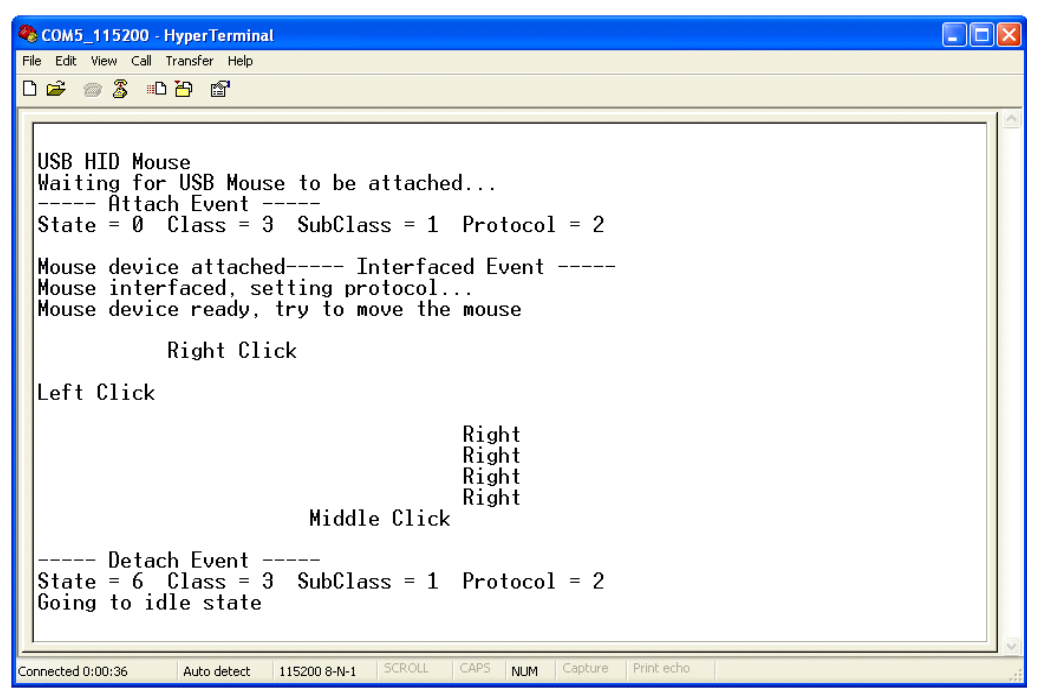

Figure B-5. Mouse detached

### B.2.2 Keyboard demo

Perform the following steps to run the keyboard demo:

- 1. Open and load the image to the board.
- 6. Run the demo. First, the USB host waits for the device attachment event. The HyperTerminal displays a message as shown in the following figure.

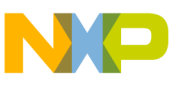

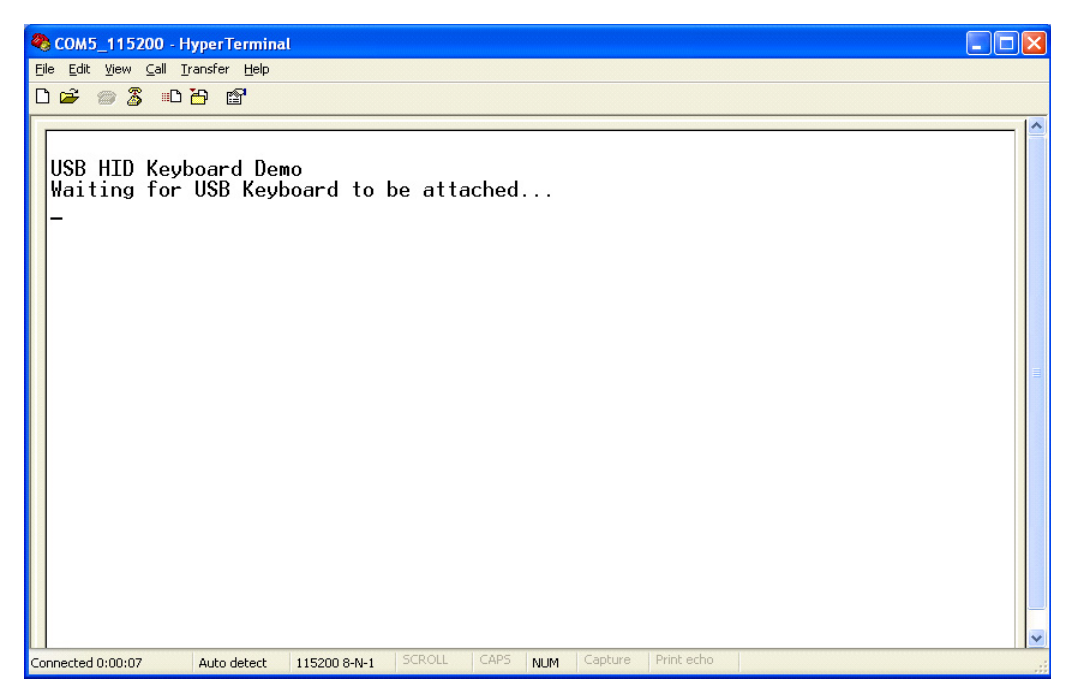

Figure B-6. USB host waiting for keyboard attachment event

2. Plug in keyboard. HyperTerminal shows a message as in the following figure.

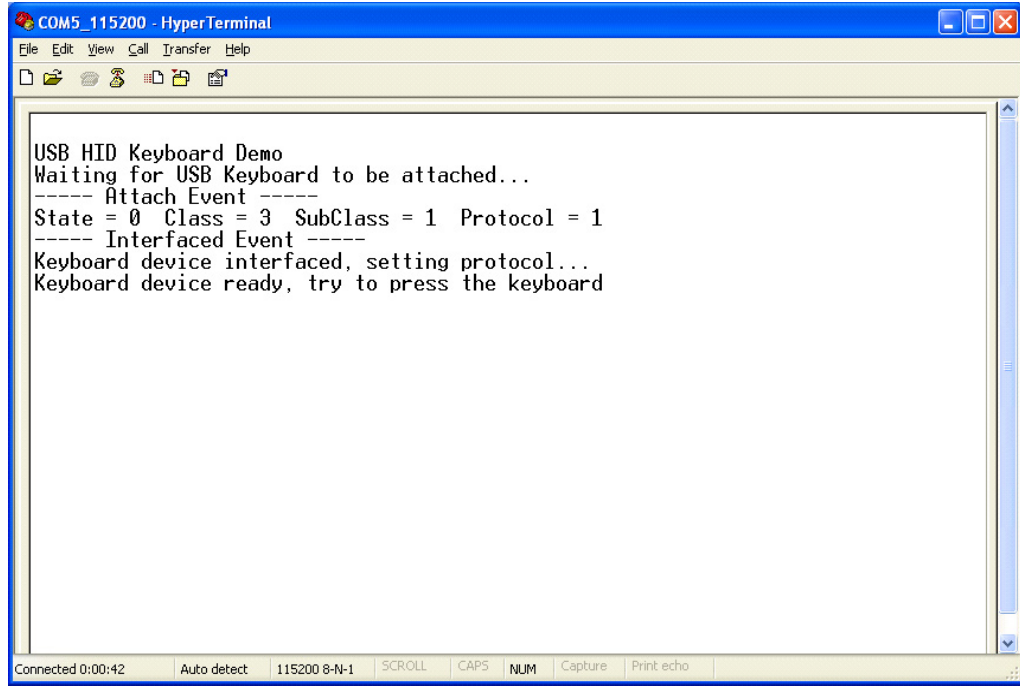

Figure B-7. Keyboard attached

3. Type some characters. The hexadecimal format of these characters will be displayed in HyperTerminal as shown in the following figure.

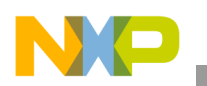

#### Human Interface Device (HID) Demo

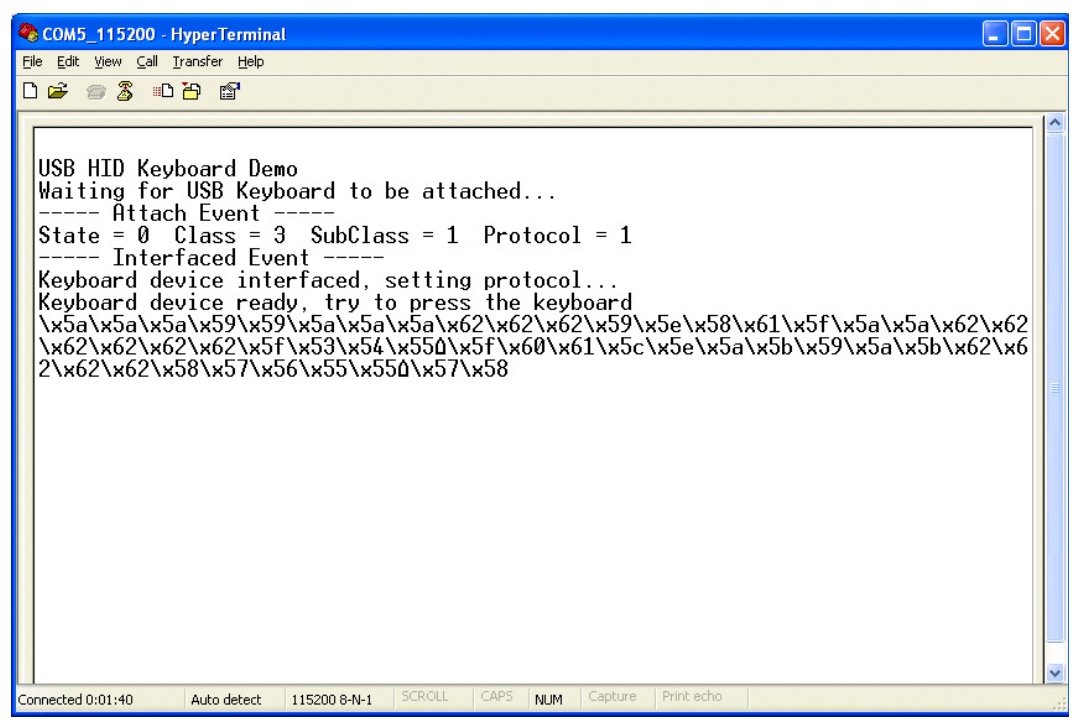

Figure B-8. Characters from keyboard

### NOTE

The HyperTerminal shows only the ASCII code, in hexadecimal, of each character.

4. Unplug the keyboard. The HyperTerminal shows a message as shown in the following figure.

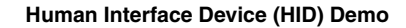

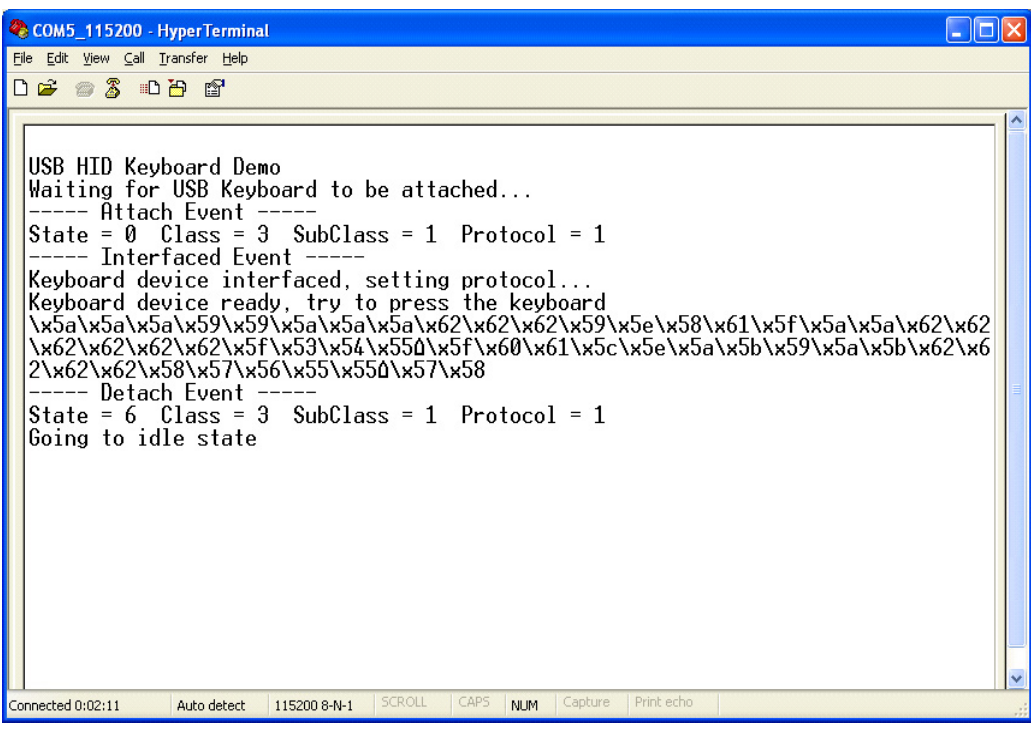

Figure B-9. Keyboard detached

### B.2.3 Mouse and keyboard demo

This application combines the two above. It supplies a convenient choice for users by allowing them to alternate which HID device (the mouse or the keyboard) they want to work with.

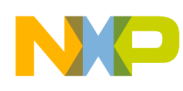

# Appendix C Virtual Communication (COM) Demo

The USB-to-serial demo implements the Abstract Control Model (ACM) subclass of the USB CDC class, enabling the serial port applications on the host PC to transmit and receive serial data over the USB port.

## C.1 Setting up the demo

Set up the system as described in Appendix B "Human Interface Device (HID) Demo." To run this demo, a CDC device is necessary.

In this demo, the data entered from the keyboard is echoed and displayed in HyperTerminal. The data flow in the CDC demo is shown in the following figure.

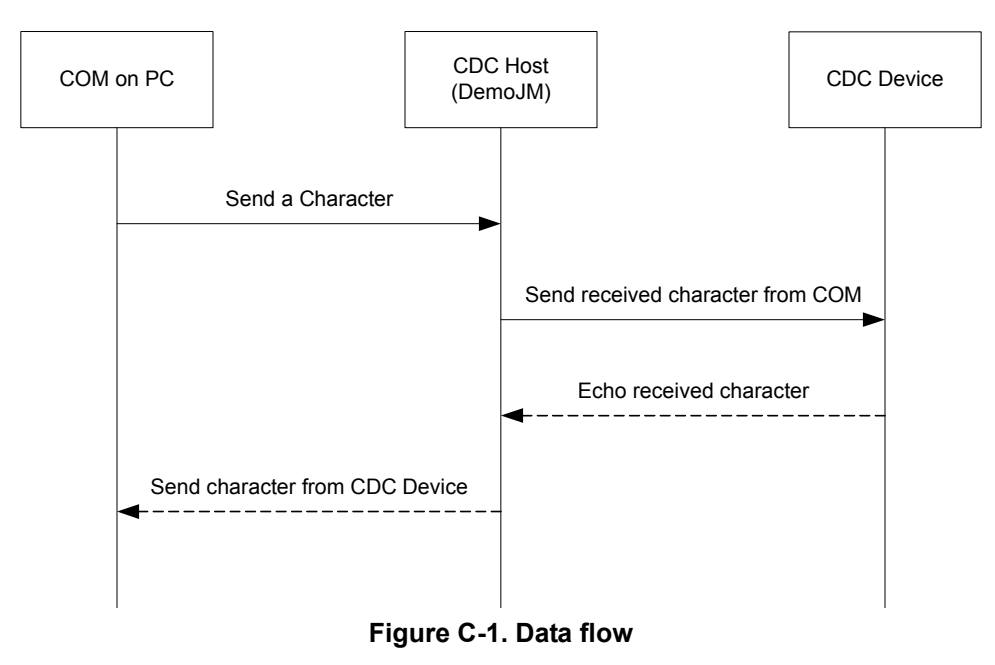

## C.2 Running the demo

To run the CDC demo, perform the following steps.

- Open the CDC demo project and load the image to the board. The CDC application project is located in \Freescale USB Stack\Source\USB Host\CDC Class Demo Apps.
- 2. Connect COM1 of the board to the PC, using the steps shown in Section A.2, "Set up HyperTerminal to get log."
- 3. Run the demo. The HyperTerminal displays a message as shown in the following figure.

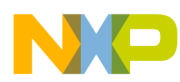

#### Virtual Communication (COM) Demo

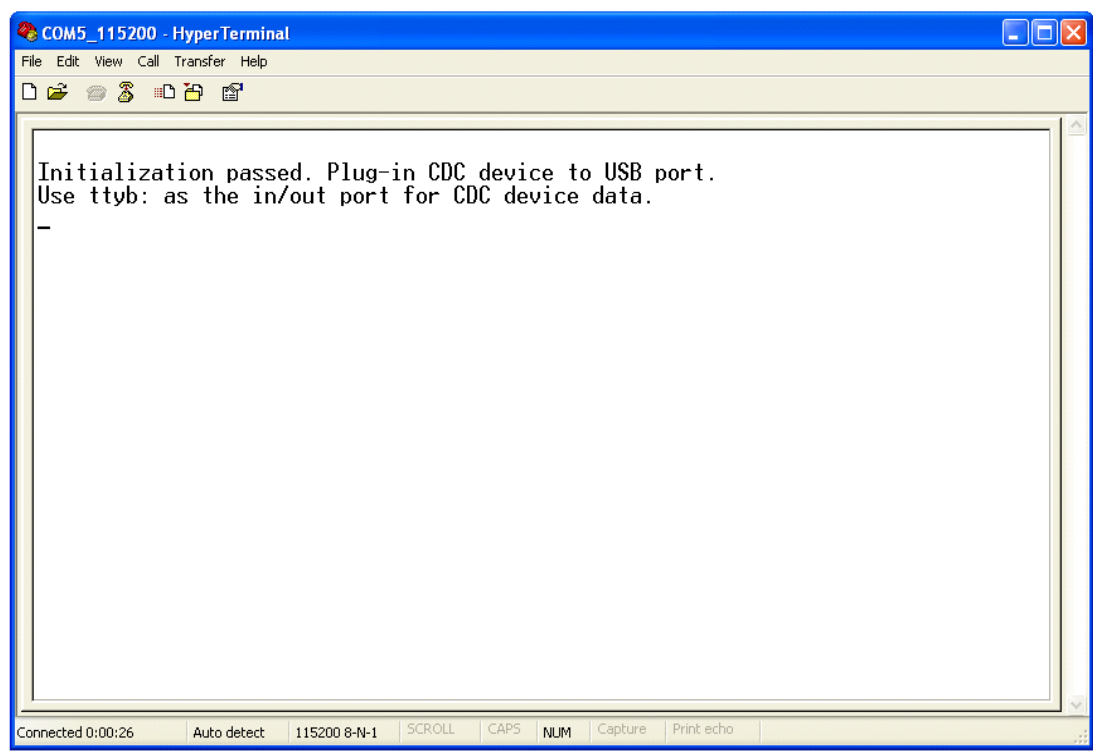

Figure C-2. USB Host waits for CDC device plug-in

6. Plug in the CDC device to the CDC host (board). HyperTerminal shows the message seen in the following figure.

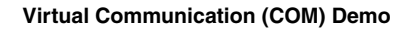

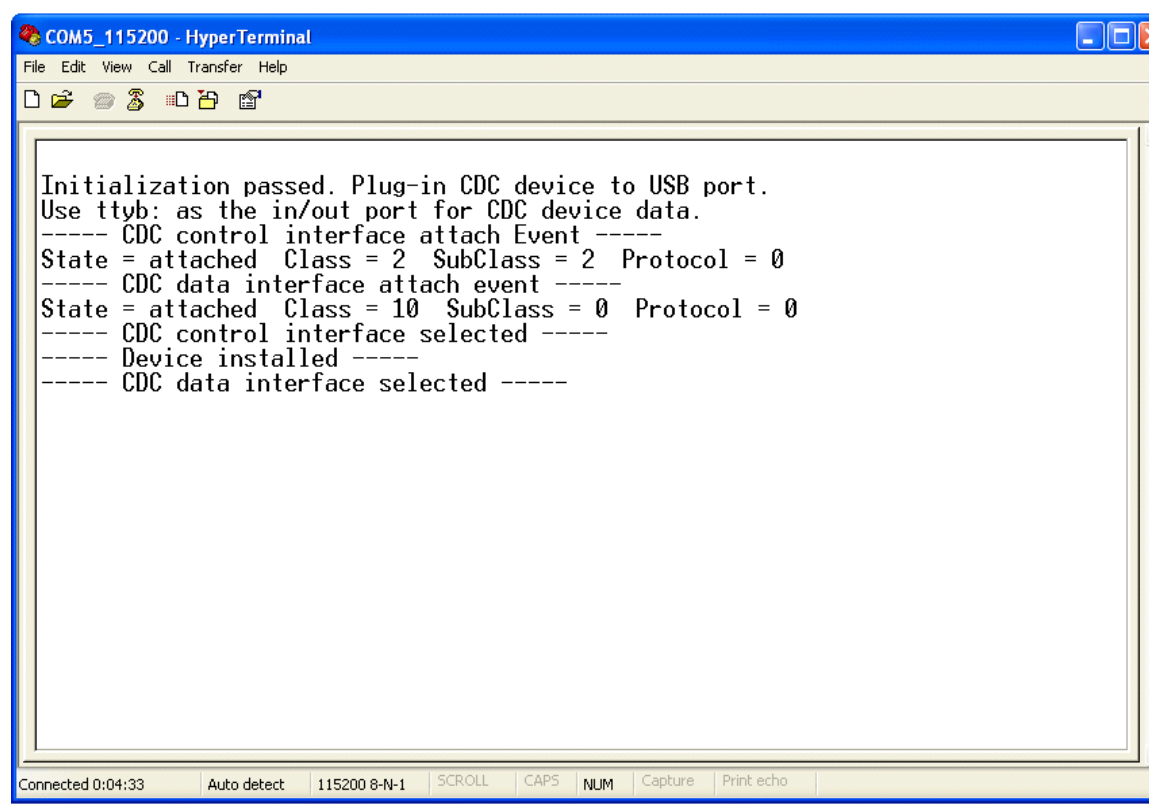

Figure C-3. Device information

4. Disconnect COM1 from PC, connect COM2 to PC, and type something on the keyboard. The result is echoed and displayed in HyperTerminal.

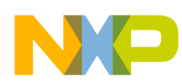

### Virtual Communication (COM) Demo

| 🌯 СОМ5_115200 - Н   | lyperTermina  | al           |        |      |     |         |            |  |    |
|---------------------|---------------|--------------|--------|------|-----|---------|------------|--|----|
| File Edit View Call | Transfer Help |              |        |      |     |         |            |  |    |
| U 🌫 🌚 🌋 🖽           | 8 B.          |              |        |      |     |         |            |  |    |
| hheelloowwo         | orrlldd       |              |        |      |     |         |            |  |    |
| 11223344556         | 67788990      | 0            |        |      |     |         |            |  |    |
|                     |               |              |        |      |     |         |            |  |    |
|                     |               |              |        |      |     |         |            |  |    |
|                     |               |              |        |      |     |         |            |  |    |
|                     |               |              |        |      |     |         |            |  |    |
|                     |               |              |        |      |     |         |            |  |    |
|                     |               |              |        |      |     |         |            |  |    |
|                     |               |              |        |      |     |         |            |  |    |
|                     |               |              |        |      |     |         |            |  |    |
|                     |               |              |        |      |     |         |            |  |    |
|                     |               |              |        |      |     |         |            |  |    |
| L                   |               |              |        |      |     |         |            |  |    |
| Connected 0:00:32   | Auto detect   | 115200 8-N-1 | SCROLL | CAPS | NUM | Capture | Print echo |  | .: |

Figure C-4. Character echoed and displayed in HyperTerminal

5. Unplug the CDC device. HyperTerminal displays:

| 🗞 COM5_115200 - HyperTerminal                                                                                                    |  |
|----------------------------------------------------------------------------------------------------|--|
| Eile Edit View Call Iransfer Help                                                                                                    |  |
|                                                                                                    |  |
| <pre>Initialization passed. Plug-in CDC device to USB port.<br/>Use ttyb: as the in/out port for CDC device data.<br/> CDC control interface attach Event<br/>State = attached Class = 2 SubClass = 2 Protocol = 0<br/> CDC data interface attach event<br/>State = attached Class = 10 SubClass = 0 Protocol = 0<br/> CDC control interface selected<br/> CDC data interface selected<br/> CDC data interface detach event<br/>State = detached Class = 2 SubClass = 2 Protocol = 0</pre> |  |
| Connected 0:01:00 Auto detect 115200 8-N-1 SCROLL CAPS NUM Capture Print echo                                                                                                    |  |

Figure C-5. CDC device detached

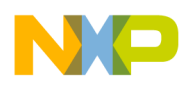

# Appendix D Mass Storage Device (MSD) Demo

# D.1 Setting up the demo

Set up the system as described in Appendix B, "Human Interface Device (HID) Demo."

## D.2 Running the demo

To run this demo, perform the following steps.

- 1. Open the MSD demo project and load the image to the board. The MSD application project is located in **\Freescale USB Stack\Source\USB Host\MSD Class Demo Apps**.
- 2. Run the demo. HyperTerminal displays a message as shown in the following figure.

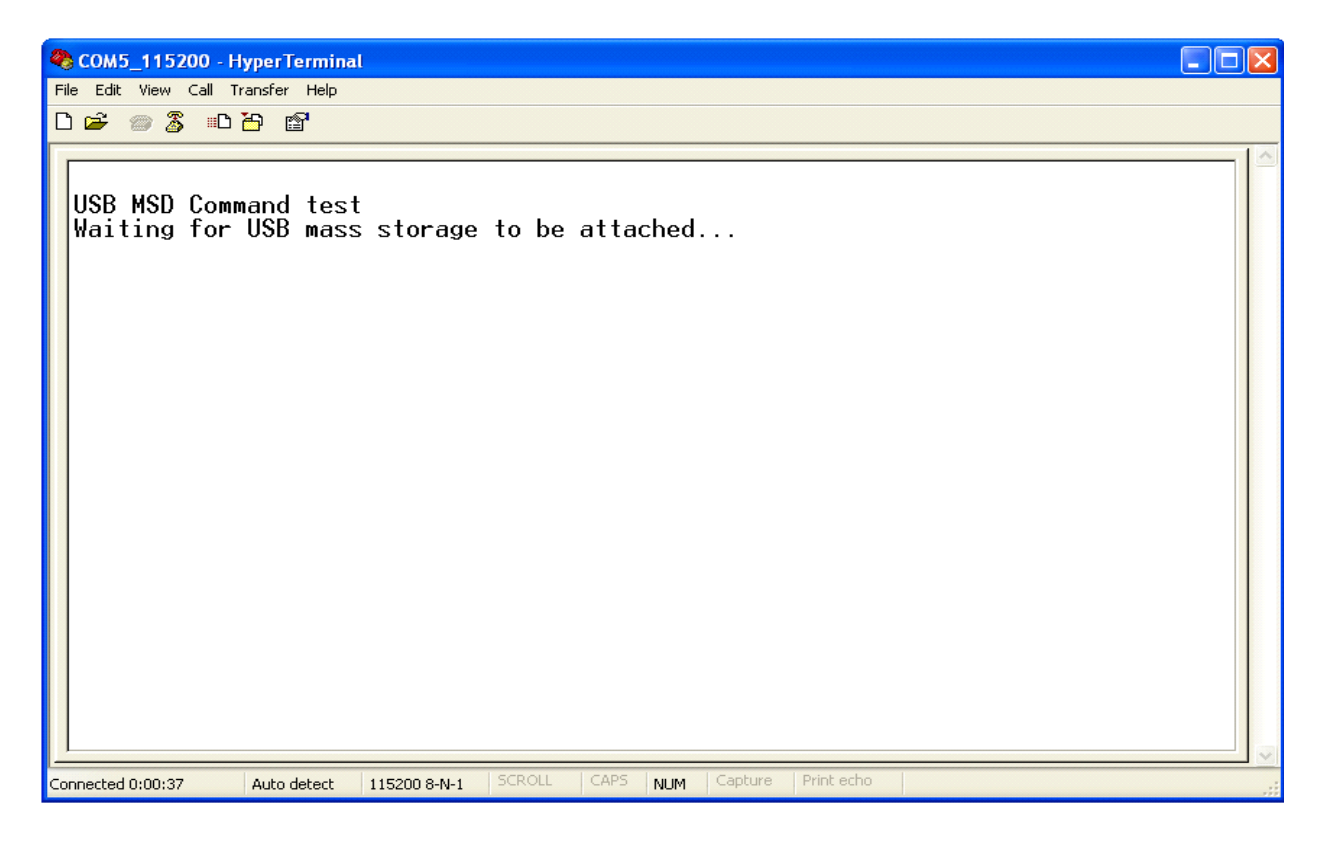

### Figure D-1. USB Host waits for USB mass storage to be attached

3. Attach USB mass storage to this board. HyperTerminal displays the test result as shown in the following figure.

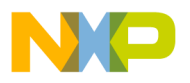

#### Mass Storage Device (MSD) Demo

Figure D-2. Test result

The message shows that all test cases are passed.

4. Unplug the device. HyperTerminal displays the message about device detachment as shown in the following figure.

| COM5_115200 - HyperTerminal                                                   |     |
|-------------------------------------------------------------------------------|-----|
| File Edit View Call Transfer Help                                             |     |
|                                                                               |     |
| START OF A NEW SESSION                                                        |     |
| Connected 0:07:27 Auto detect 115200 8-N-1 SCROLL CAPS NUM Capture Print echo | .:: |

Figure D-3. USB mass storage detached

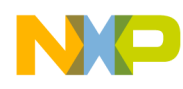

# Appendix E Audio Host Demo

This chapter is a quick guide on how to use the USB Audio Host Demo software package. The demo application is used to control and communicate with Audio Devices. The operation of the demo depends on Audio Device type:

- Speaker type (Audio Device with stream OUT supported): Sends audio data stream to the device.
- Microphone type (Audio Device with stream IN supported): Receives audio stream data from devices and play it.

In both cases, the application supports sending specific requests to the Audio Devices such as Mute Control. To take you through this guide, the demos are illustrated by using a MCF52259 Demo board.

### NOTE

The Audio Host Demo supports either audio data transmit interface or audio data receive interface over isochronous pipe. In case, the Audio Devices support multi-data interfaces, the final audio data interface is supported only.

## E.1 Setting up the demo

### E.1.1 Hardware setup

Set up the connections as shown in Figure E-1.

- 1. Make the first USB connection between the PC where the software is installed and the Demo board where the silicon is mounted. This connection is required to provide power to the board and for downloading the image to the flash.
- 2. Make the second connection between the Demo board and the PC to display the log of the Demo board.
- 3. Make the third connection between the Audio Device and the Demo board.
- 4. Make the fourth connection between a speaker and the Audio Device. (In case Audio Device is Microphone, the speaker is connected to Audio Host instead of Audio Device).

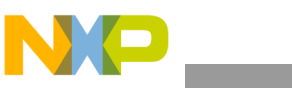

Audio Host Demo

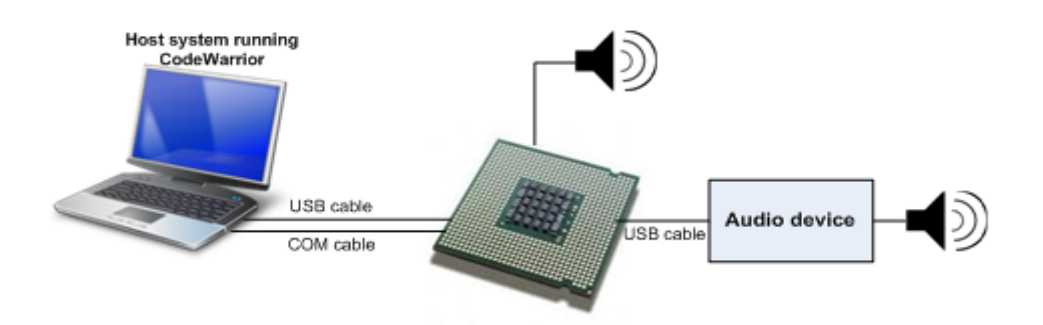

Figure E-1. Audio demo setup

### E.1.2 Set up HyperTerminal to get log

To ensure that application run correctly, the HyperTerminal is used on the PC to get events from the device. These steps are used to configure HyperTerminal:

1. Open HyperTerminal applications as shown in Figure E-2

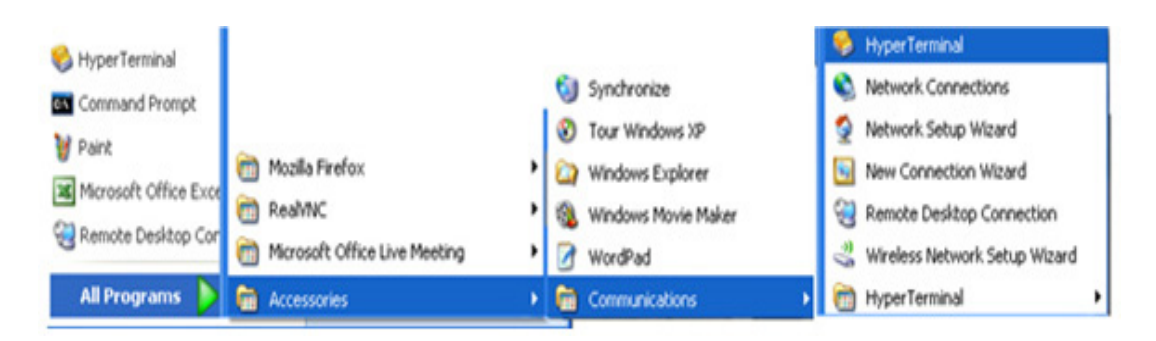

Figure E-2. Launch HyperTerminal application

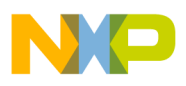

2. The HyperTerminal opens as shown in Figure E-3. Enter the name of the connection and click on the OK button.

| Connection Description                              |
|-----------------------------------------------------|
| New Connection                                      |
| Enter a name and choose an icon for the connection: |
| Name:                                               |
| COM_19200                                           |
| <u>l</u> con:                                       |
| 🍣 🤤 🧐 🧐 🎘                                           |
|                                                     |
| OK Cancel                                           |

Figure E-3. HyperTerminal startup

3. The window shown in the following figure appears. Select the COM port.

| Connect To        | ? 🔀                                     |
|-------------------|-----------------------------------------|
| 🦓 сом_19          | 3200                                    |
| Enter details for | the phone number that you want to dial: |
| Country/region:   | United States (1)                       |
| Area code:        | 123                                     |
| Phone number:     |                                         |
| Connect using:    | СОМ1                                    |
|                   | COM1<br>COM16<br>TCP/IP (Winsock)       |

Figure E-4. Connect using COM port

4. Configure the COM port baud rate and other properties as shown in Figure E-5

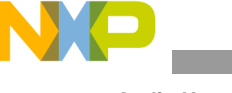

Audio Host Demo

| COM1 Properties          | ? 🔀                      |
|--------------------------|--------------------------|
| Port Settings            |                          |
|                          |                          |
| <u>B</u> its per second: | 19200                    |
| <u>D</u> ata bits:       | 8                        |
| <u>P</u> arity:          | None                     |
| <u>S</u> top bits:       | 1                        |
| <u>F</u> low control:    | None                     |
|                          |                          |
|                          | <u>R</u> estore Defaults |
|                          | K Cancel Apply           |

### Figure E-5. COM properties

5. The HyperTerminal is now configured as shown in Figure E-6

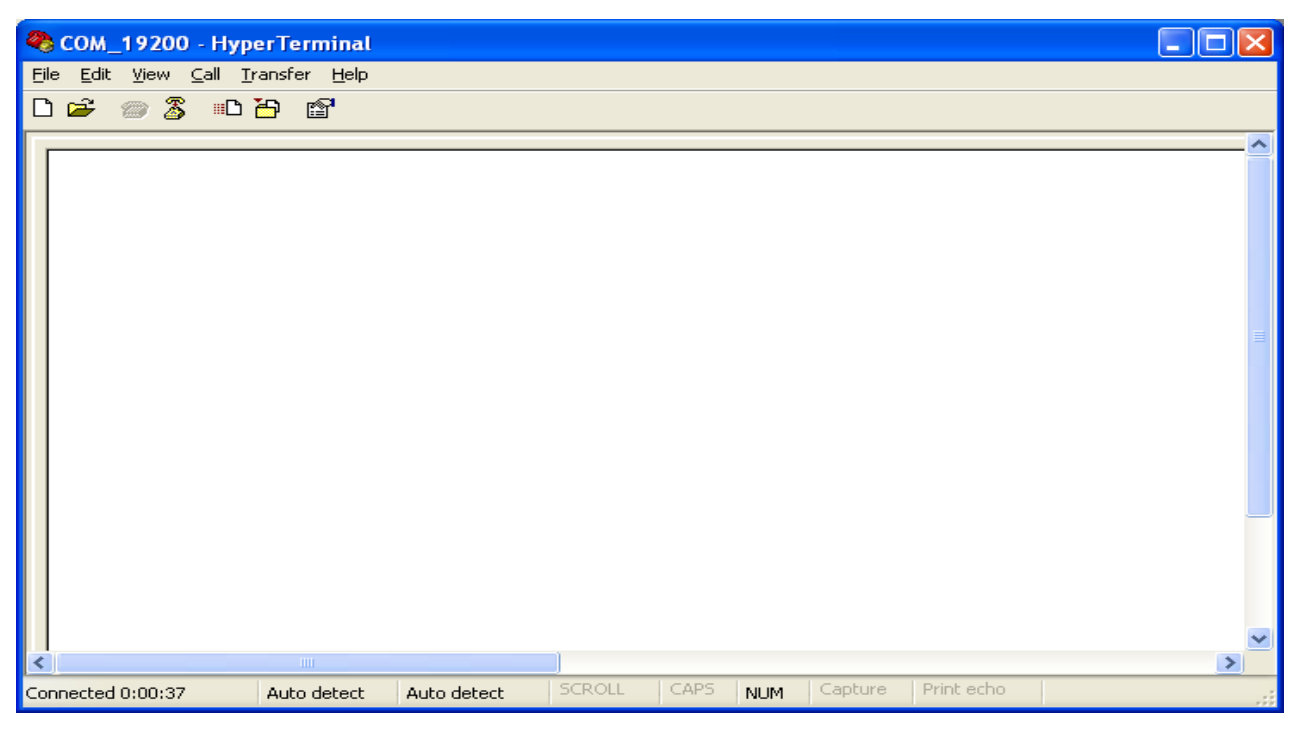

Figure E-6. HyperTerminal

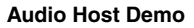

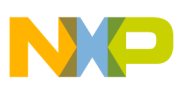

## E.1.3 Running the demo

Perform the following steps to run the Audio Host Demo:

- 1. Open and load the image of Audio Demo application to the board.
- 2. After the image has been loaded successfully, HyperTerminal appears as shown in Figure 27.

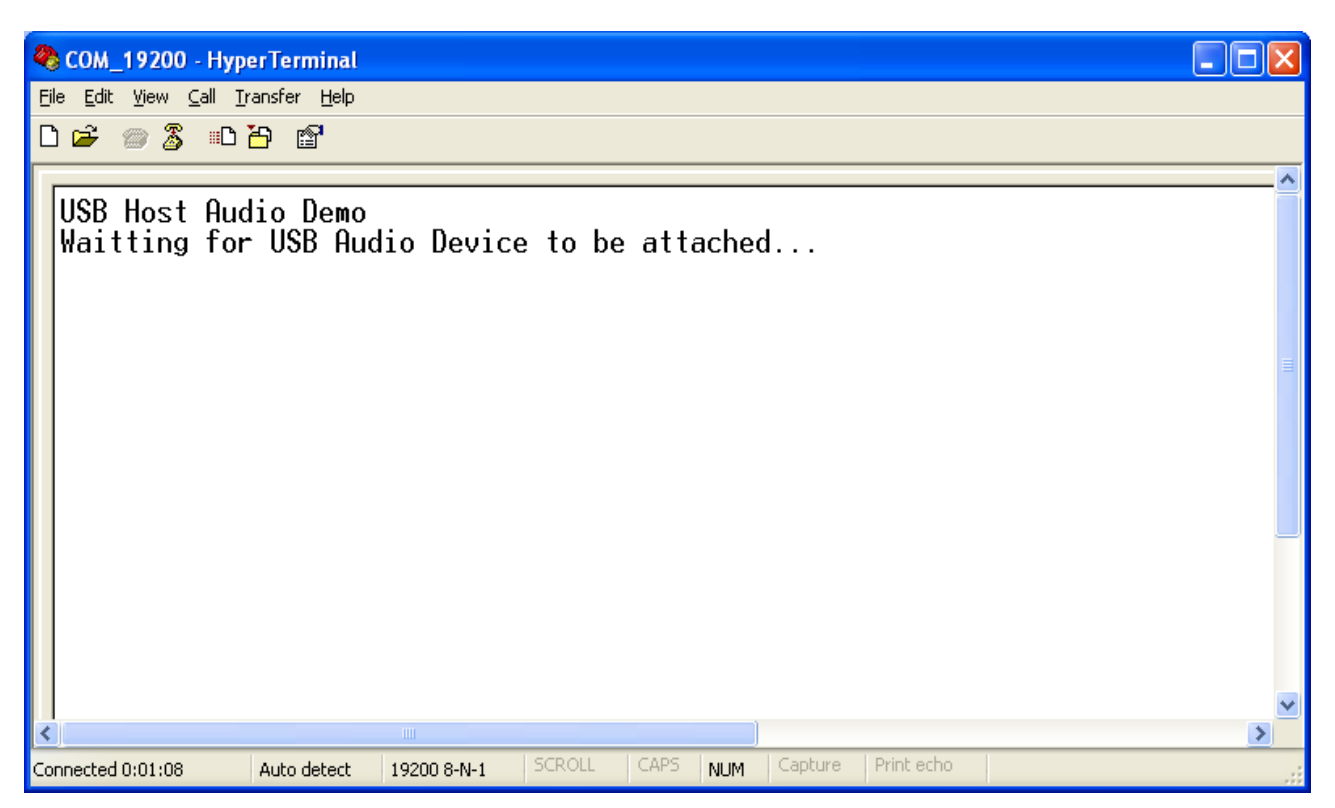

Figure E-7. USB Host waiting for audio device attachment event

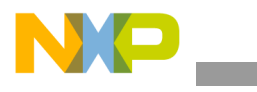

Audio Host Demo

3. Plug the Audio Device into the board. The Audio Device will be attached. Device information is shown as in Figure E-8 if Audio Device is Speaker type, in Figure E-9 if Audio Device is Microphone type.

| 🍣 COM_19200 - HyperTerminal                                                                                                    |  |
|----------------------------------------------------------------------------------------------------|--|
| <u>File Edit View Call Iransfer H</u> elp                                                                                                    |  |
| 🗅 🚔 🍘 🌋 🗈 🎦 🖆                                                                                                    |  |
| USB Host Audio Demo<br>Waitting for USB Audio Device to be attached<br>Audio control interface: attach event<br>State = attached Class = 1 SubClass = 1 Protocol = 0<br>Audio stream interface: attach event<br>State = attached Class = 1 SubClass = 2 Protocol = 0<br>Audio control interface: interface event<br>Audio stream interface: interface event<br>Audio stream interface: inteface event |  |
| - Device type : Speaker<br>- Frequency : 8 KHz<br>- Bit resolution : 8 bit<br>-                                                                                                    |  |
| Connected 0:00:59 Auto detect 19200 8-N-1 SCROLL CAPS NUM Capture Print echo                                                                                                    |  |

Figure E-8. Attached device is Speaker type

| SCOM_19200 - HyperTerminal                                                                                                    |   |
|----------------------------------------------------------------------------------------------------|---|
| Elle Edit View Call Transfer Help                                                                                                    |   |
| D 🚔 📨 🔏 🗈 🎦 😭                                                                                                    |   |
|                                                                                                    | _ |
| USB Host Audio Demo<br>Waitting for USB Audio Device to be attached<br>Audio control interface: attach event<br>State = attached Class = 1 SubClass = 1 Protocol = 0<br>Audio stream interface: attach event<br>State = attached Class = 1 SubClass = 2 Protocol = 0<br>Audio control interface: interface event<br>Audio stream interface: interface event |   |
| Audio device information:<br>- Device type : Microphone<br>- Frequency : 8 KHz<br>- Bit resolution : 8 bit                                                                                                    |   |
| -                                                                                                    | > |
|                                                                                                    | > |
| Connected 0:00:51 Auto detect 19200 8-N-1 SCROLL CAPS NUM Capture Print echo                                                                                                    |   |

Figure E-9. Attached device is Microphone type
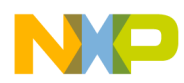

4. Press Switch 2 to set Mute ON/OFF. The HyperTerminal screen appears as shown in Figure E-10.

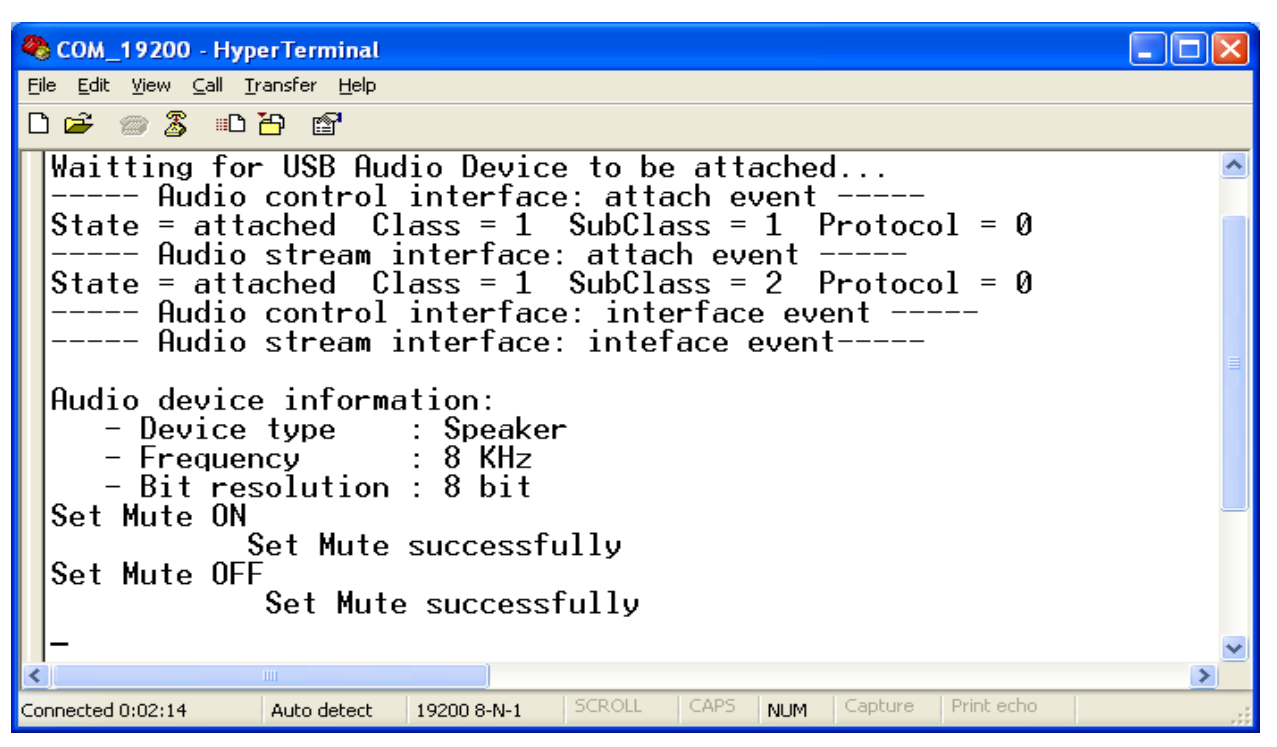

Figure E-10. Set Mute ON/OFF

- 5. Press Switch 1 to Start/Stop transferring audio data stream between the Audio Host and the Audio Device.
  - If attached device is Speaker type, you can hear the sound from the speaker, which is connected to the Audio Device.
  - If attached device is Microphone type, you can hear the sound from the speaker, which is connected to the Audio Host.

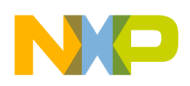

Audio Host Demo

The HyperTerminal screen appears as shown in Figure E-11

| 🍣 COM_19200 - HyperT                                                                                               | Terminal                                                                        |                                                                                      |                                                                   |                                                          |                                                        |                                |                  |   |
|----------------------------------------------------------------------------------------------------|---------------------------------------------------------------------------------|--------------------------------------------------------------------------------------|-------------------------------------------------------------------|----------------------------------------------------------|--------------------------------------------------------|--------------------------------|------------------|---|
| <u>File E</u> dit <u>V</u> iew <u>C</u> all <u>T</u> rans                                                          | Eile Edit View Call Iransfer Help                                               |                                                                                      |                                                                   |                                                          |                                                        |                                |                  |   |
| D 🛩 🍘 🌋 🗈 🖰                                                                                                    | r 🗳                                                                             |                                                                                      |                                                                   |                                                          |                                                        |                                |                  |   |
| USB Host Audio<br>Waitting for U<br>Audio co<br>State = attack<br>Audio s<br>State = attack<br>Audio co<br>Audio s | o Demo<br>USB Aud<br>ontrol<br>hed Cl<br>tream i<br>hed Cl<br>ontrol<br>tream i | io Device<br>interface<br>ass = 1<br>nterface:<br>ass = 1<br>interface:<br>nterface: | e to be<br>: atta<br>SubCla<br>attac<br>SubCla<br>: inte<br>intef | atta<br>ch ev<br>ss =<br>h eve<br>ss =<br>rface<br>ace e | acheo<br>Vent<br>1 F<br>ent -<br>2 F<br>e eve<br>event | l<br>Protoco<br>Protoco<br>ent | 01 = 0<br>01 = 0 | ~ |
| Audio device :<br>- Device ty<br>- Frequency<br>- Bit reso<br>Set Mute ON<br>Set Mute OFF<br>Set Mute OFF          | informa<br>ype<br>y<br>lution<br>t Mute<br>et Mute                              | tion:<br>: Speaker<br>: 8 KHz<br>: 8 bit<br>successfu<br>successf                    | illy<br><sup>2</sup> ully                                         |                                                          |                                                        |                                |                  |   |
| Playing<br>Paused.                                                                                                 |                                                                                 |                                                                                      |                                                                   |                                                          |                                                        |                                |                  | × |
| Connected 0:03:50 Au                                                                                               | uto detect                                                                      | 19200 8-N-1                                                                          | SCROLL                                                            | CAPS                                                     | NUM                                                    | Capture                        | Print echo       |   |

Figure E-11. Start/Stop transferring audio data

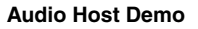

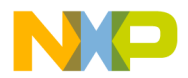

6. Unplug the Audio Device. The HyperTerminal shows a message as shown in Figure E-12

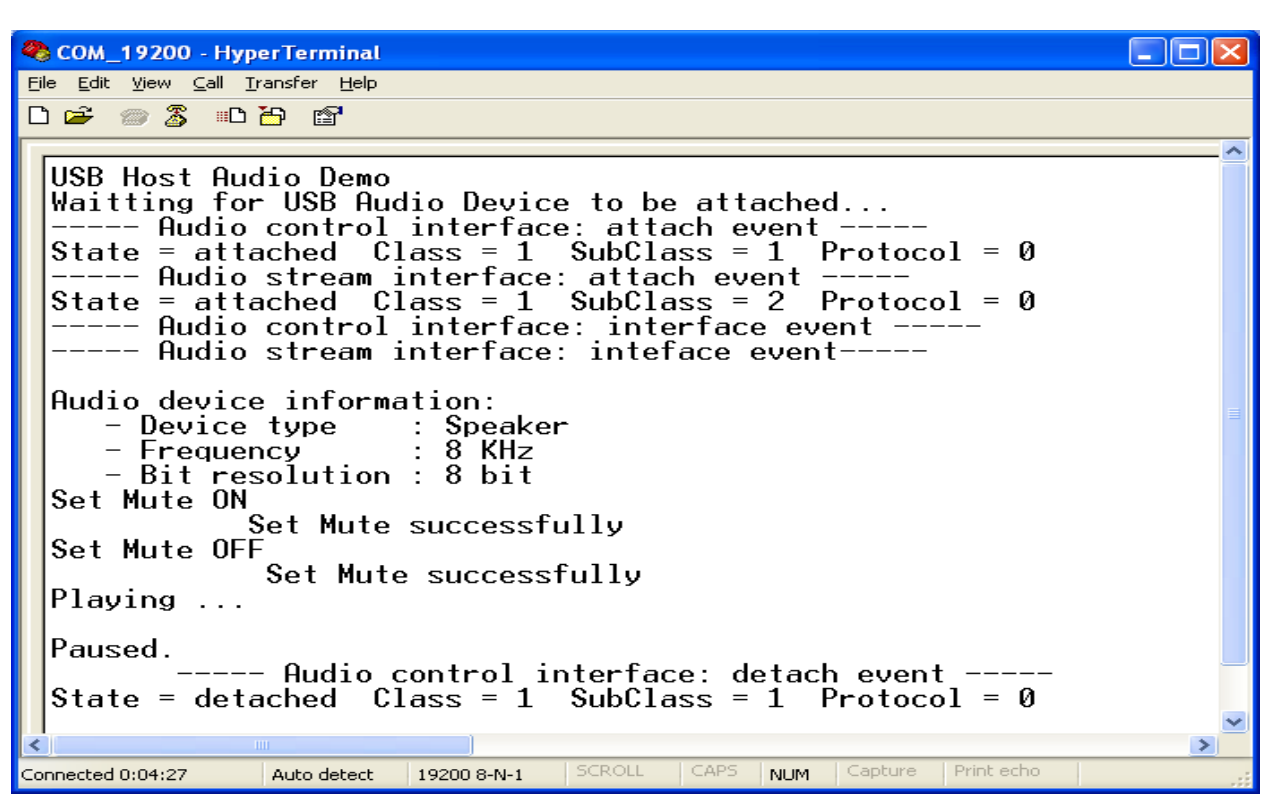

Figure E-12. Audio Device detached

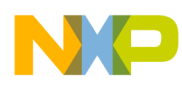

# Appendix F USB FAT File System Demo

The demo application demonstrates how to use application interface functions of the FATFS module to operate with file and directory of mass storage devices.

# F.1 Setting up the demo

Set the system as described in the Section A.1.1.2, "Hardware setup."

# F.2 Running the demo

#### F.2.1 Mouse demo

Perform the following steps to run the mouse demo:

- 1. Open and load the image of USB FATFS Demo application to the board.
- 2. After the image has been loaded successfully, the HyperTerminal appears as shown in Figure F-1.

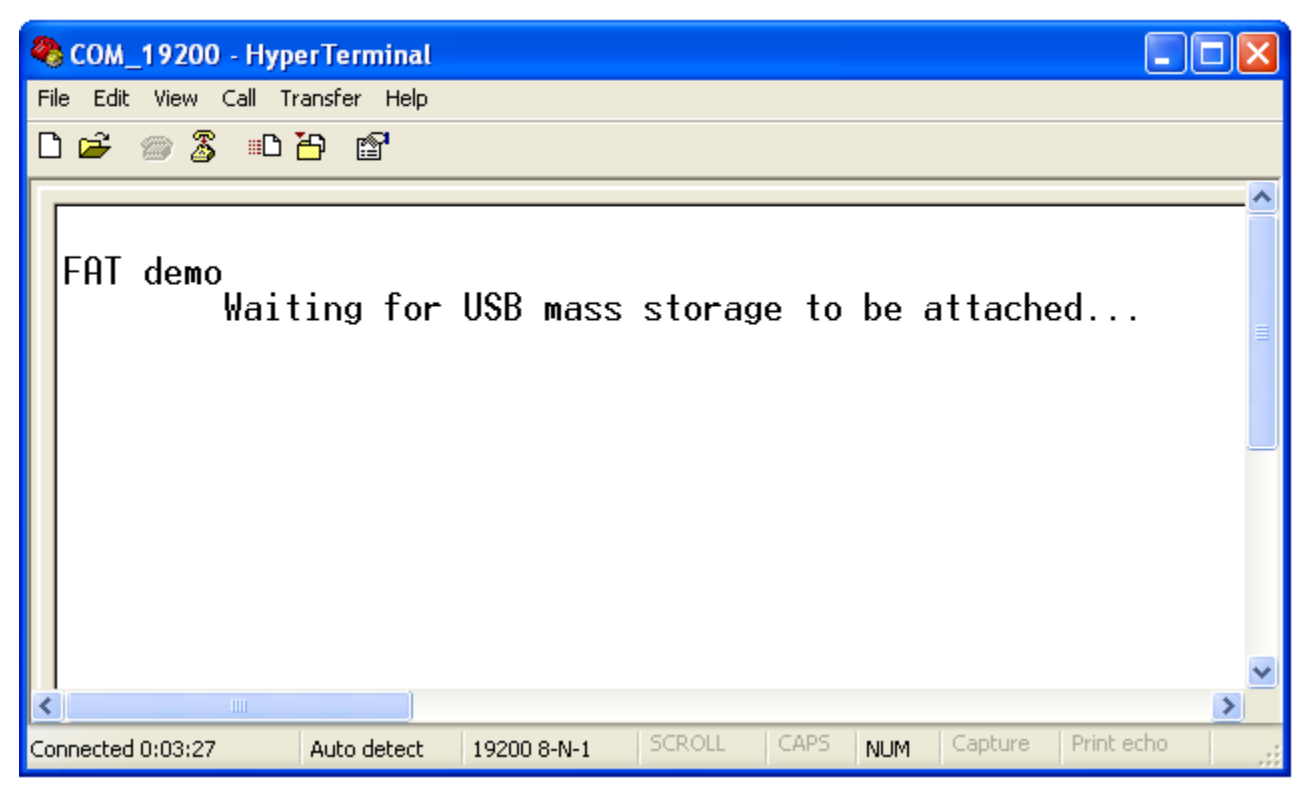

Figure F-1. The USB Host is waiting the mass storage device attachment event

USB FAT File System Demo

3. Plug an USB Mass Storage Device into the board. The Mass Storage Device will be attached and all functionalities of FATFS are implemented, sequentially and the results are shown in the HyperTerminal. The detail of display content is shown as following:

| FAT demo<br>Waiting for USB mass storage to be attached<br>Mass Storage Device Attached |
|-----------------------------------------------------------------------------------------|
| ***************************************                                                 |
| * FATfs DFMO *                                                                          |
| Configuration: I NF Enabled Code page =1258 *                                           |
| **************************************                                                  |
| ***************************************                                                 |
| * DRIVER OPERATION *                                                                    |
| ***************************************                                                 |
| 1. Demo funciton: f_mount                                                               |
| Initializing logical drive 0                                                            |
| Initialization complete                                                                 |
|                                                                                         |
|                                                                                         |
| 2. Demo funcitons:f_getfree, f_opendir, f_readdir                                       |
| getting drive 0 attributes                                                              |
| Logical drive 0 attributes:                                                             |
| FAT type = FAT32                                                                        |
| Bytes/Cluster = 512                                                                     |
| Number of FATs = 2                                                                      |
| Root DIR entries = 0                                                                    |
| Sectors/FAT = 618                                                                       |
| Number of clusters = 78931                                                              |
| FAT start (lba) = 158                                                                   |
| DIR start (lba.clustor) = 623                                                           |
| Data start (lba) = $1394$                                                               |
|                                                                                         |
|                                                                                         |
| 39465 KB total disk space.                                                              |
| 25666 KB available.                                                                     |
|                                                                                         |
| FAT type = FAT32                                                                        |
| Bytes/Cluster = 512                                                                     |
| Number of FATs = 2                                                                      |
| Root DIR entries = 0                                                                    |
|                                                                                         |

```
Sectors/FAT = 618
Number of clusters = 78931
FAT start (lba) = 158
DIR start (lba,clustor) = 623
Data start (lba) = 1394
39465 KB total disk space.
25666 KB available.
 DRECTORY OPERATION
1. Demo funcitons:f_opendir, f_readdir
Directory listing...
 D---- 2010/12/23 15:41
                       0 New Folder
 DR--- 2010/12/25 23:30
                        0 Directory 1
 ----A 2010/12/23 15:42
                       33 dsgsgsg.dat
 D---- 2010/01/01 00:00
                       0 Directory_2
 ----A 2010/01/01 00:00
                       32 file test.txt
 ----A 2010/12/28 16:26 1307648 FSL_USB_MSD_FATFS_Development_Design_v1.1.doc
 ----A 2010/12/09 08:43 826338 ff8a.zip
 D-HS- 2010/12/28 18:12
                        0 Recycled
 D-HS- 2010/12/28 18:12
                         0 System Volume Information
 D---- 2010/12/28 18:19
                       0 Freescale USB Stack v2.6
 ----A 2010/12/30 17:52
                     65024 FSL_USB_MSD_FAT_Development_System Test
Case.v0.1.xls
 ----A 2010/12/29 19:15 477734 2010_12_29_MSD_FATFS_Source_Code.zip
 ----A 2010/12/29 16:23 3880022 fat-2006-12-03.zip
 8 File(s), 6859423 bytes total
 6
   Dir(s)
2. Demo funcitons:f_mkdir
2.0. Create < Directory_1>
2.1. Create <Directory_2>
2.2. Create <Sub1> as a sub directory of <Directory_1>
2.3. Directory list
Directory listing...
```

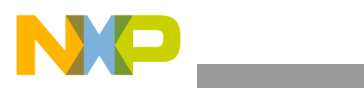

**USB FAT File System Demo** 

```
D---- 2010/12/23 15:41
                          0 New Folder
  DR--- 2010/12/25 23:30
                            0 Directory 1
  ----A 2010/12/23 15:42
                           33 dsgsgsg.dat
  D---- 2010/01/01 00:00
                           0 Directory_2
  ----A 2010/01/01 00:00
                           32 file test.txt
  ----A 2010/12/28 16:26 1307648 FSL_USB_MSD_FATFS_Development_Design_v1.1.doc
  ----A 2010/12/09 08:43 826338 ff8a.zip
  D-HS- 2010/12/28 18:12
                             0 Recycled
  D-HS- 2010/12/28 18:12
                             0 System Volume Information
  ----A 2010/12/28 10:19 302592 FSL USB MSD FATFS Demo SDD V1.1.doc
  D---- 2010/12/28 18:19
                           0 Freescale USB Stack v2.6
  ----A 2010/12/30 17:52 65024 FSL_USB_MSD_FAT_Development_System Test
Case.v0.1.xls
  ----A 2010/12/29 19:15 477734 2010 12 29 MSD FATFS Source Code.zip
  ----A 2010/12/29 16:23 3880022 fat-2006-12-03.zip
  8
    File(s), 6859423 bytes total
  6
     Dir(s)
3. Demo funcitons:f_getcwd, f_chdir
3.0. Get the current directory
  CWD: 0:/
3.1. Change current directory to <Directory_1>
3.2. Directory listing
Directory listing...
  D---- 2010/01/01 00:00
                           0.
  D---- 2010/01/01 00:00
                           0 ..
  D---- 2010/01/01 00:00
                           0 sub1
                 0 bytes total
  0
    File(s),
  3 Dir(s)
3.3. Get the current directory
  CWD: 0:/Directory 1
4. Demo funcitons:f stat(File status), f chmod, f utime
4.1. Get directory information of <Directory_1>
  DR--- 2010/12/25 23:30
                            0 DIRECT~1
4.2 Change the timestamp of Directory_1 to 12.25.2010: 23h 30' 20
```

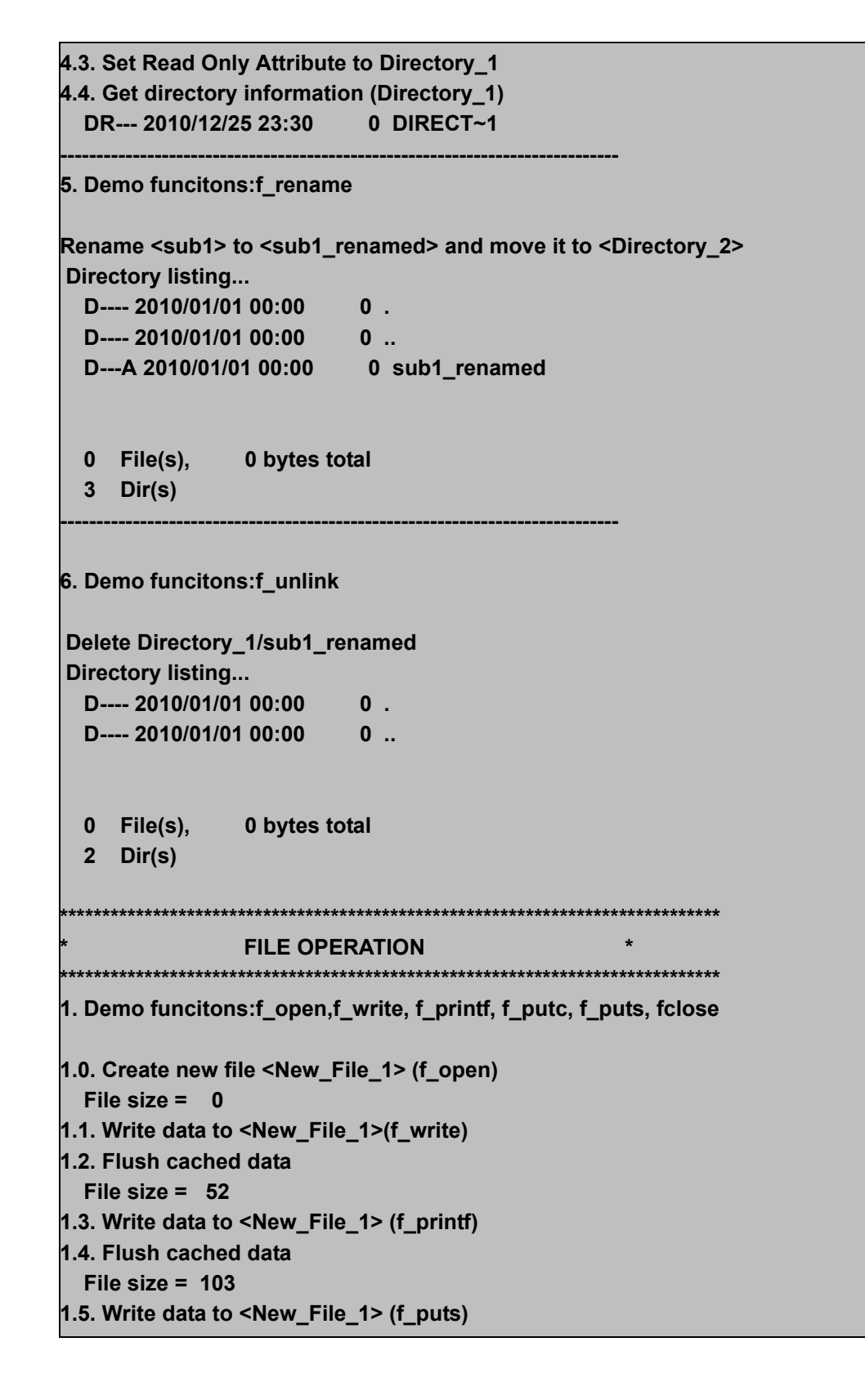

NP,

USB FAT File System Demo

1.6. Flush cached data File size = 1521.7. Write data to <New\_File\_1> uses f\_putc function 1.8. Flush cached data File size = 1991.9. Close file <New\_File\_1> 2. Demo funcitons:f\_open,f\_read, f\_seek, f\_gets, f\_close 2.0. Open <New\_File\_1> to read (f\_open) 2.1. Get a string from file (f\_gets) Line 1: Write data to file uses f\_write function 2.2 Get the rest of file content (f read) ine 2: Write data to file uses f\_printf function Line 3: Write data to file uses f\_puts function Line 4: Write data to file uses f\_putc function Š 2.2. Close file (f\_close) 2. Demo funcitons:f\_stat, f\_utime, f\_chmod 3.1. Get information of <New File 1> file (f stat) ----A 2010/01/01 00:00 199 NEW\_FI~1.DAT 3.2 Change the timestamp of Directory\_1 to 12.25.2010: 23h 30' 20 (f\_utime) 3.3. Set Read Only Attribute to <New\_File\_1> (f\_chmod) 3.4. Get directory information of <New\_File\_1> (f\_stat) -R--A 2010/12/25 23:30 199 NEW\_FI~1.DAT 3.5. Clear Read Only Attribute of <New\_File\_1> (f\_chmod) 3.6. Get directory information of <New\_File\_1> ----A 2010/12/25 23:30 199 NEW\_FI~1.DAT 4. Demo funcitons:f\_ulink Rename <New\_File\_1.dat> to <File\_Renamed.txt> **Directory listing...** D---- 2010/01/01 00:00 0. D---- 2010/01/01 00:00 0 .. 199 File\_Renamed.txt ----A 2010/12/25 23:30 199 bytes total File(s),

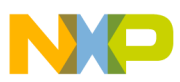

\_\_\_\_\_

| 2           | Dir(s)                                                                          |
|-------------|---------------------------------------------------------------------------------|
| 5. De       | emo funcitons:f_truncate                                                        |
| Tru         | ncate file <file_renamed.txt></file_renamed.txt>                                |
| 5.0.        | Open <file_renamed.txt> to write</file_renamed.txt>                             |
| 5.1.        | Seek file pointer                                                               |
| С           | urrent file pointer: 0                                                          |
| Fi          | le pointer affter seeking: 102                                                  |
| 5.2.        | Truncate file                                                                   |
| Fi          | le size = 102                                                                   |
| 5.3.        | Close file                                                                      |
|             |                                                                                 |
| 6. Do       | emo funcitons:f_forward                                                         |
| 6.0.<br>6 1 | Open <file_renamed.txt> to read<br/>Forward file to ternimal</file_renamed.txt> |
| l ino       | 1: Write data to file uses f write function                                     |
| Line        | 2: Write data to file uses f printf function                                    |
| 6.2         | Close file                                                                      |
|             |                                                                                 |
| 7. D        | emo funcitons:f_ulink                                                           |
| Dele        | ete <file_renamed.txt></file_renamed.txt>                                       |
| Dire        | ectory listing                                                                  |
| D           | 2010/01/01 00:00 0 .                                                            |
| D           | 2010/01/01 00:00 0                                                              |
|             |                                                                                 |
| 0           | File(s), 0 bytes total                                                          |
| 2           | Dir(s)                                                                          |
| *           |                                                                                 |
| ****        | ***************************************                                         |
|             |                                                                                 |

#### USB FAT File System Demo

4. Unplug mouse from board. The HyperTerminal shows a message as shown in Figure F-2.

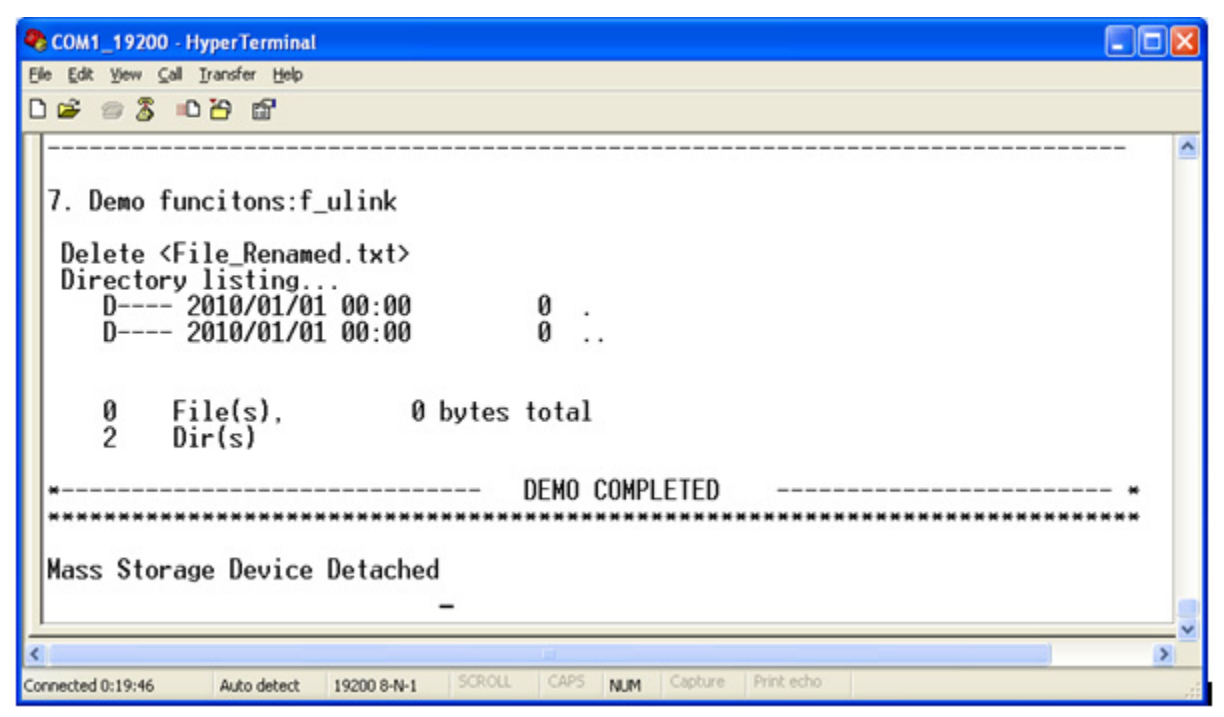

Figure F-2. Mass storage device detached

# F.3 FATFS Test Application

The test application is used to verify whether or not application interface functions of the FAT module work properly.

#### F.3.1 Setting up the demo

Set the system as described in the Section A.1.1.2, "Hardware setup."

#### F.3.2 Running the demo

Steps to run test application are similar to demo application described in Section B.2, "Running the demo."

#### NOTE

Make sure that your USB mass storage device under test is divided into two partitions which do not contain any data.

There are some test cases that need special setting in FATFS module configuration (ffconf.h), so test case set is divided into three exclusive running groups:

- 1. Test group 1
- 2. Test group 2
- 3. Test group 3

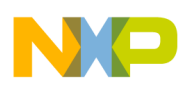

### F.3.2.1 Test Group 1

The test group 1 contains the following subgroups:

| Table | 5-4. | Test | group | 1 |
|-------|------|------|-------|---|
|-------|------|------|-------|---|

| Subgroup              | Description                                                                            | FATFS module configuration                                                 |
|-----------------------|----------------------------------------------------------------------------------------|----------------------------------------------------------------------------|
| TestDir1              | This test group is to test f_mkdir, f_unlink functions with 0 of recursive level       | #define _FS_TINY 1<br>#define _FS_READONLY 0                               |
| TestDir2              | This test group is to test f_mkdir in cases of invalid directory names                 | #define _FS_MINIMIZE 0<br>#define _USE_STRFUNC 1<br>#define _USE_FORWARD 1 |
| TestDir3              | This test group is to test f_unlink in cases of invalid directory names                | #define _USE_LFN 3<br>#define _MAX_LFN 255<br>#define _FS_RPATH 2          |
| TestDir4              | This test group is to test f_mkdir, f_unlink functions with 1 of recursive level       | #define _MULTI_PARTITION 0<br>#define _VOLUMES 1                           |
| TestDir5              | This test group is to test f_mkdir, f_unlink functions with 2 of recursive level       |                                                                            |
| TestDir6              | This test group is to test f_chdir, f_getcwd, f_unlink functions                       |                                                                            |
| TestDir7              | This test group is to test f_mkdir and f_unlink many of sub-directories                |                                                                            |
| TestDir8              | This test group is to test f_opendir, f_readdir functions                              |                                                                            |
| TestDir9              | This test group is to test f_chdir function with "" directory                          |                                                                            |
| TestDir10             | This test group is to test f_readdir in case of there are many files in read directory |                                                                            |
| TestDir11             | This test group is to test f_stat, f_utime, f_chmod functions                          |                                                                            |
| TestFile1             | This test group is to test f_open, f_close, and f_unlink functions                     |                                                                            |
| TestFile2             | This test group is to test f_write and f_read functions                                |                                                                            |
| TestFile3             | This test group is to test f_lseek function                                            |                                                                            |
| TestFile4             | This test group is to test f_stat, f_utime, f_chmod functions                          |                                                                            |
| TestFile5             | This test group is to test f_forward function                                          |                                                                            |
| TestFile6             | This test group is to test f_truncate function                                         |                                                                            |
| TestFile7             | This test group is to test f_sync function                                             |                                                                            |
| TestFile8             | This test group is to test string functions                                            |                                                                            |
| TestDirFileMixu<br>p1 | This test group is to test mix file and directory                                      |                                                                            |

To enable the test group, define the macro RUN\_TEST\_101\_111\_201\_209\_301 in file testcase.h. Subgroups TestDir7, TestDir8, and TestDir10 contain test cases that make or create a lot of directories and files. It takes long time, if created, the number of directories and files is large. How many directories and files will be created is specified by macro NUM\_REPEAT in testcase.h file.

Expected results of these test cases are shown in the HyperTerminal as follows.

USB FAT File System Demo

| FAT test                                                                                            |
|----------------------------------------------------------------------------------------------------|
| Waiting for USB mass storage to be attached                                                         |
| Mass Storage Device Attached                                                                        |
| Test Cases:                                                                                         |
| 101: Test Directory Functions - 1: f_mkdir, f_unlink functions with 0 of recursive level.           |
| 102: Test Directory Functions - 2: f_mkdir in cases of invalid directory names.                     |
| 103: Test Directory Functions - 3: f_unlink in cases of invalid directory names.                    |
| 104: Test Directory Functions - 4: f_mkdir, f_unlink functions with 1 of recursive level.           |
| 105: Test Directory Functions - 5: f_mkdir, f_unlink functions with 2 of recursive level.           |
| 106: Test Directory Functions - 6: f_chdir, f_getcwd, f_unlink functions.                           |
| 107: Test Directory Functions - 7: Make maximum number of sub-directories.                          |
| 108: Test Directory Functions - 8: f_opendir, f_readdir functions.                                  |
| 109: Test Directory Functions - 9: f_chdir function with directory.                                 |
| 110: Test Directory Functions - 10: f_readdir in case of there are many files in read directory.    |
| 111: Test Directory Functions - 11: f_stat, f_utime, f_chmod functions.                             |
| 201: Test File Functions - 1: f_open, f_close, and f_unlink                                         |
| 202: Test File Functions - 2: f_write and f_read                                                    |
| 203: Test File Functions - 3: f_lseek                                                               |
| 204: Test File Funttions - 4: f_stat, f_utime, f_chmod                                              |
| 205: Test File Functions - 5: f_forward                                                             |
| 206: Test File Functions - 6: f_truncate                                                            |
| 207: Test File Functions - 7: f_sync                                                                |
| 208: Test File Functions - 8: f_printf, f_puts, f_putc, f_gets                                      |
| 209: Test File Functions - 9: f_rename                                                              |
| 301: File/Dir: file operations on dirs & vice versa                                                 |
| Test case 101: Test Directory Functions - 1: f_mkdir, f_unlink functions with 0 of recursive level. |
| Test case passed                                                                                    |
| Test case 102: Test Directory Functions - 2: f_mkdir in cases of invalid directory names.           |
| Test case passed                                                                                    |
| Test case 103: Test Directory Functions - 3: f_unlink in cases of invalid directory names.          |
| Test case passed                                                                                    |
|                                                                                                    |

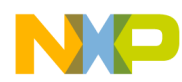

\_\_\_\_\_

| Test case 104: Test Directory Functions - 4: f_mkdir, f_unlink functions with 1 of recursive level.        |
|----------------------------------------------------------------------------------------------------|
| Test case passed                                                                                           |
|                                                                                                    |
| Test case 105: Test Directory Functions - 5: f_mkdir, f_unlink functions with 2 of recursive level.        |
| Test case passed                                                                                           |
| Test see 400. Test Directory Functions - 0.6 abdin 6 retained 6 unlight functions                          |
| Test case 106: Test Directory Functions - 6: T_chair, T_getcwa, T_unlink functions.                        |
| iest case passed                                                                                           |
| Test case 107: Test Directory Functions - 7: Make maximum number of sub-directories.                       |
| Test case passed                                                                                           |
|                                                                                                    |
| Test case 108: Test Directory Functions - 8: f_opendir, f_readdir functions.                               |
| Test case passed                                                                                           |
|                                                                                                    |
| Test case 109: Test Directory Functions - 9: f_chdir function with directory.                              |
| Test case passed                                                                                           |
|                                                                                                    |
| Test case 110: Test Directory Functions - 10: f_readdir in case of there are many files in read directory. |
| Test case passed                                                                                           |
|                                                                                                    |
| Test case 111: Test Directory Functions - 11: f_stat, f_utime, f_chmod functions.                          |
| Test case passed                                                                                           |
|                                                                                                    |
| Test case 201: Test File Functions - 1: f_open, f_close, and f_unlink                                      |
| Test case passed                                                                                           |
|                                                                                                    |
| Test case 202: Test File Functions - 2: f_write and f_read                                                 |
| lest case passed                                                                                           |
| Test sees 202: Test File Functions 2: filesek                                                              |
| Test case passed                                                                                           |
|                                                                                                    |
|                                                                                                    |

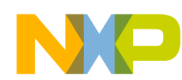

USB FAT File System Demo

| Test case 204: Test File Funttions - 4: f_stat, f_utime, f_chmod         |
|--------------------------------------------------------------------------|
| Test case passed                                                         |
| Test case 205: Test File Functions - 5: f_forward                        |
| Test case passed                                                         |
| Test case 206: Test File Functions - 6: f_truncate                       |
| Test case passed                                                         |
| Test case 207: Test File Functions - 7: f_sync                           |
| Test case passed                                                         |
| Test case 208: Test File Functions - 8: f_printf, f_puts, f_putc, f_gets |
| Test case passed                                                         |
| Test case 209: Test File Functions - 9: f_rename                         |
| Test case passed                                                         |
| Test case 301: File/Dir: file operations on dirs & vice versa            |
| Test case passed                                                         |
| Test cases:                                                              |
| Executed: 21, Passed: 21, Failed: 0                                      |

# F.3.2.2 Test Group 2

This test group contains the following subgroup.

#### Table 5-5. Test Group 2

| Subgroup  | Description                                                                                                    | FATFS module configuration                                                                                                    |
|-----------|----------------------------------------------------------------------------------------------------|----------------------------------------------------------------------------------------------------|
| TestDir12 | This test group is to test f_chdrive, f_getfree, f_mount functions. It also test multi-partition feature of FATFS module | #define _FS_TINY 1<br>#define _FS_READONLY 0<br>#define _FS_MINIMIZE 0<br>#define _MULTI_PARTITION 1<br>#define _VOLUMES 2<br>#define _FS_RPATH 2 |

To enable the test group, define the macro **RUN\_TEST\_112** in file **testcase.h**.

Expected results of the test case are shown in the HyperTerminal as follows.

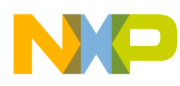

| FAT test                                                                               |
|----------------------------------------------------------------------------------------|
| Waiting for USB mass storage to be attached                                            |
| Mass Storage Device Attached                                                           |
| Test Cases:                                                                            |
| 112: Test Directory Functions - 12: f_chdrive, f_getfree, f_mount functions.           |
|                                                                                        |
| Test case 112: Test Directory Functions - 12: f_chdrive, f_getfree, f_mount functions. |
| Disk '0':                                                                              |
| ClusterSize: 4096                                                                      |
| TotalClusterCount: 1994                                                                |
| TotalFreeClusterCount: 1994                                                            |
|                                                                                        |
| Disk '1':                                                                              |
| ClusterSize: 512                                                                       |
| TotalClusterCount: 94874                                                               |
| TotalFreeClusterCount: 94873                                                           |
|                                                                                        |
| Test case passed                                                                       |
| Test cases:                                                                            |
| Executed: 1, Passed: 1, Failed: 0                                                      |

### F.3.2.3 Test Group 3

The test group consists of following subgroups.

#### Table 5-6. Test Group 3

| Subgroup   | Description                                                                | FATFS module configuration                                                     |
|------------|----------------------------------------------------------------------------|--------------------------------------------------------------------------------|
| TestFile10 | This test group is to test file sharing policy.                            | #define _FS_TINY 1                                                             |
| TestFile11 | This test group is to test how FAT apis work when drive status is invalid. | #define _FS_READONLY 0<br>#define _FS_MINIMIZE 0<br>#define _MULTI_PARTITION 0 |
| TestFile12 | This test group is to test how FAT apis work when LFN is disable.          | #define _VOLUMES 1<br>#define _FS_RPATH 0<br>#define _FS_SHARE 2               |
| TestFile13 | This test group is to test how FAT apis work when _RS_PATH = 0.            | #define _USE_LFN 0                                                             |

To enable the test group, define the macro RUN\_TEST\_210\_213 in file testcase.h.

Expected results of these test cases are shown in the HyperTerminal as follows.

USB FAT File System Demo

| FAT test                                                                      |
|-------------------------------------------------------------------------------|
| Waiting for USB mass storage to be attached                                   |
| Mass Storage Device Attached                                                  |
| Test Cases:                                                                   |
| 210: Test File Functions - 10: file sharing policy                            |
| 211: Test File Functions - 11: invalid drive status - FR_NOT_ENABLED          |
| 212: Test File Functions - 12: LFN disable                                    |
| 213: Test File Functions - 13: _RS_PATH = 0                                   |
|                                                                               |
| Test case 210: Test File Functions - 10: file sharing policy                  |
| Test case passed                                                              |
|                                                                               |
| Test case 211: Test File Functions - 11: invalid drive status - FR_NOT_ENABLE |
| Test case passed                                                              |
|                                                                               |
| Test case 212: Test File Functions - 12: LFN disable                          |
| Test case passed                                                              |
|                                                                               |
| Test case 213: Test File Functions - 13: $_{RS}PATH = 0$                      |
| lest case passed                                                              |
| Toot again                                                                    |
|                                                                               |
| Executed: 4, Passed: 4, Failed: 0                                             |